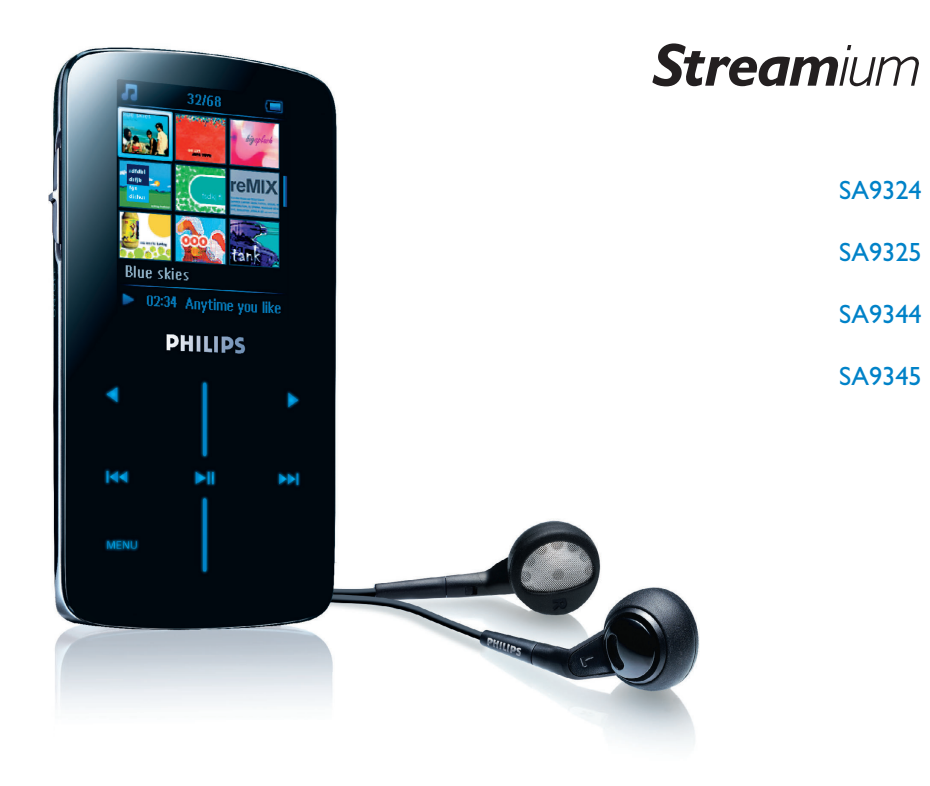

www.philips.com/welcome

Για υποστήριξη καλέστε 0 0800 3122 1223

Συσκευή αναπαραγωγής ήχου

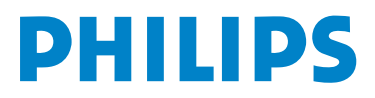

### Χρειάζεστε βοήθεια;

#### Παρακαλούμε επισκεφθείτε την ιστοσελίδα

#### www.philips.com/welcome

όπου μπορείτε να έχετε πρόσβαση σε ένα πλήρες σετ υλικού υποστήριξης όπως εγχειρίδιο χρήστη, οδηγούς γρήγορης εκμάθησης, τις τελευταίες αναβαθμίσεις λογισμικού και απαντήσεις σε συνήθεις ερωτήσεις.

#### Ή καλέστε τη Γραμμή Βοήθειας Φροντίδας Πελατών,

#### 0 0800 3122 1223 (1 αστική μονάδα)

όπου η ομάδα επαγγελματικής υποστήριξης θα χαρεί να σας βοηθήσει στην επίλυση οποιουδήποτε προβλήματος που πιθανόν να έχετε με τη συσκευή σας.

| Χώρα                                                                                                    | Τηλεφωνο                                                                                                    | Χρέωση                                | Να εχετε προχειρα                                                                                                    |
|----------------------------------------------------------------------------------------------------|----------------------------------------------------------------------------------------------------|---------------------------------------|----------------------------------------------------------------------------------------------------|
| Europe                                                                                                    |                                                                                                    |                                       |                                                                                                    |
| Austria<br>Belgium<br>Czech Republic<br>Denmark<br>Finland<br>France<br>Germany<br>Greek<br>Hungary<br>Ireland<br>Italy<br>Luxemburg<br>Netherlands<br>Norway<br>Poland<br>Portugal<br>Russia<br>Slovakia<br>Spain<br>Switzerland | 0820 901115<br>070 253 010<br>800142100<br>35 25 87 61<br>09 2290 1908<br>08 9165 0006<br>0180 5 007 532<br>0 0800 3122 1223<br>06 80 018544<br>01 601 1161<br>199 404 042<br>26 84 30 00<br>0900 0400 063<br>2270 8250<br>022 3491504<br>2 1359 1440<br>(495) 961-1111<br>8 800 200-0880<br>0800004551<br>902 888 785<br>08 632 0016<br>02 2310 2116 |                                       | Das Kaufdatum. Modellnummer und Seriennummer<br>La date d'achat la référence et le numéro de série du produit<br>Datum zakoupení, číslo modelu a sériové číslo<br>Indkøbsdato, type-, model- og serienummer<br>Ostopäivä ja tarkka mallinumero ja sarjanumero<br>La date d'achat la référence et le numéro de série du produit<br>Das Kaufdatum. Modellnummer und Seriennummer<br>Tnv nµtepoµnvía ayopáç kat rov akplýň kwôikó µovréλou kat<br>rov apléµó σειpág rou πpoióvroç σαç<br>A vásárlás dátuma, modell szám és szériaszám<br>Date of Purchase. Model number and Serial number<br>La data di acquisto, numero di modello e numero di serie<br>La date d'achat, la référence et le numéro de série du produit<br>De datum van aankoop, modelnummer en serienummer<br>Datoen da du kjøpte produktet & modellnummer & serienummer<br>Data zakupu, Numer modelu i numer seryjny<br>A data de compra, número do modelo e número de série<br>Дата покупки, Номер модели и Серийный номер<br>Dátum zakúpenia, číslo modelu a sériové číslo<br>Fecha de compra y número del modelo y número de serie<br>Inköpsdatum, modellnummer on Serienummer |
|                                                                                                    | 0906 1010 017                                                                                                    | £0.15                                 | Date of Purchase, Model number and Serial number                                                                                                    |
| North America                                                                                                    |                                                                                                    | _                                     |                                                                                                    |
| USA                                                                                                    | 1-800-661-6162<br>(Francophone)<br>1-888-744-5477<br>(English / Spanish)<br>1-888-744-5477                                                                                                    | Free                                  | Date of Purchase, Model number and Serial number<br>Date of Purchase, Model number and Serial number                                                                                                    |
| South America                                                                                                    |                                                                                                    |                                       |                                                                                                    |
| Argentina<br>Brazil                                                                                                    | 11 4544 2047<br>0800 701 02 03<br>(Except Sao Paulo)<br>2121 0203<br>(Sao Paulo)                                                                                                    | Tarifa local<br>Grátis<br>Preço local | Fecha de compra y número del modelo y número de serie<br>A data de compra, número do modelo e número de série                                                                                                    |
| Chile<br>Mexico                                                                                                    | 600 744 5477<br>01 800 504 6200                                                                                                    | Tarifa local<br>Gratis                | Fecha de compra y número del modelo y número de serie<br>Fecha de compra y número del modelo y número de serie                                                                                                    |
| Asia                                                                                                    |                                                                                                    |                                       |                                                                                                    |
| China<br>Hong Kong<br>Korea<br>Thailand                                                                                                    | 4008 800 008<br>2619 9663<br>02 709 1200<br>66 2 652 8652                                                                                                    | 本地费率<br>本地費率<br>관세<br>อัตราท้องถิ่น   | 购买日期、型号及序号<br>購買日期、型號及序號<br>구매일자, 모델 번호, 시리얼 번호<br>วันที่ชื้อ, หมายเลขรุน และหมายเลขผลิดภัณฑ์                                                                                                    |

## Περιεχόμενα

| I           | Σημαντικές πληροφορίες ασφαλείας                                                                                    | 4                 |
|-------------|----------------------------------------------------------------------------------------------------|-------------------|
| 2           | Η νέα σας συσκευή                                                                                                   | 9                 |
| 2.1         | Τι περιέχει το κουτί                                                                                                | 9                 |
| 2.2         | Εγγραφή του προϊόντος σας                                                                                           | 9                 |
| 3           | Ξεκίνημα                                                                                                    | 10                |
| 3.1         | Επισκόπηση χειριστηρίων και συνδέσεων                                                                               | 10                |
| 3.2         | Κύριο μενού                                                                                                    | 11                |
| 3.3         | Πλοήγηση με το κατακόρυφο πλήκτρο αφής                                                                              | 11                |
| 3.4         | Εγκατάσταση                                                                                                    | 12                |
| 3.5         | Σύνδεση και φόρτιση                                                                                                 | 13                |
| 3.5.I       | Χρήση του παρεχόμενου καλωδίου ΦΤΒ                                                                                  | 13                |
| 3.5.2       | Ένδειξη στάθμης μπαταρίας                                                                                           | 14                |
| 3.6         | Μεταφορά μουσικής και φωτογραφιών                                                                                   | 14                |
| 3.7         | Μεταφορά βίντεο                                                                                                    | 15                |
| 3.8         | Απόλαυση                                                                                                    | 16                |
| 3.8.1       | Ενεργοποίηση και απενεργοποίηση                                                                                     | 16                |
| 4           | Οργάνωση και μεταφορά μουσικής και<br>φωτογραφιών με το Ψιξδοψτ Νεδια Πμαςε                                         | σ   <br> 7        |
| <b>4.</b> I | Πληροφορίες για το Ψιξδοψτ Νεδια Πμαςεσ ΙΙ                                                                          | 17                |
| 4.1.1       | Πριν εγκαταστησετε το Ψιζοοψτ Νεοία Πμάζεσ ΤΤ (προαιρε                                                              | тіка)<br>18       |
| 4.1.2       | Εγκατάσταση του Ψιξδοψτ Νεδια Πμαςεσ ΙΙ                                                                             | 21                |
| 4.1.3       | Υπαναχώρηση σε μια προηγούμενη έκδοση του Ψιζδοψτ Νε<br>Πμαςεσ                                                      | δια<br>24         |
| 4.1.4       | Περισσότερες πληροφορίες για την υπαναχώρηση σε μια<br>προηγούμενη έκδοση του Ψιξδοψτ Νεδια Πμαςεσ                  | 26                |
| 4.2         | Μεταφορά μουσικής και φωτογραφιών                                                                                   | 27                |
| 4.2.1       | Προσθήκη αρχείων μουσικής και φωτογραφιών στη Βιβλιοθή<br>του Ψιξδοψτ Νεδια Πμαςεσ                                  | ίκη<br>27         |
| 4.2.2       | Εναλλαγή μεταξύ των βιβλιοθηκών μουσικής και φωτογραφια<br>Ψιξδοψτ Νεδια Πμαςεσ και της συσκευής σας                | ών του<br>30      |
| 4.2.3       | Εξαγωγή (σιππιξη) κομματιών από ΓΔ                                                                                  | 31                |
| 4.2.4       | Αγορά μουσικής οξμιξε                                                                                               | 35                |
| 4.3         | Συγχρονισμός των περιεχομένων του Ψιξδοψτ Νε                                                                        |                   |
| 421         | σας με τη συσκευη σας                                                                                               | 36<br>27          |
| 4.3.1       | Ρυθμιση της συσκευης σας<br>Εναλλαχή μεταξύ αυτόματου και νειορκίνητου συργοριμαμού                                 | 3/                |
| 4.3.3       | Επιλογή μεταξύ αυτοματού και χειροκινητού συγχρονισμού<br>Επιλογή και ορισμός προτεραιοτήτων για το τι θα συγχρονίζ | 50<br>(стаі<br>38 |
| 4.3.4       | Επιλογή αρχείων και λιστών αναπαραγωγής για Χειροκίνητο<br>Συνγοονισμό                                              | 40                |
| 4.3.5       | Χειροκίνητος συγχρονισμός στοιχείων με τυχαία σειρά στη<br>συσκευή σας                                              | 42                |
| 436         | Αντινοαφή αρχείων από τη συσκευή στον υπολογιστή σας                                                                | 43                |

## Περιεχόμενα

| 4.4   | Διαχείριση των λιστών αναπαραγωγής του Ψιξδοψ                                        | т         |
|-------|--------------------------------------------------------------------------------------|-----------|
|       | Νεοια Πμαςεσ                                                                         | 43        |
| 4.4.1 | Δημιουργία μιας κανονικής Λίστας Αναπαραγωγής                                        | 44        |
| 4.4.2 | Δημιουργία μιας Λίστας Αυτόματης Αναπαραγωγής                                        | 44        |
| 4.4.3 | Επεξεργασια λιστας αναπαραγωγής                                                      | 4/        |
| 4.4.4 | Μεταφορά λιστών αναπαραγωγής στη συσκευή σας                                         | 49        |
| 4.5   | Διαχείριση των αρχείων και των λιστών                                                |           |
|       | αναπαραγωγής σας στο Ψιξδοψτ Νεδια Πμαςεσ                                            | 49        |
| 4.5.1 | Αναζήτηση μουσικής ή φωτογραφιών με χρήση του Ψιξδοψτ<br>Νεδια Πμαςεσ                | 50        |
| 4.5.2 | Διαγραφή αρχείων και λιστών αναπαραγωγής από τη βιβλιοθή<br>του Ψιξδοψτ Νεδια Πμαςεσ | ικη<br>50 |
| 4.5.3 | Διαγραφή αρχείων και λιστών αναπαραγωγής από τη συσκευτ<br>50                        | ί σας     |
| 4.5.4 | Προσθήκη ή αλλαγή εξώφυλλων άλμπουμ                                                  | 52        |
| 4.5.5 | Επεξεργασία πληροφοριών κομματιών με χρήση του Ψιξδοψτ<br>Νεδια Πμαςεσ               | 52        |
| 4.5.6 | Διαμόρφωση της συσκευής σας με χρήση του Ψιξδοψτ Νεδια<br>Πμαςεσ                     | 54        |
| 5     | Λεπτομερής λειτουργία                                                                | 56        |
| 5.1   | Λειτουργία μουσικής                                                                  | 56        |
| 5.1.1 | Χειριστήρια                                                                          | 56        |
| 5.1.2 | Εύρεση της μουσικής σας                                                              | 57        |
| 5.1.3 | Εξώφυλλο άλμπουμ                                                                     | 58        |
| 5.1.4 | Λειτουργία αναπαραγωγής                                                              | 58        |
| 5.2   | Ρυθμίσεις ήχου                                                                       | <b>59</b> |
| 5.3   | Λίστα Αναπαραγωγής                                                                   | 60        |
| 5.3.1 | Προσθήκη κομματιών στη λίστα αναπαραγωγής                                            | 61        |
| 5.3.2 | Αναπαραγωγή της λίστας αναπαραγωγής                                                  | 61        |
| 5.3.3 | Αποθήκευση της λίστας αναπαραγωγής                                                   | 65        |
| 5.3.4 | Διαγραφή της λίστας αναπαραγωγής                                                     | 66        |
| 5.3.5 | Αφαίρεση κομματιών από τη λίστα αναπαραγωγής                                         | 66        |
| 5.4   | Αγαπημένα (ανάλογα με το πόσες φορές τα έχετε                                        |           |
|       | ακούσει)                                                                             | 68        |
| 5.5   | Άλλες λίστες αναπαραγωγής                                                            | 68        |
| 5.5.1 | Διαγραφή λίστας αναπαραγωγής από τη συσκευή σας                                      | 68        |
| 5.5.2 | Βαθμολόγηση των κομματιών σας                                                        | 69        |
| 5.5.3 | Αναπαραγωγή τώρα                                                                     | 69        |
| 5.6   | Βίντεο                                                                               | 70        |
| 5.6.1 | Εύρεση των βίντεό σας                                                                | 70        |
| 5.6.2 | Χειριστήρια                                                                          | 72        |

## Περιεχόμενα

| 5.7   | Φωτογραφίες                                                              | 73       |
|-------|--------------------------------------------------------------------------|----------|
| 5.7.1 | Μεταφορά φωτογραφιών από τον υπολογιστή στη συσκευή α                    | σας73    |
| 5.7.2 | Μεταφορά φωτογραφιών από τη συσκευή στον υπολογιστή α                    | σας73    |
| 5.7.3 | Εύρεση φωτογραφιών στη συσκευή σας                                       | 73       |
| 5.7.4 | Διαδοχική προβολή εικόνων                                                | 74       |
| 5.7.5 | Εκκίνηση μιας διαδοχικής προβολής εικόνων (τμιδετθοψ)                    | 74       |
| 5.7.6 | Εξατομίκευση ρυθμίσεων διαδοχικής προβολής εικόνων                       | 74       |
| 5.7.7 | Μουσική κατά τη διαδοχική προβολή εικόνων                                | 74       |
| 5.8   | Διαγραφή Πολυμέσων                                                       | 74       |
| 5.9   | Ραδιόφωνο                                                                | 74       |
| 5.9.1 | Σύνδεση των ακουστικών                                                   | 74       |
| 5.9.2 | Επιλογή της περιοχής ΖΝ                                                  | 74       |
| 5.9.3 | Αυτόματος συντονισμός                                                    | 74       |
| 5.9.4 | Αναπαραγωγή ενός προρυθμισμένου ραδιοφωνικού σταθμο                      | 74       |
| 5.9.5 | Χειροκίνητος συγχρονισμός                                                | 74       |
| 5.9.6 | Αποθήκευση ενός σταθμού σαν προρυθμισμέν                                 | 74       |
| 5.10  | Ρυθμίσεις                                                                | 74       |
| 5.11  | Χρήση της συσκευής σας για την αποθήκευση και μεταφορά αρχείων δεδομένων | τη<br>74 |
| 6     | Αναβάθμιση της συσκευής σας                                              | 74       |
| 6.1   | Χειροκίνητη επιβεβαίωση εάν το ζισνψασε σας είν<br>ενημερωμένο           | αι<br>74 |
| 7     | Συχνές ερωτήσεις                                                         | 74       |
| 8     | Τεχνικά χαρακτηριστικά                                                   | 74       |
| 9     | Γλωσσάρι                                                                 | 74       |

## Σημαντικές πληροφορίες ασφαλείας

### Γενικές οδηγίες συντήρησης

- Μην εκθέτετε τη συσκευή σε θερμότητα προερχόμενη από εξοπλισμό θέρμανσης ή άμεση επαφή με τον ήλιο.
- Μην αφήνετε τη συσκευή αναπαραγωγής να πέσει και μην ρίχνετε αντικείμενα επάνω στη συσκευή.
- Μη βυθίζετε τη συσκευή αναπαραγωγής σε νερό. Μην αφήνετε να εισέλθει νερό στην υποδοχή του ακουστικού ή στο διαμέρισμα της μπαταρίας, καθώς η είσοδος νερού στη συσκευή μπορεί να προκαλέσει σημαντική βλάβη.
- Μη χρησιμοποιείτε καθαριστικά τα οποία περιέχουν οινόπνευμα, αμμωνία, βενζίνη ή τριπτικά συστατικά, καθώς μπορεί να καταστρέψουν τη φινιρισμένη επιφάνεια της συσκευής αναπαραγωγής.
- Η ύπαρξη ενεργοποιημένων κινητών τηλεφώνων στη γύρω περιοχή μπορεί να δημιουργήσει παρεμβολές στη συσκευή.
- Δημιουργήστε εφεδρικά αντίγραφα ασφαλείας των αρχείων σας. Παρακαλούμε βεβαιωθείτε ότι έχετε κρατήσει τα αρχικά αρχεία τα οποία κατεβάσατε στη συσκευή σας. Η Πθιμιπτ δε φέρει καμία ευθύνη για τυχόν απώλεια περιεχομένου σε περίπτωση πρόκλησης ζημιών στη συσκευή ή μη δυνατότητας ανάγνωσης.
- Διαχειριστείτε (μεταφορά, διαγραφή, κλπ.) τα αρχεία σας μόνο μέσω του παρεχόμενο λογισμικού μουσικής για να αποφύγετε τα προβλήματα!

#### Σχετικά με τη λειτουργία και τις θερμοκρασίες αποθήκευσης

- Λειτουργήστε τη συσκευή σε χώρο όπου η θερμοκρασία είναι μεταξύ 0 και 35°C.
- Αποθηκεύστε την σε σε χώρο όπου η θερμοκρασία είναι μεταξύ -20 και 45°C.
- Η διάρκεια ζωής της μπαταρίας ίσως μιεωθεί σε συνθήκες χαμηλής θερμοκρασίας.

#### παραγγελίες ανταλλακτικών/ αξεσουάρ

Επισκεφτείτε την ιστοσελίδα www.philips.com/support ή επικοινωνήστε με τη Γραμμή Βοήθειας Φροντίδας Πελατών (μπορείτε να βρείτε τον αριθμό στην πρώτη σελίδα του παρόντος εγχειριδίου) για παραγγελίες ανταλλακτικών/ αξεσουάρ.

### Ασφάλεια της ακοής σας

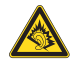

#### Κάνετε ακρόαση σε μέτρια ένταση ήχου.

- Η χρήση ακουστικών σε υψηλή ένταση ήχου μπορεί να βλάψει την ακοή σας. Αυτό το προϊόν μπορεί να παράγει ήχους σε περιοχές ηχητικής ισχύος (decibel) οι οποίες είναι δυνατόν να προκαλέσουν απώλεια ακοής σε έναν φυσιολογικό άνθρωπο, ακόμη κι αν ο χρόνος έκθεσης σε αυτούς τους ήχους είναι μικρότερος του ενός λεπτού. Οι υψηλότερες περιοχές ηχητικής ισχύος προσφέρονται για τα άτομα που ίσως έχουν ήδη υποστεί κάποια απώλεια ακοής.
- Ο ήχος μπορεί να εξαπατήσει. Με την πάροδο του χρόνου, το "επίπεδο άνεσης" της ακοής σας προσαρμόζεται στις υψηλότερες εντάσεις ήχου. Έτσι, μετά από ακρόαση για

μεγάλο χρονικό διάστημα, αυτό που ακούγεται "φυσιολογικό" μπορεί στην πραγματικότητα να είναι δυνατό και επιβλαβές για την ακοή σας. Για να προστατευθείτε από αυτόν τον κίνδυνο, ρυθμίστε την ένταση του ήχου σας σε ένα ασφαλές επίπεδο πριν προσαρμοστεί η ακοή σας και αφήστε την ρυθμισμένη εκεί.

#### Για να προσδιορίσετε ένα ασφαλές επίπεδο έντασης:

- Ρυθμίστε την ένταση του ήχου σας σε ένα χαμηλό επίπεδο.
- Αυξήστε αργά την ένταση μέχρι το σημείο όπου μπορείτε να ακούτε τον ήχο άνετα και καθαρά χωρίς παραμορφώσεις.

#### Κάνετε ακρόαση για λογικά χρονικά διαστήματα:

- Η έκθεση στον ήχο για πολύ μεγάλα χρονικά διαστήματα, ακόμη και στα φυσιολογικά "ασφαλή" επίπεδα, μπορεί επίσης να προκαλέσει απώλεια ακοής.
- Φροντίστε οπωσδήποτε να χρησιμοποιείτε τη συσκευή σας σε λογικά πλαίσια και να κάνετε ανάλογα διαλείμματα.

### Φροντίστε οπωσδήποτε να τηρείτε τις ακόλουθες βασικές οδηγίες όταν κάνετε χρήση των ακουστικών σας.

- Κάνετε ακρόαση σε λογικά επίπεδα έντασης για λογικά χρονικά διαστήματα.
- Φροντίστε να μην αλλάζετε την ένταση του ήχου καθώς προσαρμόζεται η ακοή σας.
- Μη δυναμώνετε την ένταση σε σημείο που να μη μπορείτε να ακούτε τι συμβαίνει γύρω σας.
- Να είστε προσεκτικός ή να διακόπτετε προσωρινά τη χρήση σε ενδεχομένως επικίνδυνες καταστάσεις.
- Μη χρησιμοποιείτε ακουστικά όταν οδηγείτε μηχανοκίνητο όχημα, όταν κάνετε ποδήλατο, τλαυεβοασδ, κλπ.. Αυτό μπορεί να αποτελέσει κίνδυνο για την οδική κυκλοφορία και είναι παράνομο σε πολλές περιοχές/χώρες.

#### Σημαντικό (για μοντέλα που παρέχονται με ακουστικά):

Η Philips εγγυάται τη συμμόρφωση με τη μέγιστη στάθμη ηχητικής ισχύος των συσκευών αναπαραγωγής ήχου της, όπως αυτή καθορίζεται από τους αρμόδιους ρυθμιστικούς φορείς, μόνο με χρήση του αρχικού μοντέλου των παρεχόμενων ακουστικών. Σε περίπτωση που αυτό το μοντέλο χρειαστεί αντικατάσταση, σάς συνιστούμε να επικοινωνήσετε με τον τοπικό σας αντιπρόσωπο λιανικής πώλησης προκειμένου να παραγγείλετε ακριβώς το ίδιο μοντέλο με το αρχικό, το οποίο παρέχεται από τη Philips.

### Πληροφορίες σχετικά με τα πνευματικά δικαιώματα

Όλες οι υπόλοιπες εμπορικές ονομασίες και ονόματα προϊόντων είναι εμπορικά σήματα των αντίστοιχων εταιρειών ή οργανισμών.

Η μη εξουσιοδοτημένη δημιουργία αντιγράφων ηχογραφήσεων, είτε αυτά έχουν ληφθεί από το Ιξυεσξευ είτε έχουν πραγματοποιηθεί από ΓΔ, συνιστά παραβίαση των νόμων περί πνευματικών δικαιωμάτων και τις διεθνείς συμβάσεις.

Η έκδοση μη εξουσιοδοτημένων αντιγράφων υλικού που διαθέτει προστασία από

αντιγραφή, συμπεριλαμβανομένων προγραμμάτων υπολογιστών, αρχείων, εκπομπών και ηχογραφήσεων, μπορεί να αποτελέσει παράβαση της προστασίας των πνευματικών δικαιωμάτων και συνιστά ποινικό αδίκημα. Αυτός ο εξοπλισμός δεν πρέπει να χρησιμοποιείται για τέτοιους σκοπούς.

Αυτό το προϊόν προστατεύεται από συγκεκριμένα δικαιώματα πνευματικής ιδιοκτησίας της Microsoft Corporation. Απαγορεύεται η χρήση ή η διανομή αυτής της τεχνολογίας ανεξάρτητα από αυτό το προϊόν, χωρίς την άδεια της Microsoft ή εξουσιοδοτημένης θυγατρικής εταιρείας αυτής.

Οι εταιρείες παροχής περιεχομένου χρησιμοποιούν την τεχνολογία διαχείρισης ψηφιακών δικαιωμάτων για Windows Media, που περιέχεται σε αυτή τη συσκευή ("WM-DRM"), προκειμένου να προστατέψουν την ακεραιότητα του περιεχομένου τους ("Ασφαλές Περιεχόμενο"), έτσι ώστε να αποτρέπεται η κατάχρηση της πνευματικής ιδιοκτησίας, όπως των πνευματικών δικαιωμάτων, που περιλαμβάνει τέτοιου είδους περιεχόμενο. Αυτή η συσκευή χρησιμοποιεί το λογισμικό WM-DRM για την αναπαραγωγή Ασφαλούς Περιεχομένου ("Λογισμικό WM-DRM"). Εάν διακυβεύεται η ασφάλεια του Λογισμικού WM-DRM σε αυτή τη συσκευή, η Microsoft μπορεί να ανακαλέσει (είτε ανεξάρτητα είτε κατόπιν αιτήματος των ιδιοκτητών του Ασφαλούς Περιεχομένου ("Ιδιοκτήτες Ασφαλούς περιεχομένου") το δικαίωμα του Λογισμικού WMDRM

να αποκτά νέες άδειες αντιγραφής, προβολής και/ή αναπαραγωγής Ασφαλούς Περιεχομένου. Η ανάκληση ενδέχεται, επίσης, να ακυρώσει τη δυνατότητα της συσκευής σας να μεταφέρει, να αποθηκεύει, να αντιγράφει, να προβάλλει και/ή να αναπαράγει Ασφαλές Περιεχόμενο που είχατε παλαιότερα αποθηκεύσει στη Συσκευή σας. Η ανάκληση δεν επηρεάζει τη δυνατότητα του Λογισμικού WM-DRM να αναπαράγει περιεχόμενο χωρίς προστασία. Κάθε φορά που κάνετε λήψη μιας άδειας χρήσης Ασφαλούς Περιεχομένου από το Διαδίκτυο ή από ηλεκτρονικό υπολογιστή, αποστέλλεται στη συσκευή σας μια λίστα με το Λογισμικό WM-DRM που έχει ανακληθεί. Η Νιγσοτοζυ ενδέχεται, σε συνδυασμό με αυτές τις άδειες, να στείλει λίστες ανάκλησης στη συσκευή σας εκ μέρους των Ιδιοκτητών Ασφαλούς Περιεχομένου, οι οποίες ενδέχεται να ακυρώσουν τη δυνατότητα της συσκευής σας να αντιγράφει, να προβάλλει και/ή να αναπαράγει Ασφαλές Περιεχόμενο.

Σε περίπτωση ανάκλησης, η Πθιμιπτ θα προσπαθήσει να σας παρέχει ενημερωμένες εκδόσεις λογισμικού, προκειμένου να αποκαταστήσει, εν μέρει ή πλήρως, τη δυνατότητα της συσκευής για μεταφορά, αποθήκευση, προσπέλαση, αντιγραφή, προβολή και/ή αναπαραγωγή Ασφαλούς Περιεχομένου.

Ωστόσο, η δυνατότητα παροχής τέτοιου είδους ενημερωμένων εκδόσεων δεν εξαρτάται αποκλειστικά από τη Philips. Η Philips δεν εγγυάται ότι, μετά την ανάκληση, θα έχετε στη διάθεσή σας τέτοιου είδους ενημερωμένες εκδόσεις λογισμικού. Εάν δεν έχετε αυτές τις ενημερωμένες εκδόσεις, η συσκευή σας δεν θα είναι σε θέση να μεταφέρει, να αποθηκεύει, να αντιγράφει, να προβάλλει και/ή να αναπαράγει Ασφαλές Περιεχόμενο ακόμη και εάν πρόκειται για Ασφαλές Περιεχόμενο το οποίο είχατε παλαιότερα αποθηκεύσει στη συσκευή. Επιπλέον, ακόμη κι αν αυτές οι ενημερωμένες εκδόσεις είναι διαθέσιμες, η Συσκευή σας ενδέχεται να μην μπορεί να μεταφέρει, να αποθηκεύει, να αντιγράφει, να προβάλλει και/ή να αναπαράγει Ασφαλές Περιεχόμενο που είχε αποθηκευτεί παλαιότερα στη Συσκευή σας. Σε ορισμένες περιπτώσεις, ίσως μπορείτε να μεταφέρετε το περιεχόμενο από τον ηλεκτρονικό υπολογιστή. Σε άλλες περιπτώσεις, ίσως χρειαστεί να αγοράσετε και πάλι Ασφαλές Περιεχόμενο που είχατε αποκτήσει παλαιότερα. Περιληπτικά, η Microsoft, οι Ιδιοκτήτες Ασφαλούς Περιεχομένου και οι Διανομείς Ασφαλούς Περιεχομένου ενδέχεται να αρνηθούν να σας παρέχουν πρόσβαση, ή ενδέχεται να περιορίσουν τις δυνατότητες πρόσβασης που έχετε, σε Ασφαλές Περιεχόμενο. Ενδέχεται, επίσης, να ακυρώσουν τη δυνατότητα της συσκευής σας να μεταφέρει, να αποθηκεύει, να αντιγράφει, να προβάλλει και/ή να αναπαράγει Ασφαλές Περιεχόμενο που έχετε πληρώσει και αποκτήσει παλαιότερα. Οι παραπάνω έχουν δικαίωμα να αρνηθούν, να ανακαλέσουν ή να περιορίσουν με οποιονδήποτε άλλο τρόπο την πρόσβασή σας σε Ασφαλές Περιεχόμενο ή να ακυρώσουν τη δυνατότητα της συσκευής σας για μεταφορά, αποθήκευση, προσπέλαση, αντιγραφή, προβολή και/ή αναπαραγωγή Ασφαλούς Περιεχομένου, χωρίς τη δική σας συγκατάθεση ή τη συγκατάθεση και την έγκριση της Πθιμιπτ. Η Πθιμιπτ δεν εγγυάται ότι θα έχετε τη δυνατότητα μεταφοράς, αποθήκευσης, προσπέλασης, αντιγραφής, προβολής και/ή αναπαραγωγής Ασφαλούς Περιεχομένου

To Windows Media και το λογότυπο των Windows είναι εμπορικά σήματα ή σήματα κατατεθέντα της Microsoft Corporation στις Ηνωμένες Πολιτείες και/ή σε άλλες χώρες.

### Καταγραφή δεδομένων

Η Philips έχει δεσμευθεί για τη βελτίωση της ποιότητας των προϊόντων σας και της εμπειρίας Πθιμιπτ του χρήστη. Για να γίνει κατανοητό το προφίλ χρήσης αυτής της συσκευής, η συσκευή αυτή καταγράφει ορισμένες πληροφορίες/δεδομένα στη διατηρήσιμη περιοχή μνήμης της συσκευής. Τα δεδομένα αυτά χρησιμοποιούνται για την αναγνώριση και ανίχνευση αστοχιών ή προβλημάτων που μπορεί εσείς σαν χρήστης να αντιμετωπίσετε κατά τη χρήση της συσκευής. Τα δεδομένα που αποθηκεύονται, για παράδειγμα, θα είναι η διάρκεια της αναπαραγωγής στη λειτουργία μουσικής, η διάρκεια της αναπαραγωγής στη λειτουργία δέκτη, πόσες φορές αντιμετωπίσατε εξασθενημένη μπαταρία κλπ. Τα δεδομένα που αποθηκεύονται δεν αποκαλύπτουν το περιεχόμενο ή τα μέσα που χρησιμοποιήθηκαν στη συσκευή η την πηγή των δοψξμοαδτ. Τα δεδομένα που αποθηκεύονται στη συσκευή ανακτώνται και χρησιμοποιούνται ΜΟΝΟ εάν ο χρήστης επιστρέψει τη συσκευή στο κέντρο σέρβις της Philips και ΜΟΝΟ για να απλοποιήσουν την ανίχνευση και πρόληψη σφαλμάτων. Τα δεδομένα που αποθηκεύονται θα είναι διαθέσιμα στο χρήστης επιστρέψει τα μόλις τα ζητήσει.

### Απόρριψη του παλιού προϊόντος σας

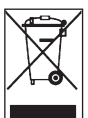

Το προϊόν σας έχει σχεδιαστεί και κατασκευαστεί με υλικά και εξαρτήματα υψηλής ποιότητας, τα οποία μπορούν να ανακυκλωθούν και να ξαναχρησιμοποιηθούν.

Όταν ένα προϊόν διαθέτει το σύμβολο ενός διαγραμμένου τροχήλατου κάδου απορριμάτων, αυτό σημαίνει ότι το προϊόν αυτό διέπεται από την Ευρωπαϊκή Οδηγία 2002/96/ΕΚ.

Ενημερωθείτε σχετικά με το τοπικό σύστημα ξεχωριστής συλλογής ηλεκτρικών και ηλεκτρονικών προϊόντων.

Συμμορφωθείτε με την ισχύουσα τοπική νομοθεσία και μην απορρίπτετε τα παλιά σας προϊόντα μαζί με τα οικιακά απορρίμματα. Η σωστή απόρριψη των παλιών σας προϊόντων θα βοηθήσει στη μείωση των πιθανών αρνητικών επιπτώσεων για το περιβάλλον και την ανθρώπινη υγεία.

### Τροποποιήσεις

Τροποποιήσεις χωρίς τη σχετική άδεια του κατασκευαστή μπορεί να ακυρώσουν τη δικαιοδοσία του χρήστη για λειτουργία της συσκευής.

### Σημείωση για την Ευρωπαϊκή Ένωση

Η συσκευή αυτή συμμορφώνεται με τις απαιτήσεις περί ηλεκτρομαγνητικών παρεμβολών της Ευρωπαϊκής Ένωσης.

#### SRS()

της SRS Labs, Inc.

Η τεχνολογία WOW χρησιμοποιείται κατόποιν αδείας της SRS Labs, Inc.

## 2 Η νέα σας συσκευή

Με τη νέα συσκευή που αγοράσατε, μπορείτε να απολαύσετε:

- Αναπαραγωγή MP3 και WMA
   Η υποστήριξη WMA συμπεριλαμβάνει αρχεία WMA με προστασία Windows Media DRM
   (περιεχόμενο για λήψη και κατοχή και περιεχόμενο με συνδρομή) από οξμιξε καταστήματα.
- Αναπαραγωγή βίντεο (WMV)
   Μπορείτε να χρησιμοποιήσετε το Media Converter (το οποίο περιέχεται στο (CD-ROM)
   για να μετατρέψετε άλλα φορμά βίντεο (μη προστατευμένα) σε WMV.
   Η υποστήριξη WMV συμπεριλαμβάνει αρχεία WMV με προστασία Windows Media DRM
   (περιεχόμενο για λήψη και κατοχή, περιεχόμενο με συνδρομή και περιεχόμενο για
   ενοικίαση) από online καταστήματα.
- Ραδιόφωνο FM
- Προβολή φωτογραφιών

### 2.Ι Τι περιέχει το κουτί

Τα παρακάτω αξεσουάρ περιλαμβάνονται στη συσκευή σας:

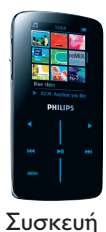

Ακουστικά

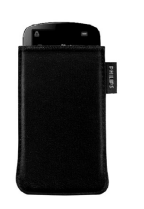

Προστατευτική θήκη

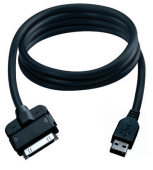

Καλώδιο επέκτασης USB

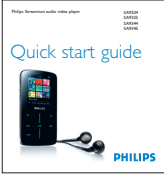

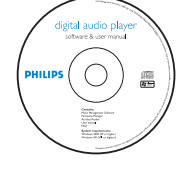

CD-ROM που περιέχει τις εφαρμογές Windows Media Player II, Philips Device Manager και MediaConverter for Philips, καθώς και Εγχειρίδιο Χρήστη, Οδηγούς Εκμάθησης (Tutorials) και Συχνές Ερωτήσεις (FAQs)

Οδηγός γρήγορης εκκίνησης

### 2.2 Εγγραφή του προϊόντος σας

Σας συνιστούμε να πραγματοποιήσετε εγγραφή του προϊόντος σας για να αποκτήσετε πρόσβαση σε δωρεάν αναβαθμίσεις λογισμικού. Για την εγγραφή του προϊόντος σας, παρακαλούμε συνδεθείτε στην www.philips.com/welcom,e έτσι ώστε να μπορούμε να σας πληροφορήσουμε μόλις θα είναι διαθέσιμες νέες αναβαθμίσεις.

## 3 Ξεκίνημα

### 3.Ι Επισκόπηση χειριστηρίων και συνδέσεων

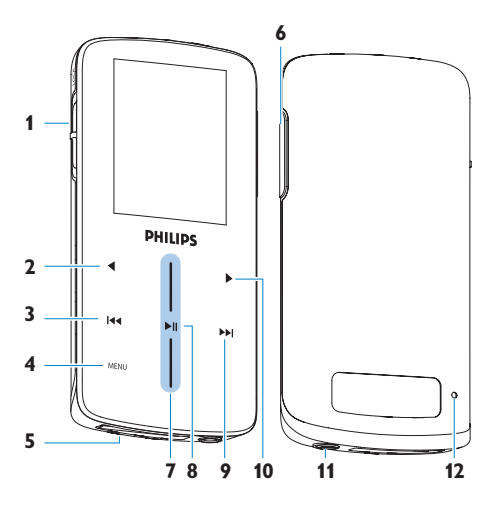

- Διακόπτης ON/OFF / κλειδώματος (κλείδωμα πλήκτρων)
- Πλήκτρο μετακίνησης αριστερά / επιστροφής
- 3 Πλήκτρο μετακίνησης πίσω / προηγούμενου κομματιού
- 4 Πλήκτρο MENU
- 5 Υποδοχή σύνδεσης καλωδίου / βάσης / μετασχηματιστή
- Διακόπτης αύξησης / μείωσης έντασης ήχου
- 7 Κατακόρυφο πλήκτρο αφής
- 8 Πλήκτρο αναπαραγωγής / παύσης
- Πλήκτρο μετακίνησης εμπρός / επόμενου κομματιού
- Πλήκτρο μετακίνησης δεξιά / επιλογής
- ΙΙ Υποδοχή σύνδεσης ακουστικών
- Ι2 Οπή επανεκκίνησης

| Για                                                                                   |
|---------------------------------------------------------------------------------------|
| Ενεργοποίηση/Απενεργοποίηση (σπρώξτε κάτω και<br>κρατήστε για Ι δευτερόλεπτο περίπου) |
| Κλείδωμα όλων των πλήκτρων χειρισμού αφής (σπρώξτε επάνω)                             |
| Αναπαραγωγή/Παύση κομματιών                                                           |
| Μετακίνηση στο προηγούμενο κομμάτι                                                    |
| Γρήγορη μετακίνηση προς τα πίσω                                                       |
| Μεταπήδηση στο επόμενο κομμάτι                                                        |
| Γρήγορη μετακίνηση προς τα εμπρός                                                     |
| Ρύθμιση έντασης ήχου                                                                  |
| Επιστροφή στο προηγούμενο μενού/στοιχείο μενού                                        |
| Επιλογή στοιχείου μενού                                                               |
| Μετάβαση στο επόμενο στοιχείο μενού                                                   |
| Μετακίνηση μέσα σε λίστες                                                             |
| Πρόσβαση στη λίστα επιλογών μενού                                                     |
|                                                                                       |

### 3.2 Κύριο μενού

| Μενού                   | Για                                             |
|-------------------------|-------------------------------------------------|
| 🖪 Music (Μουσική)       | Αναπαραγωγή των ψηφιακών μουσικών κομματιών σας |
| 🎬 Video (Βίντεο)        | Παρακολούθηση των βίντεό σας                    |
| 💿 Picture (Φωτογραφίες) | Προβολή φωτογραφιών                             |
| 💿 Radio (Ραδιόφωνο)     | Ακρόαση ραδιοφώνου FM                           |
| 🔅 Settings (Ρυθμίσεις)  | Προσαρμογή των ρυθμίσεων της συσκευής σας       |
| Now Playing             | Μετάβαση στην οθόνη αναπαραγωγής                |
| (Αναπαράγεται τώρα)     |                                                 |

### 3.3 Πλοήγηση με το κατακόρυφο πλήκτρο αφής

Η συσκευή σας έχει χειριστήρια ευαίσθητα στην αφή τα οποία ανταποκρίνονται στο άγγιγμα των δακτύλων σας. Το Κατακόρυφο πλήκτρο αφής (δείτε εικόνα) χρησιμοποιείται για τη μετακίνηση μέσα σε λίστες. Ανταποκρίνεται στις παρακάτω κινήσεις των δακτύλων.

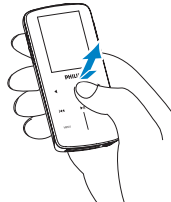

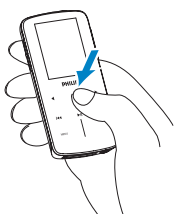

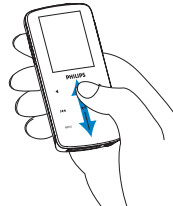

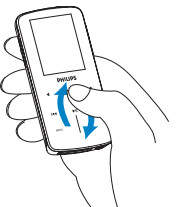

| Άγγιγμα                                | Κράτημα                  | Σάρωση                                                                                                    | Γρήγορησάρωση                                                                   |
|----------------------------------------|--------------------------|----------------------------------------------------------------------------------------------------|---------------------------------------------------------------------------------|
| ΕνέΕνέργεια                            |                          | Λειτουργία                                                                                                    |                                                                                 |
| Άγγιγμα της κορυφ<br>βάσης του πλήκτρο | ής ή της<br>υ αφής       | Μετακινηθείτε προς τα επάνω<br>βήμα                                                                                         | ν ή προς τα κάτω βήμα                                                           |
| Κράτημα της κορυφ<br>βάσης του πλήκτρο | νής ή της<br>ου αφής     | Μετακινηθείτε μέσα σε μια λία<br>ταχύτητα                                                                                   | στα με αυξανόμενη                                                               |
| Σάρωση από πάνω<br>κάτω ή από κάτω τ   | προς τα<br>τρος τα επάνω | Μετακίνηση μέσα στη λίστα                                                                                                   |                                                                                 |
| Γρήγορη σάρωση π<br>ή κάτω             | ιρος τα επάνω            | Η λίστα θα μετακινηθεί γρήγορ<br>(στρόφαλος) και στη συνέχεια                                                               | να σαν τροχός<br>θα επιβραδύνει σταδιακά                                        |
| Άγγιγμα στο κέντρα                     | þ                        | Για να σταματήσει η περιστρο<br>Για Αναπαραγωγή/Παύση κομ                                                                   | νφή της λίστας<br>ματιών                                                        |
| Σάρωση και κράτημ<br>του πλήκτρου αφής | ια της άκρης             | Μετακινηθείτε μέσα σε μια λία<br>και σταδιακά αυξήστε την ταχ<br>ταχύτητα μετακίνησης θα μεια<br>όταν απελευθερώσετε το δάκ | ντα με σταθερή ταχύτητα<br>(ύτητα κίνησης. Η<br>νθεί και θα σταματήσει<br>τυλο. |
| Συνεχής γρήγορη σ                      | τάρωση                   | Προσθέστε ταχύτητα στον τρ<br>γρήγορη ταχύτητα σάρωσης λ<br>μέγιστη ταχύτητα σάρωσης.                                       | οχό ή διατηρήστε τη<br>λίστας εάν επιτευχθεί η                                  |

### 3.4 Εγκατάσταση

Σημαντικό Μην παραλείψετε να εγκαταστήσετε το λογισμικό το οποίο περιέχεται στο παρεχόμενο CD πριν συνδέσετε τη συσκευή σας.

Απαιτήσεις συστήματος:

- Windows XP (SP2) ή Vista
- Επεξεργαστής Pentium III 800MHz ή ανώτερος
- 256MB RAM
- 200MB χώρος στο σκληρό δίσκο
- Σύνδεση Ιξυεσξευ (κατά προτίμηση)
- Microsoft Internet Explorer 6.0 ή μεταγενέστερο
- Μονάδα δίσκου CD-ROM
- Θύρα USB

Σημαντικό: Αυτό είναι πολύ σημαντικό για τη διασφάλιση της σωστής λειτουργίας της συσκευής σας όταν συνδεθεί με τον υπολογιστή σας.

#### Για χρήστες Windows XP:

Προκειμένου να λειτουργήσει αυτό το λογισμικό πρέπει να έχετε εγκαταστήσει το Windows XP Service Pack 2 (SP2) στον υπολογιστή σας. Εάν δεν το έχετε, θα σας ζητηθεί να το εγκαταστήσετε. Όταν ολοκληρωθεί η εγκατάσταση, συνδέστε τη συσκευή στον υπολογιστή.

#### Για χρήστες Windows Vista στην Ευρώπη:

#### Για τους χρήστες του Windows Vista N στην Ευρώπη

Εγκαταστήστε το Media Restore Pack στον υπολογιστή σας πριν χρησιμοποιήσετε τη συσκευή σας. Αυτό μπορείτε να το κάνετε «κατεβάζοντας» και εγκαθιστώντας το Windows Media Player 11 για XP από τη δικτυακή τοποθεσία της Microsoft μέσω του παρακάτω συνδέσμου:

http://www.microsoft.com/windows/windowsmedia/download/AllDownloads.aspx Επιλέξτε το **Windows Media Player** έκδοση ΙΙ για ΧΡ και τη γλώσσα της επιλογής σας.

- Ι Τοποθετήστε το CD που παρέχεται μαζί με το προϊόν σας στη μονάδα δίσκου CD-ROM του υπολογιστή σας.
- 2 Ακολουθήστε τις οδηγίες στην οθόνη για να εκτελέσετε την εγκατάσταση των Windows Media Player, MediaConverter for Philips και Philips Device Manager.
- 3 Εάν το πρόγραμμα εγκατάστασης δεν εκκινηθεί αυτόματα, περιηγηθείτε στα περιεχόμενα του CD χρησιμοποιώντας το Windows Explorer (Εξερεύνηση των Ψιξδοψτ) και κάντε διπλό κλικ στο αρχείο Start.exe.

Χάσατε το CD σας; Μην ανησυχείτε, μπορείτε να "κατεβάσετε" το περιεχόμενο του CD από τις ιστοσελίδες www.philips.com/support.

### 3.5 Σύνδεση και φόρτιση

Η συσκευή σας θα φορτιστεί ενώ θα είναι συνδεδεμένη με τον υπολογιστή.

#### 3.5.Ι Χρήση του παρεχόμενου καλωδίου USB

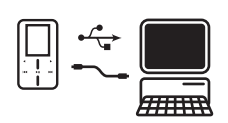

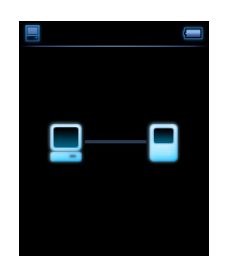

Συνδέστε το παρεχόμενο καλώδιο USB στον υπολογιστή για φόρτιση και μεταφορά δεδομένων. Ωστόσο, ο υπολογιστής σας πρέπει να διαθέτει υψηλή ικανότητα ισχύος προκειμένου να πραγματοποιήσει φόρτιση.

#### 🖨 Σημείωση

Φορτίστε τη συσκευή σας για τουλάχιστον 5 ώρες πριν από την πρώτη χρήση.

Η μπαταρία<sup>\*\*\*</sup> φορτίζεται πλήρως (100%) σε 5 ώρες και φορτίζεται κατά 70% σε μια ώρα για γρήγορη φόρτιση.

Η συσκευή είναι πλήρως φορτισμένη όταν σταματήσει η κίνηση φόρτισης και εμφανίζεται το εικονίδιο

Όταν είναι πλήρως φορτισμένη η συσκευή σας, σάς παρέχει μέχρι και 20 ώρες\* αναπαραγωγή μουσικής ή 2\* ώρες αναπαραγωγή βίντεο.

\* Οι επαναφορτιζόμενες μπαταρίες έχουν περιορισμένο αριθμό κύκλων ζωής και ενδέχεται να πρέπει να αντικατασταθούν. Η διάρκεια ζωής και ο αριθμός των κύκλων φόρτισης της μπαταρίας ποικίλλουν ανάλογα με τη χρήση και τις ρυθμίσεις.

#### 3.5.2 Ένδειξη στάθμης μπαταρίας

Οι κατά προσέγγιση στάθμες της μπαταρίας σας υποδεικνύονται ως ακολούθως:

- 📑 Γεμάτη μπαταρία
- 📑 Η μπαταρία είναι πλήρης κατά δύο τρίτα
- 💽 Η μπαταρία είναι πλήρης κατά το ήμισυ

💽 Η μπαταρία είναι χαμηλή

📷 Η μπαταρία είναι άδεια

Όταν η μπαταρία είναι σχεδόν άδεια, θα αναβοσβήσει η παρακάτω προειδοποιητική οθόνη χαμηλής ισχύος και θα εκπέμψει ένα τόνο μπιπ. Όταν ακούσετε διπλό μπιπ, η συσκευή σας θα απενεργοποιηθεί σε λιγότερο από 10 δευτερόλεπτα.

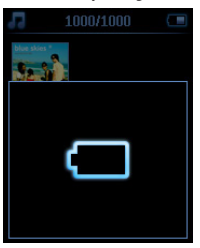

🖨 Σημείωση Όλες οι ρυθμίσεις θα αποθηκευθούν πριν απενεργοποιηθεί η συσκευή.

### 3.6 Μεταφορά μουσικής και φωτογραφιών

Μπορείτε να μεταφέρετε μουσική και φωτογραφίες στη συσκευή σας χρησιμοποιώντας το Windows Media Player. Βλ. ενότητα **Οργάνωση και μεταφορά μουσικής και φωτογραφιών με το Windows Media Player 11** του παρόντος εγχειριδίου για περισσότερες λεπτομέρειες.

### 3.7 Μεταφορά βίντεο

Σημαντικό Εάν έχετε στον υπολογιστή σας βίντεο με προστασία DRM, φροντίστε οπωσδήποτε να αναπαράγετε αυτά τα βίντεο τουλάχιστον μία φορά με το Windows Media Player πριν τα μεταφέρετε στη συσκευή σας χρησιμοποιώντας το MediaConverter for Philips.

Χρησιμοποιήστε το MediaConverter for Philips για να μετατρέψετε τα αρχεία βίντεο στο σωστό μέγεθος οθόνης και για να μεταφέρετε βίντεο από τον υπολογιστή στη συσκευή σας. Αυτή η εφαρμογή θα μετατρέψει τα αρχεία βίντεό σας σε αρχεία με κατάλληλη μορφή (φορμά) και ανάλυση πριν μεταφερθούν στη συσκευή σας, έτσι ώστε να διασφαλιστεί η αναπαραγωγή τους στη συσκευή σας χωρίς προβλήματα.

- Ι Συνδέστε τη συσκευή σας με τον υπολογιστή σας με το παρεχόμενο καλώδιο USB.
- 2 Εκκινήστε το MediaConverter for Philips κάνοντας κλικ σ' αυτό το εικονίδιο της επιφάνειας εργασίας σας.

Σημείωση Η μετατροπή και μεταφορά βίντεο είναι μια διαδικασία που συνήθως έχει αρκετά μεγάλη διάρκεια και εξαρτάται από τη διαμόρφωση του υπολογιστή σας. Παρακαλούμε να είστε υπομονετικοί μέχρι να ολοκληρωθεί αυτή η διαδικασία.

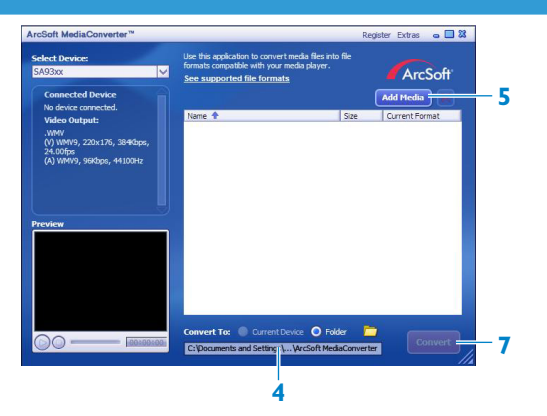

- 3 Στο στοιχείο μενού Convert to: (Μετατροπή σε:) στο κάτω μέρος της οθόνης, επιλέξτε Current Device (Τρέχουσα συσκευή). Τα περιεχόμενα θα αποθηκευτούν απευθείας στη συνδεδεμένη συσκευή.
- 4 Πιέστε το κουμπί Add Media (Προσθήκη πολυμέσων) για να επιλέξετε τα αρχεία βίντεό σας.

5 Πιέστε OPEN (ΑΝΟΙΓΜΑ) όταν βρείτε τα αρχεία βίντεο στον υπολογιστή σας, τα οποία θέλετε να μεταφέρετε στη συσκευή. Μπορείτε επίσης να προσθέσετε επιπλέον αρχεία βίντεο. <u>Η</u>

Επιλέξτε τα αρχεία στο **Windows explorer** (Εξερεύνηση των Ψιξδοψτ) και κατόπιν μεταφέρετέ τα με τη μέθοδο "drag and drop" (σύρσιμο και απόθεση) στην οθόνη του **MediaConverter for Philips**.

6 Πιέστε Convert (Μετατροπή).

Ξημείωση Εάν είναι απαραίτητο, τα αρχεία θα μετατραπούν πρώτα σε μορφή που να μπορεί να αναπαραχθεί στη συσκευή.

> Όλα τα αρχεία που έχουν μετατραπεί, θα μεταφερθούν στη συσκευή.

| <b>Converting the file "</b> | MOYOOBOO.MPG"                  |           |
|------------------------------|--------------------------------|-----------|
|                              | 9%                             |           |
| All Files                    |                                | 1/6 File: |
|                              | 1%                             |           |
| This operation will ta       | ke a while, please be patient. |           |
| Cpu Priority: Norma          | ×                              |           |
|                              |                                |           |

7 Η πρόοδος της μετατροπής και της μεταφοράς εμφανίζεται στην οθόνη

### 3.8 Απόλαυση

#### 3.8.1 Ενεργοποίηση και απενεργοποίηση

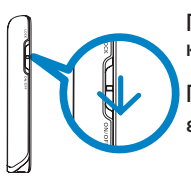

Για ενεργοποίηση, πιέστε ►ΙΙ έως ότου εμφανιστεί η οθόνη καλωσορίσματος της Philips.

Για απενεργοποίηση, πιέστε παρατεταμένα **▶ΙΙ** έως ότου η οθόνη δεν εμφανίζει καμία ένδειξη.

Σημείωση Η συσκευή σας απενεργοποιείται αυτόματα εάν δεν υπάρχει καμία λειτουργία ή αναπαραγωγή μουσικής για 10 λεπτά. Η τελευταία κατάσταση αναπαραγωγής και οθόνης θα συνεχιστούν την επόμενη φορά που θα ενεργοποιηθεί εντός 30 λεπτών από την τελευταία απενεργοποίηση.

## 4 Οργάνωση και μεταφορά μουσικής και φωτογραφιών με το Ψιξδοψτ Νεδια Πμαςεσ ΙΙ

### 4.Ι Πληροφορίες για το Ψιξδοψτ Νεδια Πμαςεσ ΙΙ

Παρόλο που η συσκευή σας μπορεί να λειτουργήσει με το Windows Media Player 10, σάς συνιστούμε να χρησιμοποιήσετε το Windows Media Player 11 για μια πιο "πλούσια" εμπειρία πολυμέσων, τόσο στον υπολογιστή σας όσο και στη συσκευή σας.

Το Windows Media Player 11 είναι ένα "όλα σε ένα" πρόγραμμα αναπαραγωγής και εγγραφής, το οποίο σάς επιτρέπει να κάνετε αναπαραγωγή των ΓΔ σας, εξαγωγή (σιππιξη) μουσικών κομματιών από ΓΔ στο σκληρό δίσκο σας, μεταφορά αρχείων πολυμέσων στη συσκευή σας, κλπ. Αυτό το κεφάλαιο περιγράφει τα βήματα που πρέπει να ακολουθήσετε για την επιτυχή ρύθμιση παραμέτρων του προγράμματος και μεταφορά μουσικής και φωτογραφιών στη συσκευή σας. Για περισσότερες πληροφορίες, βλ. "Βοήθεια για το Windows Media Player" στον υπολογιστή σας ή επισκεφθείτε την ιστοσελίδα www.microsoft.com/windows/windowsmedia/player/faq/default.mspx

Σημαντικό Βεβαιωθείτε ότι έχετε εγκαταστήσει το λογισμικό μεταφοράς μουσικής και φωτογραφιών Windows Media Player 11, το οποίο περιέχεται στο CD που συνοδεύει τη συσκευή σας.

Παρόλο που το Windows Media Player σάς επιτρέπει να κάνετε επίσης μεταφορά αρχείων βίντεο από τον υπολογιστή σας στη συσκευή, παρακαλούμε να χρησιμοποιείτε το MediaConverter for Philips, το οποίο περιέχεται στο συνοδευτικό CD, για μεταφορά βίντεο. Για περισσότερες πληροφορίες σχετικά με τη μεταφορά βίντεο, βλ. 3.7 Μεταφορά βίντεο.

Σημαντικό Για να εκτελέσετε τις ακόλουθες διαδικασίες, θα πρέπει να έχετε συνδεθεί ως Διαχειριστής (αδνιξιτυσαυοσ) ή ως μέλος της Ομάδας διαχειριστών. Για περισσότερες πληροφορίες, παρακαλούμε επισκεφθείτε την ιστοσελίδα www.microsoft.com

#### 4.1.1 Πριν εγκαταστήσετε το Ψιξδοψτ Νεδια Πμαςεσ ΙΙ (προαιρετικά)

Εάν είναι απαραίτητο, πριν εγκαταστήσετε το Windows Media Player 11, μεταβείτε στο Ψιξδοψτ Φπδαυε και εγκαταστήστε ενημερώσεις υψηλής προτεραιότητας που ενδεχομένως υπάρχουν για τον υπολογιστή σας.

Εκτελέστε τα ακόλουθα βήματα εάν θέλετε να αποθηκεύετε πληροφορίες πολυμέσων και χαρακτηρισμούς με αστέρια στα αρχεία μέσων σας, καθώς και εάν θέλετε να δημιουργείτε αντίγραφα ασφαλείας (back up) των ήδη υπαρχόντων δεδομένων σας:

- Ι Στο Windows Media Player 10, κάντε κλικ στο μενού Tools (Εργαλεία) και κατόπιν κάντε κλικ στο στοιχείο μενού Options (Επιλογές).
- 2 Κάντε κλικ στην καρτέλα Library (Βιβλιοθήκη) και επιλέξτε το πλαίσιο επιλογής Maintain my star ratings as global ratings in the media files (Διατήρηση των χαρακτηρισμών μου με τα αστέρια ως γενικών χαρακτηρισμών).
- > Οι χαρακτηρισμοί χρήστη για τα κομμάτια σας θα αποθηκεύονται στα αρχεία πολυμέσων σας και όχι στο αρχείο βάσης δεδομένων της βιβλιοθήκης σας (αυτό μπορεί να διαρκέσει μερικά λεπτά).
- 3 Κάντε κλικ στο μενού Tools (Εργαλεία) και κατόπιν κάντε κλικ στο στοιχείο μενού Process media information now (Άμεση επεξεργασία πληροφοριών πολυμέσων).
- > Με αυτό τον τρόπο, διασφαλίζεται ότι οι χαρακτηρισμοί σας (καθώς και οποιεσδήποτε αλλαγές που κάνετε σε άλλες πληροφορίες πολυμέσων) θα αποθηκεύονται άμεσα στα αρχεία πολυμέσων σας.
- 4 Επιλέξτε Start (Εναρξη) > All Programs (Όλα τα προγράμματα) > Accessories (Βοηθήματα) > System Tools (Εργαλεία συστήματος) > Backup (Αντίγραφα ασφαλείας) για να δημιουργήσετε αντίγραφα ασφαλείας (backup) των ήδη υπαρχόντων δεδομένων σας.

#### 4.1.2 Εγκατάσταση του Ψιξδοψτ Νεδια Πμαςεσ ΙΙ

Ι Τοποθετήστε το συνοδευτικό ΓΔ στη μονάδα δίσκου ΓΔ-ΣΟΝ του υπολογιστή σας.

Σημείωση Εάν το πρόγραμμα εγκατάστασης δεν εκκινηθεί αυτόματα, περιηγηθείτε στο περιεχόμενο του ΓΔ χρησιμοποιώντας το Εξερεύνηση των Ψιξδοψτ και εκτελέστε το πρόγραμμα κάνοντας διπλό κλικ στο αρχείο με την επέκταση .exe.

2 Ακολουθήστε τις οδηγίες στην οθόνη για να εκτελέσετε την εγκατάσταση του Windows Media Player 11.

Ξημείωση Εάν εμφανιστούν τα ακόλουθα πλαίσια διαλόγου κατά την εγκατάσταση, διαβάστε τα κείμενα που περιέχουν πριν συνεχίσετε με την εγκατάσταση:

| 🗘 Windows Media Player 11 🔀                                                                                                    |
|----------------------------------------------------------------------------------------------------|
| Validate your copy of Windows                                                                                                    |
| To get Windows Media Player 11, you must verify that Microsoft® Windows® is genuine. After<br>successful validation your system will have access to the latest features, judates, and support.<br>Microsoft will not use the information collected during the validation process to identify or contact<br>you. For more details about what information is collected and how it is used click on the link below. |
| Microsoft Genuine Advantage Privacy Statement.                                                                                                    |
| Cancel Validate                                                                                                    |

3 Κάντε κλικ στο κουμπί Validate (Επικύρωση) για να συνεχίσετε.

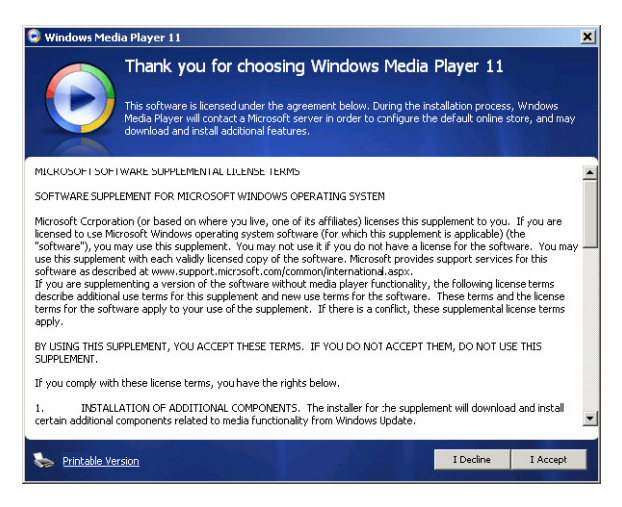

4 Κάντε κλικ στο κουμπί I Accept (Αποδέχομαι) για να συνεχίσετε.

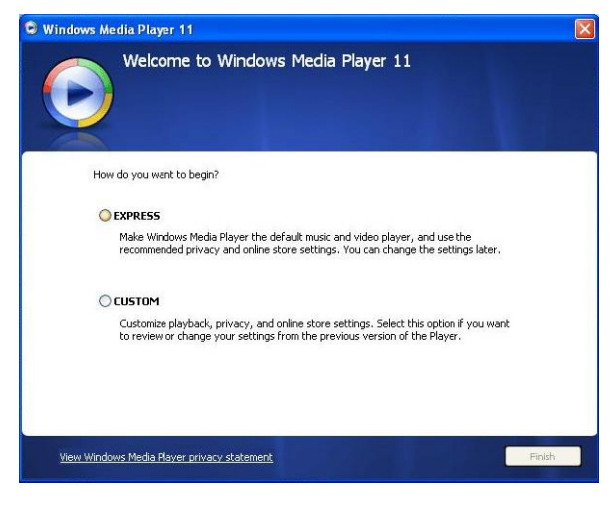

5 Επιλέξτε EXPRESS (ΓΡΗΓΟΡΗ) και κάντε κλικ στο κουμπί Finish (Τέλος).

| G Windows | Media Player 11                        |  |
|-----------|----------------------------------------|--|
| 1         | Migrating Windows Media Player Library |  |
|           | Importing Media Library                |  |
|           |                                        |  |
|           |                                        |  |
|           |                                        |  |
|           |                                        |  |
|           |                                        |  |
|           |                                        |  |
|           |                                        |  |
|           |                                        |  |

Σημείωση Η ήδη υπάρχουσα βιβλιοθήκη πολυμέσων σας αρχίζει να μεταφέρεται στην αναβαθμισμένη έκδοση Windows Media Player 11. Αυτό μπορεί να διαρκέσει μερικά λεπτά ανάλογα με το μέγεθος της υπάρχουσας βιβλιοθήκης πολυμέσων σας.

| Select the Default Music and                                                                                                    | Video Player                                                                         |
|----------------------------------------------------------------------------------------------------|--------------------------------------------------------------------------------------|
| Select the file types that you want Windows Media Player 11 to   Windows Media Audo file (wma)  Windows Media file (asf) Mintorsoft Recorded TV Show (dvr-ms)  Vot Video Vot Video Mosi CD Playback VM 3 audo file (mp3) Windows video file (avi) Windows audo file (wa) Windows audo file (wa) Windows audo file (wa) Windows audo file (wa) | play by default.<br>Description:<br>Includes files with .wm.<br>and .wax extensions. |
| MIDI file (midi)                                                                                                    |                                                                                      |

6 Κάντε κλικ στα πλαίσια επιλογής για να επιλέξετε τους τύπους αρχείων που θέλετε να αναπαράγονται ως προεπιλεγμένοι από το Windows Media Player ή κάντε κλικ στο κουμπί Select all (Επιλογή όλων) και κατόπιν κάντε κλικ στο κουμπί Finish (Τέλος).

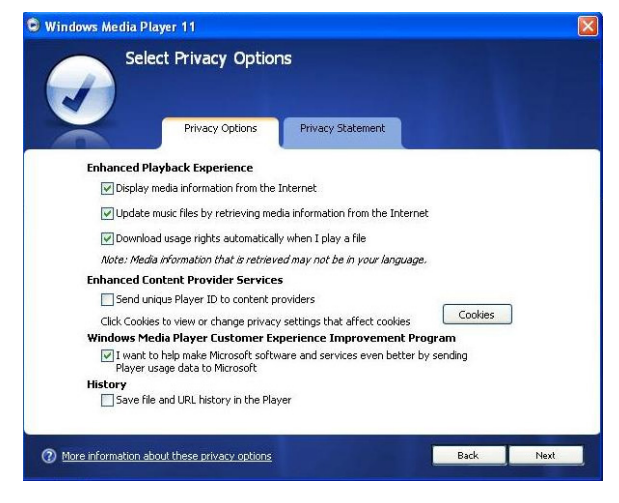

7 Κάντε κλικ στα πλαίσια επιλογής για να επιλέξετε τις επιλογές εμπιστευτικότητάς σας και κατόπιν κάντε κλικ στο κουμπί Next (Επόμενο) για να εκτελέσετε τις απαραίτητες ρυθμίσεις.

#### 4.1.3 Υπαναχώρηση σε μια προηγούμενη έκδοση του Windows Media Player

Εάν αντιμετωπίζετε προβλήματα με το **Windows Media Player 11**, μπορείτε απλά να κάνετε υπαναχώρηση (roll-back) στην έκδοση που υπήρχε προηγουμένως εγκατεστημένη στον υπολογιστή σας.

- Ι Αποσυνδέστε τη συσκευή από τον υπολογιστή σας.
- 2 Επιλέξτε Start (Εναρξη) και κάντε κλικ στην επιλογή Control Panel (Πίνακας ελέγχου).
- 3 Στον Πίνακα ελέγχου, επιλέξτε Add or Remove Programs (Προσθαφαίρεση προγραμμάτων).
- 4 Επιλέξτε Windows Media Player 11 και κάντε κλικ στο κουμπί Remove (Κατάργηση).
- > Εμφανίζεται ένα πλαίσιο διαλόγου επιβεβαίωσης.
- 5 Κάντε κλικ στο κουμπί ΟΚ.
- 6 Όταν η διαδικασία υπαναχώρησης ολοκληρωθεί (μπορεί να χρειαστούν μερικά λεπτά γι' αυτό), κάντε κλικ στο κουμπί Restart (Επανεκκίνηση).
- 7 Επιλέξτε Start (Εναρξη) και κάντε κλικ στην επιλογή Πίνακας ελέγχου.
- 8 Στον Πίνακα ελέγχου, επιλέξτε Add or Remove Programs (Προσθαφαίρεση προγραμμάτων).

- 9 Επιλέξτε Windows Media Format 11 Σφξυινε και κάντε κλικ στο κουμπί Remove (Κατάργηση).
- > Εμφανίζεται ένα πλαίσιο διαλόγου επιβεβαίωσης.
- ΙΟ Κάντε κλικ στο κουμπί ΟΚ.
- > Εμφανίζεται ένα δεύτερο πλαίσιο διαλόγου επιβεβαίωσης.
- ΙΙ Κάντε κλικ στο κουμπί ΟΚ.
- 12 Όταν η διαδικασία υπαναχώρησης ολοκληρωθεί (μπορεί να χρειαστούν μερικά λεπτά γι' αυτό), κάντε κλικ στο κουμπί Restart (Επανεκκίνηση).
- **Ι3** Επιλέξτε **Start** (Εναρξη) και κάντε κλικ στην επιλογή Πίνακας ελέγχου.
- 14 Στον Πίνακα ελέγχου, επιλέξτε Add or Remove Programs (Προσθαφαίρεση προγραμμάτων).
- 15 Επιλέξτε Microsoft User-Mode Driver Framework Feature Pack 1.0 και κάντε κλικ στο κουμπί Remove (Κατάργηση).
- Ι6 Ακολουθήστε τις οδηγίες που εμφανίζονται στον Software Update Removal
   Wizard (Οδηγός Κατάργησης Ενημερωμένων Εκδόσεων Λογισμικού).
- 17 Εάν εμφανιστεί το πλαίσιο διαλόγου επιβεβαίωσης Ψφδζ01000, κάντε κλικ στο κουμπί Yes (Nai) για να συνεχίσετε. Όταν η διαδικασία κατάργησης λογισμικού ολοκληρωθεί (μπορεί να χρειαστούν μερικά λεπτά γι' αυτό), κάντε κλικ στο κουμπί Finish (Τέλος).

#### 4.1.4 Περισσότερες πληροφορίες για την υπαναχώρηση σε μια προηγούμενη έκδοση του Windows Media Player

Εάν κάνετε υπαναχώρηση σε μια προηγούμενη έκδοση του Windows Media Player και η συσκευή σας δεν εντοπίζεται πλέον από τα Ψιξδοψτ ή το Windows Media Player, εκτελέστε τις ακόλουθες διαδικασίες:

- Ι Ενεργοποιήστε τη συσκευή σας και συνδέστε την με τον υπολογιστή σας χρησιμοποιώντας το παρεχόμενο καλώδιο USB.
- 2 Κάντε δεξί κλικ στην επιλογή My Computer (Ο Υπολογιστής μου) και κατόπιν κάντε κλικ στην επιλογή Manage (Διαχείριση).
- 3 Στο αριστερό παράθυρο, κάντε κλικ στην επιλογή Device Manager (Διαχείριση Συσκευών).
- 4 Στο δεξί παράθυρο, κάντε κλικ στο σύμβολο "+" δίπλα από την επιλογή Portable Devices (Φορητές συσκευές).
- 5 Κάντε δεξί κλικ στη συσκευή Streamium SA93xx και κατόπιν κάντε κλικ στην επιλογή Uninstall (Κατάργηση εγκατάστασης).
- 6 Στο πλαίσιο διαλόγου επιβεβαίωσης που εμφανίζεται, κάντε κλικ στο κουμπί ΟΚ για να απεγκατασταθεί η συσκευή.

- 7 Αποσυνδέστε τη συσκευή από τον υπολογιστή σας, βεβαιωθείτε ότι εξακολουθεί να είναι ενεργοποιημένη και κατόπιν συνδέστε την ξανά στον υπολογιστή σας.
- Τα Ψιξδοψτ θα εντοπίσουν τη συσκευή σας και θα την επανεγκαταστήσουν αυτόματα. Μέσα σε ένα ή δύο λεπτά, το Streamium SA93xx θα επανεμφανιστεί στο τμήμα "Portable Devices" (Φορητές συσκευές) του Device Manager (Διαχείριση Συσκευών).

### 4.2 Μεταφορά μουσικής και φωτογραφιών

Μπορείτε να κάνετε προβολή και διαχείριση των αρχείων μουσικής και φωτογραφιών σας χρησιμοποιώντας το Windows Media Player.

**Σημαντικό** Σάς συνιστούμε να χρησιμοποιείτε πάντοτε το Windows Media Player για μεταφορά μουσικής και φωτογραφιών στη συσκευή σας.

#### 4.2.Ι Προσθήκη αρχείων μουσικής και φωτογραφιών στη Βιβλιοθήκη του Windows Media Player

Από προεπιλογή, το Windows Media Player φορτώνει αυτόματα όλα τα αρχεία μουσικής και φωτογραφιών που είναι αποθηκευμένα στους φακέλους My Music (Η μουσική μου) και My Photos (Οι φωτογραφίες μου) της βιβλιοθήκης. Εάν προσθέσετε νέα αρχεία σ' αυτούς τους φακέλους, αυτόματα θα προστεθούν και αυτά στη βιβλιοθήκη.

Προσθήκη αρχείων μουσικής και φωτογραφιών που είναι αποθηκευμένα οπουδήποτε αλλού στον υπολογιστή σας ή σε δίκτυο υπολογιστών

- Επιλέξτε Start (Εναρξη) > All Programs (Όλα τα προγράμματα) > Windows Media
   Player για να εκκινήσετε το πρόγραμμα Windows Media Player.
- 2 Κάντε κλικ στο κάτω βέλος, κάτω από την καρτέλα Library (Βιβλιοθήκη) και επιλέξτε Add to Library ... (Προσθήκη στη βιβλιοθήκη).

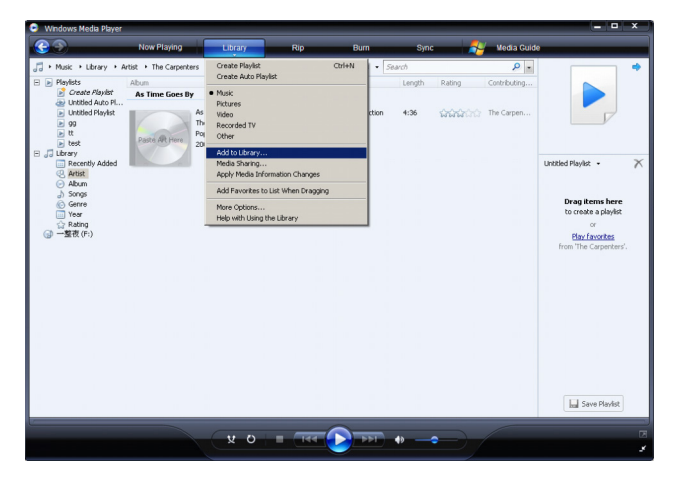

> Εμφανίζεται το πλαίσιο διαλόγου Add to Library (Προσθήκη στη βιβλιοθήκη).

| Add To Library                                                                                                    | ×                                                        |
|----------------------------------------------------------------------------------------------------|----------------------------------------------------------|
| Select folders that you want to monitor for media files. The Player library<br>updated automatically to reflect changes                                                                                                    | on this computer is                                      |
| Select the folders to monitor                                                                                                    |                                                          |
| • My personal folders                                                                                                    |                                                          |
| C My folders and those of others that I can access                                                                                                    |                                                          |
| Monitored Folders                                                                                                    | Type 🔺                                                   |
| C:\Documents and Settings\UI Users\Documents\My Music<br>C:\Documents and Settings\UI Users\Documents\My Pictures<br>C:\Documents and Settings\UI Users\Documents\My Pictures<br>C:\Documents and Settings\Chui Hoon\My Documents\My Pictures<br>C:\Documents and Settings\Chui Hoon\My Documents\My Videos | Automati<br>Automati<br>Automati<br>Automati<br>Automati |
| Add Remove Learn more about m                                                                                                    | onitoring folders                                        |
| Add files previously deleted from library Skip files smaller                                                                                                    | than:                                                    |
| Add volume-leveling values for all files (slow) Audio files:                                                                                                    | 100 KB                                                   |
| Video files:                                                                                                    | 500 KB                                                   |
| << Advanced Options OK                                                                                                    | Cancel                                                   |

- 3 Κάντε κλικ στο κουμπί << Advanced Options (Επιλογές για προχωρημένους) για να αναπτυχθεί το πλαίσιο διαλόγου.</p>
- 4 Κάντε κλικ στο κουμπί Add... (Προσθήκη).
- > Εμφανίζεται ένα πλαίσιο διαλόγου προσθήκης φακέλου.
- 5 Επιλέξτε το φάκελο στον οποίο έχετε αποθηκευμένα τα αρχεία μουσικής ή φωτογραφιών σας και κάντε κλικ στο κουμπί OK.
- 6 Επιστρέψτε στο πλαίσιο διαλόγου Προσθήκης στη βιβλιοθήκη και κάντε κλικ στο κουμπί OK.
- > Το Windows Media Player θα αρχίσει να σαρώνει το φάκελο και να προσθέτει τα διαθέσιμα αρχεία μουσικής ή φωτογραφιών στη βιβλιοθήκη.
- 7 Κάντε κλικ στο κουμπί Close (Κλείσιμο) όταν τελειώσετε.

Συμβουλή Το Windows Media Player είναι διαμορφωμένο έτσι ώστε να παραλείπει τα αρχεία ήχου που έχουν μέγεθος μικρότερο από 100 KB. Για να συμπεριλάβετε αρχεία μεγέθους κάτω από 100 KB, μπορείτε να αλλάξετε τις προεπιλεγμένες ρυθμίσεις στο πλαίσιο διαλόγου Προσθήκης στη βιβλιοθήκη.

#### 4.2.2 Εναλλαγή μεταξύ των βιβλιοθηκών μουσικής και φωτογραφιών του Ψιξδοψτ Νεδια Πμαςεσ και της συσκευής σας

Για να κάνετε εναλλαγή μεταξύ των βιβλιοθηκών μουσικής και φωτογραφιών, απλά κάντε κλικ στο βέλος στην επάνω αριστερή πλευρά του Windows Media Player και επιλέξτε την κατηγορία που θέλετε να δείτε.

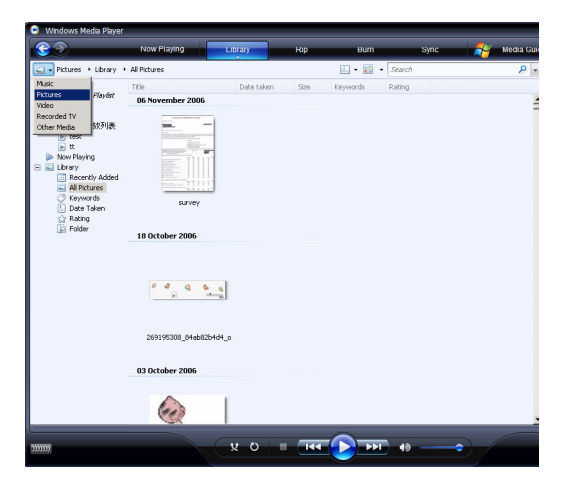

#### 4.2.3 Εξαγωγή (ripping) κομματιών από CD

Εάν θέλετε να μεταφέρετε μουσική από ένα CD στη συσκευή σας, θα πρέπει πρώτα να δημιουργήσετε ένα ψηφιακό αντίγραφο της μουσικής σας στον υπολογιστή σας. Αυτή η διαδικασία ονομάζεται "Εξαγωγή" ή, αλλιώς, "Αντιγραφή από CD" (σιππιξη).

- Ι Εκκινήστε το Windows Media Player.
- 2 Κάντε κλικ στο κάτω βέλος, κάτω από την καρτέλα Rip (Αντιγραφή από CD) και επιλέξτε το στοιχείο μενού Format (Μορφή) για να επιλέξετε τη μορφή αρχείων (φορμά) που θέλετε.

| 💿 Windows Media Player  |                             |                                                                                                    |                |                          |     |           |                                            |                     |                                          | x   |
|-------------------------|-----------------------------|----------------------------------------------------------------------------------------------------|----------------|--------------------------|-----|-----------|--------------------------------------------|---------------------|------------------------------------------|-----|
| <b>@ &gt;</b>           | Now Playing                 | Library                                                                                                | R              | lp Burn                  |     | Sync      | - 8                                        | / Media Guide       |                                          |     |
| 🗊 + Music + Library + I | Recently Added              |                                                                                                    | Form<br>Bit Ra | at<br>de                 | •   | Window    | is Media Audio                             | Pro                 |                                          | ٠   |
| 🕀 🕨 Playlists           | Album -                     |                                                                                                    |                |                          |     | Window    | is Media Audio                             | (Variable Bit Rate) |                                          |     |
| Recently Added          | Barbra Streisan             | and Rip CD Automatically When Inserted • Windows Media Audo Lossiess Guithy Eject CD After Ripping mp3 |                |                          |     |           |                                            |                     |                                          |     |
| Album  Sonos            | 1000                        | Barbra Streisand                                                                                       | More<br>Help   | Options<br>with Ripping  | Ŀ   | WAV (Lo   | ossless)                                   | Barlya S            |                                          |     |
| Genre                   |                             | 1980                                                                                                   | 4              | Promises                 | 4:2 | š         |                                            | Barbra S            |                                          |     |
| 🛄 Vear                  |                             |                                                                                                    | 5              | The Love Inside          | 5:0 | 6         |                                            | Barbra S            |                                          |     |
| 😭 Rating                |                             |                                                                                                    | 6              | What Kind Of Fool        | 4:0 | 17        | 1000000                                    | Barbra S            | Untitled Playlist -                      | X   |
|                         |                             |                                                                                                    | 7              | Life Story               | 4:3 | 7         | ระการเวลา                                  | Barbra S            |                                          |     |
|                         |                             |                                                                                                    | 8              | Never Give Up            | 3:4 | 4         | ระการการการการการการการการการการการการการก | Barbra S            |                                          |     |
|                         |                             |                                                                                                    | 9              | Make It Like A Memory    | 7:3 | 2         | <b>1111</b> 111                            | Barbra S            | Drag items here<br>to create a playlist  | * × |
|                         | Seattle Sympho              | ony Orchestra                                                                                          |                |                          |     |           |                                            |                     | or                                       |     |
|                         |                             | Beethoven's Symphony Orch<br>Seattle Symphony Orch<br>Classical<br>Unknown Year                        | 1              | Symphony No. 9 (Scherzo) | 1:1 | 5         | <b>222</b> 200                             | Ludwig v            | Play favorites<br>from 'Recently Added'. |     |
|                         | 刘若英                         |                                                                                                    |                |                          |     |           |                                            |                     |                                          |     |
|                         | -                           | 一整市                                                                                                    | 1              | E.                       | 0.2 |           | m                                          | 3107.25             |                                          |     |
|                         |                             | 刘诺英                                                                                                    | 2              | 董睿以后天亮以前                 | 4:4 | 7         | 100000                                     | 刘君英                 |                                          | *   |
|                         | 100                         | 流行音乐                                                                                                   | 3              | 光                        | 3:5 | 7         | 10000                                      | 刘君英                 |                                          |     |
|                         | Paste Art Here Unknown Year | Unknown Year                                                                                           | 4              | 一次幸福的机会                  | 3:5 | 55 000000 | 刘若英                                        |                     |                                          |     |
|                         |                             |                                                                                                    |                |                          |     |           |                                            |                     | Save Playlist                            |     |
|                         |                             |                                                                                                    | - (            |                          |     |           |                                            |                     |                                          |     |
|                         |                             | <u> </u>                                                                                               | -              |                          | Ø   | -         | $\equiv $                                  |                     |                                          |     |
|                         |                             |                                                                                                    |                |                          |     |           |                                            |                     |                                          |     |

3 Κάντε κλικ στο κάτω βέλος, κάτω από την καρτέλα Rip (Αντιγραφή από ΓΔ) και επιλέξτε το στοιχείο μενού Bit Rate (Ρυθμός μετάδοσης βιυ) για να επιλέξετε το ρυθμό μετάδοσης βιυ (bitrate) που θέλετε.

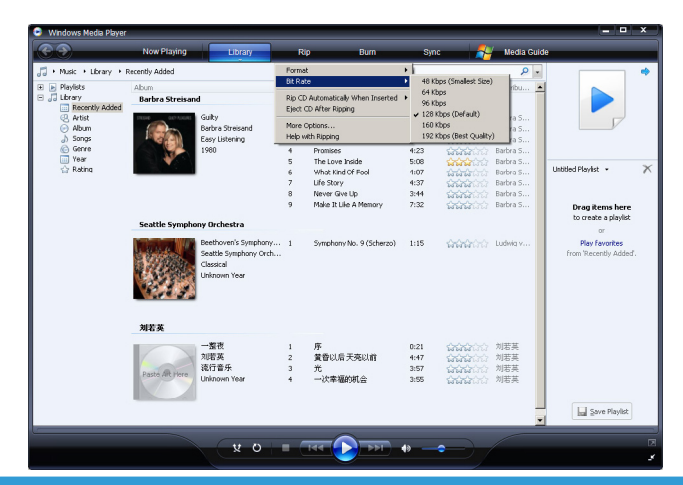

Συμβουλή Οι υψηλότεροι ρυθμοί μετάδοσης βιυ παράγουν ήχο καλύτερης ποιότητας, αλλά το μέγεθος των αντίστοιχων αρχείων ήχου θα είναι μεγαλύτερο. Η συνιστώμενη μορφή για τη συσκευή σας είναι 128kbps MP3 ή 64kbps WMA.

- 4 Τοποθετήστε το CD στη μονάδα δίσκου CD του υπολογιστή σας.
- > Όλα τα κομμάτια που περιέχονται στο CD εμφανίζονται σε μια λίστα. Από προεπιλογή, το Windows Media Player θα ξεκινήσει να κάνει εξαγωγή όλων των κομματιών του CD. Για να τροποποιήσετε αυτή την επιλογή, κάντε κλικ στο κάτω βέλος, κάτω από την καρτέλα Rip (Αντιγραφή από CD), και επιλέξτε Rip CD Automatically When Inserted (Αυτόματη αντιγραφή του CD μετά την εισαγωγή του) > Never (Ποτέ)

| 💿 Windows Media Player   |                       |                                                                                  |                                                            |                                                                                                    |                                                  |                                             |                                                       | - • ×     |
|--------------------------|-----------------------|----------------------------------------------------------------------------------|------------------------------------------------------------|----------------------------------------------------------------------------------------------------|--------------------------------------------------|---------------------------------------------|-------------------------------------------------------|-----------|
| <b>S</b>                 | Now Playing           | Library                                                                          | R                                                          | p Bum                                                                                                    | Sync                                             | -                                           | Media Guide                                           |           |
| 🞵 + Music + Jazz FM - Th | e Album (2CDs Of Smo  | oth                                                                              | Rip 'Ji                                                    | azz FM - The Album (2CDs Of Smo                                                                                  | ioth Jazz & Cla                                  | ssic [UK] Disc 1' (I                        | F;)                                                   | 🛄 • 📲 •   |
| Jazz FM - The Albu       | Abum<br>Audio CD (F:) | Jazz FM - The Album<br>Various Artists<br>Jazz Instrument<br>2003<br>Controlocol | Forma<br>Bit Ra                                            | it<br>te                                                                                                    |                                                  |                                             | houting Artist                                        | Composer  |
|                          |                       |                                                                                  | Rip Cl<br>Eject<br>More                                    | O Automatically When Inserted<br>CD After Ripping<br>Cotions                                                     | Only When in th     Always     Never             | Only When in the Rip Tab<br>Always<br>Never |                                                       |           |
|                          |                       |                                                                                  | Help v                                                     | with Ripping<br>mar caby grant 17 - 15key<br>In The Mood - Taylor, Den                                           | us Artists<br>Various Artists<br>Various Artists |                                             |                                                       |           |
|                          |                       |                                                                                  | 7<br>7<br>8<br>7<br>9                                      | Family Affair - Jazoulister<br>Beyond The Rains (origina<br>Lovely Day - Withers, Bill                           | 6:03<br>4:03<br>4:07                             |                                             | Various Artists<br>Various Artists<br>Various Artists |           |
|                          |                       |                                                                                  | <ul> <li>10</li> <li>11</li> <li>12</li> <li>10</li> </ul> | I'm Still In .ove With You<br>Killing Me Softly With His S<br>One More Time - Kenny G                            | 3:12<br>5:07<br>4:12                             |                                             | Various Artists<br>Various Artists<br>Various Artists |           |
|                          |                       | 8                                                                                | <ul> <li>13</li> <li>14</li> <li>15</li> <li>14</li> </ul> | Ventura Highway - Hardca<br>Cab Driver - Hall, Daryl<br>If You Believe - Nite Flyte<br>Tao Mat., Keel & The Case | 3:57<br>5:22<br>5:17                             |                                             | Various Artists<br>Various Artists<br>Various Artists |           |
|                          |                       | E                                                                                | 10                                                         | Still Haven't Found (What                                                                                        | 5:30 F                                           | tipped to library                           | Various Artists                                       |           |
|                          |                       |                                                                                  |                                                            |                                                                                                    |                                                  |                                             |                                                       |           |
|                          |                       |                                                                                  |                                                            |                                                                                                    |                                                  |                                             |                                                       |           |
|                          |                       |                                                                                  |                                                            |                                                                                                    |                                                  |                                             |                                                       |           |
|                          |                       |                                                                                  |                                                            |                                                                                                    |                                                  |                                             |                                                       | Scarc Hub |
| Inter FM - The Albur     | n (2CD 00:43          | - v o                                                                            | . (                                                        |                                                                                                    | 0                                                | ~ /                                         |                                                       | 2         |
| Jazz M - The Abur        | 1(20000.43            |                                                                                  |                                                            |                                                                                                    | <i></i>                                          |                                             |                                                       | 3         |

Σημαντικό Βεβαιωθείτε ότι είστε συνδεδεμένος στο Internet πριν ξεκινήσετε την διαδικασία αντιγραφής από CD προκειμένου το Windows Media Player να μπορεί να "κατεβάσει" τις πληροφορίες άλμπουμ και κομματιών από μία online βάση δεδομένων μουσικής. Εάν ο υπολογιστής σας δεν είναι συνδεδεμένος στο Internet, θα πρέπει να εισάγετε τις πληροφορίες άλμπουμ και κομματιών χειροκίνητα.

Επειδή το Windows Media Player μπορεί να μην αναγνωρίζει πάντοτε σωστά το κάθε κομμάτι του CD και η online βάση δεδομένων μουσικής μπορεί να μη διαθέτει πάντοτε τις σωστές πληροφορίες (ειδικά για νέες κυκλοφορίες άλμπουμ ή άλμπουμ λιγότερο γνωστών καλλιτεχνών), είναι πιθανό να χρειαστεί να επεξεργαστείτε ή να εισάγετε τις πληροφορίες άλμπουμ και κομματιών χειροκίνητα. Βλ. Επεξεργασία πληροφοριών κομματιών με χρήση του Windows Media Player. 5 Επιλέξτε τα κομμάτια που θέλετε να εξάγετε κάνοντας κλικ στα αντίστοιχα πλαίσια επιλογής.

| 😑 Windows Media Player   |                       |                                                                                      |   |                                                                                                    |                                                                                                    |                                                                                                    |                                                                          |                                                                                                    | - • ×       |
|--------------------------|-----------------------|--------------------------------------------------------------------------------------|---|----------------------------------------------------------------------------------------------------|----------------------------------------------------------------------------------------------------|----------------------------------------------------------------------------------------------------|--------------------------------------------------------------------------|----------------------------------------------------------------------------------------------------|-------------|
| <b>3</b>                 | Now Playing           | Library                                                                              | F | Rip                                                                                                    | Burn                                                                                                    | Sync                                                                                                 |                                                                          | Media Guide                                                                                                    |             |
| 🞵 + Music + Jazz FM - Th | Album (2CDs OF Smo    | oth                                                                                  |   |                                                                                                    |                                                                                                    |                                                                                                    |                                                                          |                                                                                                    | E • 85 •    |
| Jazz FM - The Albu       | Abum<br>Audio CD (F:) |                                                                                      |   | Title                                                                                                    |                                                                                                    | Length                                                                                               | Rip Status                                                               | Contributing Artist                                                                                                    | Composer    |
|                          |                       | Jaz PM - Ihe Albam.<br>Warea Artista<br>Jaza Farkanenk<br>Jaza Darkanenk<br>Zoto 200 |   | 1 Let's C<br>2 Wish I<br>3 False Wish I<br>4 Can't<br>5 That I<br>6 In Thy<br>7 Family<br>8 Beyord<br>9 Loveh<br>10 Thir52 Loveh<br>10 Thir52 Cone h<br>11 Killing<br>12 One h<br>13 Yentu<br>14 Cab D<br>15 If You<br>16 Too H<br>17 Still H | et al ton-clamp. Mail.<br>Def his Sing 2-3<br>and min-3 Single -,<br>and min-3 Single -,<br>and single - Single -,<br>and single - Single - Single -<br>Single -<br>Single - | 3:55<br>4:30<br>3:45<br>4:34<br>5:36<br>4:07<br>3:12<br>3:57<br>5:22<br>5:17<br>5:02<br>5:22<br>5:30 | Ripped to Brany<br>Ripped to Brany<br>Ripped to Brany<br>Ripped to Brany | Vanue Artiste<br>Vanue Artiste<br>Vanue Artiste<br>Vanue Artiste<br>Vanue Artiste<br>Vanue Artiste<br>Vanue Artiste<br>Vanue Artiste<br>Vanue Artiste<br>Vanue Artiste<br>Vanue Artiste<br>Vanue Artiste<br>Vanue Artiste<br>Vanue Artiste<br>Vanue Artiste<br>Vanue Artiste |             |
| 0                        |                       |                                                                                      | _ |                                                                                                    | ~                                                                                                    |                                                                                                    |                                                                          |                                                                                                    | 🚷 Start Rip |
| I ef's Get It On - Gay   | w, Marvin 01:13       | 0 *                                                                                  |   | 144                                                                                                    |                                                                                                    | 10                                                                                                   | -)/                                                                      |                                                                                                    | 2           |

- 6 Κάντε κλικ στο κουμπί Start Rip (Εναρξη αντιγραφής από CD).
- > Τα επιλεγμένα κομμάτια μετατρέπονται και προστίθενται στη βιβλιοθήκη του Windows Media Player.

#### 4.2.4 Αγορά μουσικής οξμιξε

Εάν θέλετε να αγοράσετε μουσική online, πρέπει να επιλέξετε ένα κατάστημα μουσικής.

- Ι Εκκινήστε το Windows Media Player.
- 2 Κάντε κλικ στο κάτω βέλος, κάτω από την καρτέλα Media Guide (Οδηγός πολυμέσων) και επιλέξτε Browse all Online Stores (Αναζήτηση όλων των οξμιξε καταστημάτων).
- 3 Επιλέξτε ένα κατάστημα και ακολουθήστε τις οδηγίες στην οθόνη.

| •                      | Now Playing       | Library             |   | Rip | Burn                         | Sync   |                   | Media Guide         |             |
|------------------------|-------------------|---------------------|---|-----|------------------------------|--------|-------------------|---------------------|-------------|
| + Music + Jazz FM - Th | Abum (2CDs Of Smo | oth                 |   |     |                              |        |                   |                     |             |
| 🗊 Jazz FM - The Albu   | Album             |                     |   |     | Title                        | Length | Rip Status        | Contributing Artist | Compose     |
|                        | Audio CD (F:)     |                     |   |     |                              |        |                   |                     |             |
|                        |                   | Jazz FM - The Album |   | 1   | Let's Get It On - Gave, Ma   | 3:55   | Ripped to library | Various Artists     |             |
|                        |                   | Various Artists     | m | 2   | Wish I Dido't Miss You - St  | 4:30   | Ripped to library | Various Artists     |             |
|                        |                   | Jazz Instrument     |   | 3   | Eake (radio mix) - Simply    | 3:45   | Ripped to library | Various Artists     |             |
|                        |                   | 2003                | m | 4   | Can't Get You Out Of My      | 4:34   | Ripped to library | Various Artists     |             |
|                        |                   |                     |   | 5   | That Lady (part 1) - Isley   | 5:36   |                   | Various Artists     |             |
|                        |                   |                     |   | 6   | In The Mood - Taylor, Den    | 3:31   |                   | Various Artists     |             |
|                        |                   |                     | V | 7   | Family Affair - Jazoulster   | 6:03   |                   | Various Artists     |             |
|                        |                   |                     | V | 8   | Beyond The Rains (origina    | 4:03   |                   | Various Artists     |             |
|                        |                   |                     | 1 | 9   | Lovely Day - Withers, Bill   | 4:07   |                   | Various Artists     |             |
|                        |                   |                     |   | 10  | The Still Indove With You    | 3:12   |                   | Various Artists     |             |
|                        |                   |                     | 4 | 11  | Killing Me Softly With His S | 5:07   |                   | Various Artists     |             |
|                        |                   |                     | V | 12  | One More Time - Kenny G      | 4:12   |                   | Various Artists     |             |
|                        |                   |                     | 1 | 13  | Ventura Highway - Hardca     | 3:57   |                   | Various Artists     |             |
|                        |                   |                     | 7 | 14  | Cab Driver - Hall, Darvi     | 5:22   |                   | Various Artists     |             |
|                        |                   |                     | 7 | 15  | If You Believe - Nite Flyte  | 5:17   |                   | Various Artists     |             |
|                        |                   |                     |   | 16  | Too Hot - Kool & The Gang    | 5:02   |                   | Various Artists     |             |
|                        |                   |                     | m | 17  | Still Haven't Found (What    | 5:30   | Ripped to library | Various Artists     |             |
|                        |                   |                     |   |     |                              |        |                   |                     |             |
|                        |                   |                     |   | _   |                              |        |                   | [                   | 🔕 Start Rip |

Σημείωση Ανάλογα με τη γεωγραφική περιοχή στην οποία βρίσκεστε και τη γλώσσα που χρησιμοποιείτε, η λίστα καταστημάτων μπορεί να διαφέρει από αυτή που παρουσιάζεται εδώ.

> Αφού αγοράσετε ένα κομμάτι ή ένα άλμπουμ, αυτό εμφανίζεται αμέσως μετά στη βιβλιοθήκη του Windows Media Player.

# 4.3 Συγχρονισμός των περιεχομένων του Windows Media σας με τη συσκευή σας

Μπορείτε να συγχρονίσετε τη μουσική και τις φωτογραφίες σας με τη συσκευή σας χρησιμοποιώντας το Windows Media Player. Απλά συνδέστε τη συσκευή σας στον υπολογιστή σας χρησιμοποιώντας το παρεχόμενο καλώδιο USB, ρυθμίστε τις παραμέτρους συγχρονισμού και θα είστε έτοιμος να συγχρονίσετε τη βιβλιοθήκη πολυμέσων σας με τη συσκευή σας.

Όταν συνδέσετε τη συσκευή σας στον υπολογιστή σας για πρώτη φορά, το **Windows Media Player** επιλέγει αυτόματα τη μέθοδο συγχρονισμού (αυτόματος ή χειροκίνητος) που λειτουργεί καλύτερα για τη συσκευή σας.

**Αυτόματος συγχρονισμός:** Εάν η συσκευή σας διαθέτει επαρκή αποθηκευτικό χώρο (τουλάχιστον 4 ΗΒ ελεύθερου χώρου) και στη συσκευή σας μπορεί να χωρέσει ολόκληρη η βιβλιοθήκη πολυμέσων σας, τότε ολόκληρη η βιβλιοθήκη πολυμέσων σας αντιγράφεται αυτόματα στη συσκευή σας αμέσως μόλις αυτή συνδεθεί στον υπολογιστή σας.

**Χειροκίνητος συγχρονισμός:** Εάν στη συσκευή σας δεν μπορεί να χωρέσει ολόκληρη η βιβλιοθήκη πολυμέσων σας, τότε θα σάς ζητηθεί να επιλέξετε χειροκίνητα συγκεκριμένα αρχεία ή λίστες αναπαραγωγής που θέλετε να μεταφέρετε στη συσκευή σας.

#### 4.3.Ι Ρύθμιση της συσκευής σας

- Ι Εκκινήστε το Windows Media Player.
- 2 Ενεργοποιήστε τη συσκευή σας και κατόπιν συνδέστε την με τον υπολογιστή σας χρησιμοποιώντας το παρεχόμενο καλώδιο USB.
- > Εάν σάς ζητηθεί, επιλέξτε τη δυνατότητα συγχρονισμού της συσκευής με χρήση του Windows Media Player.
- 3 Εάν το Windows Media Player επιλέξει να κάνει αυτόματο συγχρονισμό της συσκευής σας, κάντε κλικ στο κουμπί Finish (Τέλος).
- > Ολόκληρη η βιβλιοθήκη σας θα συγχρονιστεί με τη συσκευή σας. Στο εξής, κάθε φορά που θα συνδέετε τη συσκευή σας στον υπολογιστή σας, η συσκευή σας θα συγχρονίζεται αυτόματα. Μπορείτε επίσης να επιλέξετε και να ορίσετε προτεραιότητες για το τι θα συγχρονίζεται αυτόματα (βλ. Επιλογή και ορισμός προτεραιοτήτων για το τι θα συγχρονίζεται αυτόματα).

- 4 Εάν το Windows Media Player επιλέξει να κάνει χειροκίνητο συγχρονισμό της συσκευής σας, κάντε κλικ στο κουμπί Finish (Τέλος).
- Στη συνέχεια, θα πρέπει να κάνετε κλικ στην καρτέλα Sync (Συγχρονισμός) και να επιλέξετε τα αρχεία και τις λίστες αναπαραγωγής που θέλετε να συγχρονιστούν χειροκίνητα (βλ. 4.3.4 Επιλογή αρχείων και λιστών αναπαραγωγής για Χειροκίνητο Συγχρονισμό).

Σημαντικό Μην αποσυνδέσετε τη συσκευή σας όσο διαρκεί η μεταφορά. Εάν αποσυνδέσετε τη συσκευή σας, η μεταφορά δεν θα ολοκληρωθεί και τα Ψιξδοψτ μπορεί να μην είναι σε θέση να αναγνωρίσουν τη συσκευή σας μετά. Για να διορθώσετε αυτό το πρόβλημα, εκτελέστε τα βήματα Ι - 7 της παραγράφου 4.1.4 Περισσότερες πληροφορίες για την υπαναχώρηση σε μια προηγούμενη έκδοση του Ψιξδοψτ Νεδια Πμαςεσ.

#### 4.3.2 Εναλλαγή μεταξύ αυτόματου και χειροκίνητου συγχρονισμού

Αφού η συσκευή σας ρυθμιστεί για πρώτη φορά, ανάλογα με τις προτιμήσεις σας, μπορείτε να κάνετε εναλλαγή μεταξύ αυτόματου και χειροκίνητου συγχρονισμού.

- Κάντε κλικ στο κάτω βέλος, κάτω από την καρτέλα Sync (Συγχρονισμός), και επιλέξτε
   Philips Streamium SA93xx > Set Up Sync. (Ρύθμιση συγχρονισμού)
- 2 Επιλέξτε ή αποεπιλέξτε το πλαίσιο επιλογής Sync this device automatically (Αυτόματος συγχρονισμός συσκευής).

## 4.3.3 Επιλογή και ορισμός προτεραιοτήτων για το τι θα συγχρονίζεται αυτόματα

Εάν το Windows Media Player έχει επιλέξει να κάνει αυτόματο συγχρονισμό της συσκευής σας, έχετε τη δυνατότητα να επιλέξετε να μη γίνει συγχρονισμός ολόκληρης της βιβλιοθήκης πολυμέσων σας. Μπορείτε να επιλέξετε τι θέλετε να συγχρονίζεται από τις ήδη υπάρχουσες λίστες αναπαραγωγής ή να δημιουργήσετε νέες λίστες αναπαραγωγής. Έτσι, αυτές οι λίστες αναπαραγωγής που επιλέγετε, θα συγχρονίζονται στο εξής με τη συσκευή σας κάθε φορά που θα τη συνδέετε στον υπολογιστή σας.

Κάντε κλικ στο κάτω βέλος, κάτω από την καρτέλα Sync (Συγχρονισμός), και επιλέξτε
 Philips Streamium SA93xx > Set Up Sync (Ρύθμιση συγχρονισμού).

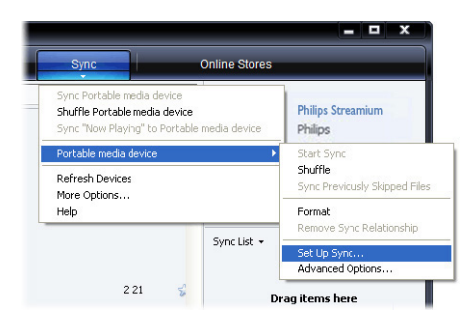

> Εμφανίζεται το πλαίσιο διαλόγου Device Setup (Ρύθμιση συσκευής).

2 Στο παράθυρο Available playlists (Διαθέσιμες λίστες αναπαραγωγής), επιλέξτε τις υπάρχουσες λίστες αναπαραγωγής που θέλετε να συγχρονιστούν και κατόπιν κάντε κλικ στο κουμπί Add (Προσθήκη).

| hillps Streamium SA93xx                                                                                                    |                   | Device Sets<br>Select Playlists to S                                                                                                    |
|----------------------------------------------------------------------------------------------------|-------------------|----------------------------------------------------------------------------------------------------|
| Sync this device automatically<br>winable pipylyns:<br>► PenotesOne Audo CD worth<br>► PenotesOne Audo CD worth<br>► Penotes - | Add ><br>< Remove | Phylets to sync:<br>Phylets to sync:<br>Phylets - 4 and 5 day refer<br>Phylets - 1 days - 1 days - 1 days<br>Phylets - 1 days - 1 days - 1 days - 1 days<br>Phylets - 1 days - 1 days - 1 days - 1 days<br>Phylets - 1 days - 1 days - 1 days - 1 days - 1 days - 1 days<br>Phylets - 1 days - 1 days - |
| New Auto Playlist                                                                                                    |                   | Shuffle what syncs Priority: 🏤                                                                                                    |

- 3 Για να δημιουργήσετε μια λίστα αναπαραγωγής, κάντε κλικ στην επιλογή New Auto Playlist (Νέα λίστα αυτόματης αναπαραγωγής) και ακολουθήστε τα βήματα που εμφανίζονται στην οθόνη για να καθορίσετε κριτήρια για τα αρχεία της λίστας αυτόματης αναπαραγωγής (για λεπτομέρειες σχετικά με τη δημιουργία μιας λίστας αυτόματης αναπαραγωγής βλ. 4.4.2 Δημιουργία μιας Λίστας Αυτόματης Αναπαραγωγής).
- 4 Για να καταργήσετε μια λίστα αναπαραγωγής, κάντε κλικ στη λίστα αναπαραγωγής που σάς ενδιαφέρει στη λίστα Playlists to sync (Λίστες αναπαραγωγής για συγχρονισμό) και κατόπιν κάντε κλικ στο κουμπί Remove (Κατάργηση).

5 Στο παράθυρο Playlists to sync (Λίστες αναπαραγωγής για συγχρονισμό), επιλέξτε μια λίστα αναπαραγωγής και κάντε κλικ στα βέλη Priority (Προτεραιότητα) για να τις ταξινομήσετε στη σειρά με την οποία θέλετε να συγχρονιστούν.

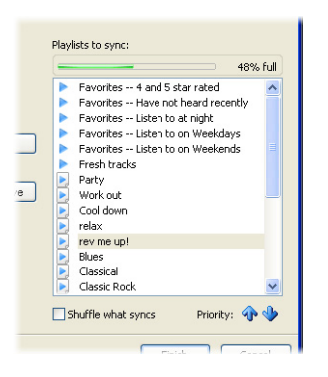

Εάν η συσκευή σας γεμίσει πριν ολοκληρωθεί ο συγχρονισμός, τότε τα αρχεία και οι λίστες αναπαραγωγής που έχουν χαμηλότερη προτεραιότητα στη λίστα δεν θα συγχρονιστούν.

Συμβουλή Εάν η συσκευή σας έχει περιορισμένη χωρητικότητα αποθήκευσης ή εάν η βιβλιοθήκη πολυμέσων σας είναι πολύ μεγάλη για να χωρέσει στη συσκευή σας, μπορείτε να αναδιατάξετε με τυχαία σειρά (τθφζζμε) τα αρχεία που περιέχονται στις λίστες αναπαραγωγής, τις οποίες έχετε επιλέξει να συγχρονιστούν. Για το σκοπό αυτό, επιλέξτε το πλαίσιο επιλογής Shuffle what syncs (Συγχρονισμός με τυχαία σειρά). Έτσι, στο εξής κάθε φορά που θα συνδέετε τη συσκευή σας στον υπολογιστή σας, τα αρχεία στη συσκευή σας θα καταργούνται και μια νέα σειρά αρχείων (από το παράθυρο Playlists to sync (Λίστες αναπαραγωγής για συγχρονισμό)) θα προστίθεται στη συσκευή.

#### 4.3.4 Επιλογή αρχείων και λιστών αναπαραγωγής για Χειροκίνητο Συγχρονισμό

Εάν θέλετε να κάνετε χειροκίνητο συγχρονισμό, πρέπει να δημιουργήσετε μια λίστα αρχείων και λιστών αναπαραγωγής που θέλετε να συγχρονιστούν. Μπορείτε επίσης να επιλέξετε με τυχαία σειρά (shuffle) τα αρχεία από τις λίστες αναπαραγωγής σας, τα οποία θέλετε να συγχρονιστούν με τη συσκευή σας.

- Ι Εκκινήστε το Windows Media Player.
- 2 Ενεργοποιήστε τη συσκευή σας και κατόπιν συνδέστε την με τον υπολογιστή σας χρησιμοποιώντας το παρεχόμενο καλώδιο USB.
- 3 Κάντε κλικ στην καρτέλα Sync (Συγχρονισμός).
- 4 "Σύρετε" τα αρχεία και τις λίστες αναπαραγωγής που θέλετε να συγχρονιστούν από το παράθυρο Περιεχομένων στο παράθυρο Λίστας συγχρονισμού (Sync List). Μπορείτε επίσης να κάνετε δεξί κλικ στο αρχείο ή τη λίστα αναπαραγωγής που σάς ενδιαφέρει και να επιλέξετε Add to "Sync List" (Προσθήκη σε "Λίστα συγχρονισμού").
Συμβουλή Για να κάνετε εναλλαγή μεταξύ των βιβλιοθηκών μουσικής και φωτογραφιών, απλά κάντε κλικ στο βέλος στην επάνω αριστερή πλευρά του Windows Media Player και επιλέξτε την κατηγορία που θέλετε να δείτε.

| <b>)</b>            | Now Playing    | Library                                                | R  | p Burn                  | Sync   |        | Online Store | 8                       |
|---------------------|----------------|--------------------------------------------------------|----|-------------------------|--------|--------|--------------|-------------------------|
| + Music + Library + | Songs          |                                                        |    | II. 85 .                | Search |        | ۶.           | 0                       |
| Playlists           | Album          |                                                        |    | Title                   | Length | Rating | Contribu     |                         |
| Create PlayIst      | Barbra Streisa | nd                                                     |    |                         |        |        |              |                         |
| Auto Playlist       |                | Gib                                                    |    | 0.00                    | 4/26   | m      | Parken C     |                         |
| a cymist            |                | Barbra Streisand                                       | 2  | Woman In Lowe           | 3-53   | AAAAAA | Barbra S     |                         |
| C library           | 10.00          | Early Listening                                        | 2  | Dup Wild                | 4:09   |        | Bubea S      |                         |
| Recently Added      | 1 C 1 C 10     | 1980                                                   |    | Promicer                | 4-22   |        | Darbra S     | Connect a device        |
| Q. Artist           | 1              | 1700                                                   |    | The Love Ioride         | 5-08   |        | Barbra S     |                         |
| Album               |                |                                                        | 6  | What Kind Of Engl       | 4-07   |        | Barbra S     | Sync List 👻             |
| J Songs             |                |                                                        | 7  | Life Story              | 4:37   |        | Barbra S     |                         |
| 6 Genre             |                |                                                        | 8  | Never Give Lip          | 3:44   |        | Barbra S     |                         |
| Year                |                |                                                        | 9  | Make It Like & Memory   | 7-32   | ANA A  | Barbra S     |                         |
| Rating              |                |                                                        |    | Plane 2: End Performery | 1102   |        |              | to create a list to syn |
|                     | The Carpenter  |                                                        |    |                         |        |        |              |                         |
|                     | Paste AR Here  | As Time Goes By<br>The Carpenters<br>Pop<br>2001       | 13 | The Rainbow Connection  | 4:36   | -      | The Car      |                         |
|                     | José Carreras  |                                                        |    |                         |        |        |              |                         |
|                     | Paste AR Here  | Passion<br>José Carreras<br>Classical<br>Uniknown Year | 6  | If tomorrow comes       | 3:09   | 666600 | José Car     |                         |
|                     |                |                                                        |    |                         |        |        | -            | 🧔 Start Sync            |

5 Στο παράθυρο Λίστας συγχρονισμού, επαληθεύστε ότι τα στοιχεία που έχετε επιλέξει να συγχρονιστούν θα χωρέσουν όλα στη συσκευή σας. Εάν είναι απαραίτητο, καταργήστε στοιχεία από τη λίστα.

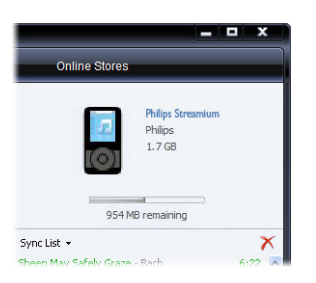

- 6 Για να καταργήσετε στοιχεία, κάντε δεξί κλικ στο στοιχείο που σάς ενδιαφέρει στο παράθυρο Λίστας συγχρονισμού και κατόπιν επιλέξτε Remove from List (Κατάργηση από τη λίστα).
- 7 Κάντε κλικ στο κουμπί Start Sync (Εναρξη συγχρονισμού) για να αρχίσει η μεταφορά των αρχείων της Λίστας συγχρονισμού στη συσκευή σας.
- > Η πρόοδος της διαδικασίας εμφανίζεται στην κάτω δεξιά πλευρά του Windows Media Player.

Συμβουλή Εάν ένα κομμάτι που επιχειρείτε να συγχρονίσετε είναι προστατευμένο αρχείο, θα σάς ζητηθεί να αναβαθμίσετε τα στοιχεία ασφαλείας στον υπολογιστή σας. Όταν συμβεί αυτό, αναπαράγετε το κομμάτι στο Windows Media Player και όταν σάς ζητηθεί, ακολουθήστε τα βήματα που εμφανίζονται στην οθόνη για να αναβαθμίσετε τα στοιχεία ασφαλείας σας, συγχρονίστε ξανά το αρχείο με τη συσκευή σας.

8 Εάν θέλετε να διακόψετε τη μεταφορά, κάντε κλικ στο κουμπί Stop Sync (Διακοπή συγχρονισμού).

Συμβουλή Για να επιλέξετε περισσότερα από ένα αρχεία, κάντε κλικ σε ένα αρχείο και κατόπιν πιέστε και κρατήστε πιεσμένο το πλήκτρο CTRL του πληκτρολογίου του υπολογιστή σας και κάντε κλικ στα υπόλοιπα αρχεία που θέλετε να επιλέξετε.

Για να επιλέξετε διαδοχικά αρχεία, κάντε κλικ στο πρώτο αρχείο και κατόπιν πιέστε και κρατήστε πιεσμένο το πλήκτρο **SHIFT** του πληκτρολογίου του υπολογιστή σας και κάντε κλικ στο τελευταίο αρχείο της λίστας που θέλετε να επιλέξετε.

Για να επιλέξετε όλα τα αρχεία, κάντε κλικ σε οποιοδήποτε αρχείο για να το επισημάνετε και κατόπιν πιέστε και κρατήστε πιεσμένο το συνδυασμό πλήκτρων **CTRL** + **A** του πληκτρολογίου του υπολογιστή σας.

#### 4.3.5 Χειροκίνητος συγχρονισμός στοιχείων με τυχαία σειρά στη συσκευή σας

Η λειτουργία συγχρονισμού με τυχαία σειρά (Shuffle Sync) του **Windows Media Player** έχει τη δυνατότητα να ανιχνεύει το διαθέσιμο αποθηκευτικό χώρο της συσκευής σας και να "φορτώνει" σε αυτήν μια τυχαία δειγματοληψία αρχείων.

- Ι Εκκινήστε το Windows Media Player.
- 2 Ενεργοποιήστε τη συσκευή σας και κατόπιν συνδέστε την με τον υπολογιστή σας χρησιμοποιώντας το παρεχόμενο καλώδιο USB.
- 3 Κάντε κλικ στο κάτω βέλος, κάτω από την καρτέλα Sync (Συγχρονισμός), και επιλέξτε Shuffle (Συγχρονισμός με τυχαία σειρά) "Philips Streamium SA93xx".

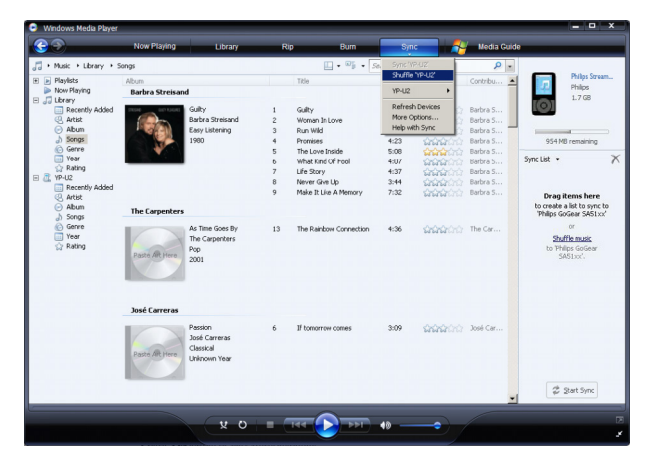

- 4 Εάν σάς ζητηθεί, κάντε κλικ στο κουμπί Yes (Nai) για να αρχίσει ο συγχρονισμός. Διαφορετικά, ο συγχρονισμός αρχίζει αμέσως.
- > Η πρόοδος της διαδικασίας εμφανίζεται στην κάτω δεξιά πλευρά του Windows Media Player.

5 Για να διακόψετε το συγχρονισμό, κάντε κλικ στο κάτω βέλος, κάτω από την καρτέλα Sync (Συγχρονισμός), και επιλέξτε Stop Sync to (Διακοπή συγχρονισμού με) "Philips Streamium SA93xx".

#### 4.3.6 Αντιγραφή αρχείων από τη συσκευή στον υπολογιστή σας

Η συσκευή σας υποστηρίζει αντίστροφο συγχρονισμό, ο οποίος σάς επιτρέπει να αντιγράφετε αρχεία από τη συσκευή στον υπολογιστή σας χρησιμοποιώντας το **Windows Media Player**.

- Ι Εκκινήστε το Windows Media Player.
- 2 Ενεργοποιήστε τη συσκευή σας και κατόπιν συνδέστε την με τον υπολογιστή σας χρησιμοποιώντας το παρεχόμενο καλώδιο USB.
- **3** Κάντε κλικ στη συσκευή **Philips Streamium SA93xx** στο αριστερό παράθυρο Πλοήγησης.
- > Μπορείτε να περιηγηθείτε στα περιεχόμενα της συσκευής σας με διάφορους τύπους προβολής, όπως Recently Added (Τελευταίες προσθήκες), Artist (Καλλιτέχνης), Album (Άλμπουμ), Songs (Κομμάτια), κλπ.

Τα περιεχόμενα της συσκευής σας θα εμφανιστούν σε μορφή λίστας στο παράθυρο Περιεχομένων.

**Συμβουλή** Για να κάνετε εναλλαγή μεταξύ των βιβλιοθηκών μουσικής και φωτογραφιών, απλά κάντε κλικ στο βέλος στην επάνω αριστερή πλευρά του Windows Media Player και επιλέξτε την κατηγορία που θέλετε να δείτε.

- 4 Πλοηγηθείτε στο αρχείο ή τη λίστα αναπαραγωγής που θέλετε να αντιγράψετε από τη συσκευή σας στον υπολογιστή σας.
- 5 Κάντε δεξί κλικ στο αρχείο ή τη λίστα αναπαραγωγής που σάς ενδιαφέρει και επιλέξτε **Copy from Device** (Αντιγραφή από συσκευή).

# 4.4 Διαχείριση των λιστών αναπαραγωγής του Windows Media Player

Οι λίστες αναπαραγωγής σάς επιτρέπουν να δημιουργείτε οποιονδήποτε συνδυασμό κομματιών ή φωτογραφιών που θέλετε, έτσι ώστε να μπορείτε να απολαμβάνετε ώρες ακρόασης ή προβολής. Μπορείτε να δημιουργήσετε κανονικές λίστες αναπαραγωγής ή λίστες αυτόματης αναπαραγωγής που να περιέχουν κομμάτια, φωτογραφίες ή και τα δύο, χρησιμοποιώντας το Windows Media Player 11.

## 4.4.Ι Δημιουργία μιας κανονικής Λίστας Αναπαραγωγής

- Ι Κάντε κλικ στο κάτω βέλος, κάτω από την καρτέλα Library (Βιβλιοθήκη) και επιλέξτε Create Playlist (Δημιουργία λίστας αναπαραγωγής).
- Στο παράθυρο Λίστας εμφανίζεται το κείμενο Untitled Playlist (Λίστα αναπαραγωγής χωρίς τίτλο)
- 2 Κάντε κλικ στο κείμενο Untitled Playlist (Λίστα αναπαραγωγής χωρίς τίτλο) και πληκτρολογήστε ένα νέο όνομα για τη λίστα αναπαραγωγής.

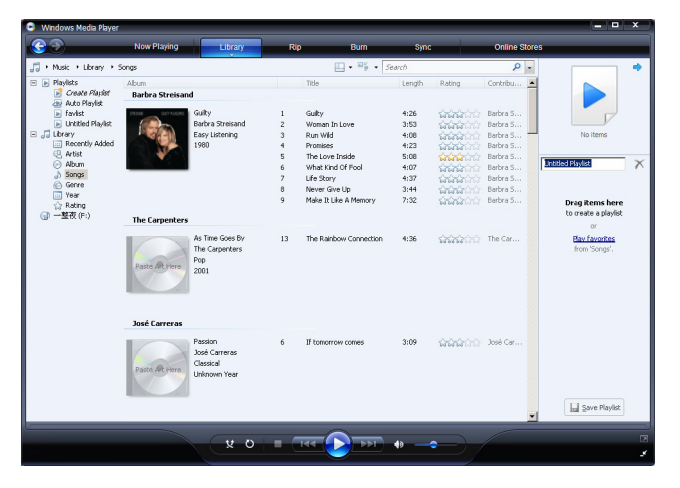

3 Για να προσθέσετε στοιχεία στη λίστα αναπαραγωγής σας, "σύρετέ" τα από το παράθυρο Περιεχομένων στο παράθυρο Λίστας. Η λίστα αναπαραγωγής σας μπορεί να περιέχει τόσο μουσικά κομμάτια όσο και φωτογραφίες.

Συμβουλή Για να κάνετε εναλλαγή μεταξύ των βιβλιοθηκών μουσικής και φωτογραφιών, απλά κάντε κλικ στο βέλος στην επάνω αριστερή πλευρά του Windows Media Player και επιλέξτε την κατηγορία που θέλετε να δείτε.

4 Όταν τελειώσετε με την προσθήκη στοιχείων στη λίστα αναπαραγωγής, κάντε κλικ στο κουμπί **Save Playlist** (Αποθήκευση λίστας αναπαραγωγής).

#### 4.4.2 Δημιουργία μιας Λίστας Αυτόματης Αναπαραγωγής

To **Windows Media Player** μπορεί να δημιουργήσει αυτόματα λίστες αναπαραγωγής με βάση διάφορα κριτήρια.

- Κάντε κλικ στο κάτω βέλος, κάτω από την καρτέλα Library (Βιβλιοθήκη) και επιλέξτε
   Create Auto Playlist (Δημιουργία λίστας αυτόματης αναπαραγωγής).
- > Εμφανίζεται το πλαίσιο διαλόγου New Auto Playlist (Νέα λίστα αυτόματης αναπαραγωγής).

2 Πληκτρολογήστε ένα όνομα για τη λίστα αυτόματης αναπαραγωγής.

| Windows Media Player                                                           |                                                | ×                                                                                                    |
|--------------------------------------------------------------------------------|------------------------------------------------|----------------------------------------------------------------------------------------------------|
| <b>@ @</b>                                                                     | Now Playing                                    | ary Rip Burn Sync Online Stores                                                                                                    |
| Husic → Library → S     Playlists     Create Playlist     Index                | Abum<br>Barbra Streisand                       | The Length Rating Contribut.                                                                                                    |
| Idrist     Idrist     Idrist     Idrist     Artist     Atist     Aum     Konne | Guilty<br>Barbra Strei<br>Easy Listeni<br>1980 | and B Salace the chicks have to choose in the sates playfet.  C Salace the chicks have to choose in the sates playfet.  No Actor Playfet name:  Domined states Playfet Playment:  No Actor Playfet name:  Domined states Playfet Playment:  How chicks are an article states Playfet Playment Playfet Playfet |
| () Genre<br>Year<br>☆ Rating<br>() 一整夜 (F:)                                    | The Carpenters                                 | Create an ada planti har knobe the following:                                                                                                    |
|                                                                                | Paste Alt Here<br>2001                         | (b)                                                                                                    |
|                                                                                | José Carreras                                  |                                                                                                    |
|                                                                                | Paste AR Here<br>Daste AR Here                 | Renove OK Cancel Heb                                                                                                    |
|                                                                                |                                                | Save Playtet                                                                                                    |
|                                                                                |                                                |                                                                                                    |

- 3 Κάντε κλικ στο πρώτο πράσινο σύμβολο "+" και επιλέξτε τα πρώτα κριτήριά σας από την αναπτυσσόμενη λίστα.
- > Τα κριτήριά σας εμφανίζονται σε μια λίστα.
- 4 Κάντε κλικ στις υπογραμμισμένες λέξεις για περαιτέρω καθορισμό των κριτηρίων σας.
- 5 Κάντε κλικ στο δεύτερο και το τρίτο πράσινο σύμβολο "+" για να επιλέξτε και να καθορίσετε περισσότερα κριτήρια για τη λίστα αυτόματης αναπαραγωγής σας.
- 6 Κάντε κλικ στο κουμπί **ΟΚ** όταν τελειώσετε.

## 4.4.3 Επεξεργασία λίστας αναπαραγωγής

Μπορείτε να επεξεργαστείτε τις υπάρχουσες λίστες αναπαραγωγής σας οποιαδήποτε στιγμή.

- Ι Κάντε κλικ στο κουμπί **Playlists** (Λίστες αναπαραγωγής) στο αριστερό παράθυρο Πλοήγησης.
- > Όλες οι λίστες αναπαραγωγής σας θα εμφανιστούν στο παράθυρο Περιεχομένων.

2 Κάντε δεξί κλικ στη λίστα αναπαραγωγής που θέλετε να επεξεργαστείτε και επιλέξτε Εδιυ in List Pane (Επεξεργασία στο παράθυρο λίστας) από το αναδυόμενο μενού.

| Windows Media Player                                                                                                 |                                  |              |     |               |      |              |                                                                                                    | <b>^</b> |
|----------------------------------------------------------------------------------------------------|----------------------------------|--------------|-----|---------------|------|--------------|----------------------------------------------------------------------------------------------------|----------|
| <b>@ &gt;</b>                                                                                                    | Now Playing                      | Library      | Rip | Burn          | Sync | Online Store | 5                                                                                                    |          |
| Husic + Playlets     Playlets     Playlets     Nov Playing     Recently Added     Artist     Abum     Songs     Gree | Title All Playlists Ops Play Add | Count        |     | 🔛 • 🔛 • Searc | ń    | ρ.           | Alter Alternation                                                                                                    | •        |
| □ Ywa<br>☆ Robrog<br>④ 一型衣 (小)                                                                                       | Core<br>Pen<br>Dele<br>Oce       | in List Pane |     |               |      |              | Tavitat -<br>vesty<br>Wanan In Love<br>Ran Wid<br>Promess<br>The Love hads<br>With Kind of Pool<br>Life Story<br>Ure Story<br>Store Flavitat | ×        |
| Barbra Streisand                                                                                                    | 00:27                            | (yo)         | 144 | ·             |      |              |                                                                                                    |          |
|                                                                                                    |                                  |              |     |               |      |              |                                                                                                    | 3        |

- > Το περιεχόμενο της λίστας αναπαραγωγής εμφανίζεται στο παράθυρο Λίστας.
- 3 Για να καταργήσετε ένα στοιχείο από τη λίστα αναπαραγωγής, κάντε δεξί κλικ σ' αυτό το στοιχείο και επιλέξτε Remove from List (Κατάργηση από τη λίστα).

| 🕒 Windows Media Player                                                                                               |                        |          |               |      |                                  |                                                                                                    | × |
|----------------------------------------------------------------------------------------------------|------------------------|----------|---------------|------|----------------------------------|----------------------------------------------------------------------------------------------------|---|
| <b>C</b>                                                                                                    | Now Playing            | Library  | Rip Burn      | Sync | Online Stores                    |                                                                                                    | _ |
| Music + Playlists     Music + Playlists     Mow Playing     Jutrary     Recently Added     Artist     Abum     Songs | Title<br>All Playlists | Count    | L • 🗱 • See   | arch | P .                              | auty areas                                                                                                    | * |
| © Genne<br>□ Year<br>☆ Roting<br>☞ 一整夜(F:)                                                                           |                        |          |               |      | fi<br>G<br>W<br>R<br>P<br>T<br>Y | avlist •<br>John J. Love<br>Run Wild<br>Tromises<br>The Love Inside<br>What Kind Of Fool                                     | × |
|                                                                                                    |                        |          |               |      |                                  | Ife Story Play Add to Play Add to Rate Rate Remove from List Move Up Move Down Properties Find in Library Open File Location |   |
| Guilty                                                                                                    | 01:35                  | <u>–</u> | - 144 1 - 144 | +>)  |                                  | Save PlayIst                                                                                                    | P |

- 4 Για να αλλάξετε τη σειρά των στοιχείων στη λίστα αναπαραγωγής, κάντε κλικ και "σύρετε" οποιοδήποτε στοιχείο σε μια νέα θέση μέσα στο παράθυρο Λίστας.
- 5 Για να προσθέσετε ένα νέο στοιχείο στη λίστα αναπαραγωγής, επιλέξτε αυτό το στοιχείο από τη βιβλιοθήκη και "σύρετέ" το στο παράθυρο Λίστας.
- 6 Όταν τελειώσετε με την επεξεργασία της λίστας αναπαραγωγής, κάντε κλικ στο κουμπί Save Playlist (Αποθήκευση λίστας αναπαραγωγής).

#### 4.4.4 Μεταφορά λιστών αναπαραγωγής στη συσκευή σας

Βλ. 4.3.4 Επιλογή αρχείων και λιστών αναπαραγωγής για Χειροκίνητο Συγχρονισμό.

# 4.5 Διαχείριση των αρχείων και των λιστών αναπαραγωγής σας στο Ψιξδοψτ Νεδια Πμαςεσ

#### 4.5.Ι Αναζήτηση μουσικής ή φωτογραφιών με χρήση του Ψιξδοψτ Νεδια Πμαςεσ

- Ι Κάντε κλικ στην καρτέλα Library (Βιβλιοθήκη).
- 2 Για να κάνετε αναζήτηση αρχείων μουσικής, κάντε κλικ στο βέλος στην επάνω αριστερή πλευρά του Windows Media Player και επιλέξτε Music (Μουσική). Για να κάνετε αναζήτηση αρχείων φωτογραφιών, επιλέξτε Pictures (Εικόνες).
- 3 Πληκτρολογήστε μερικές λέξεις-κλειδιά για το αρχείο, όπως τον τίτλο του κομματιού ή τον καλλιτέχνη, στο πλαίσιο αναζήτησης.
- > Τα αποτελέσματα της αναζήτησής σας εμφανίζονται στο παράθυρο Περιεχομένων καθώς πληκτρολογείτε και ενημερώνονται καθώς εισάγετε καινούρια γράμματα στο κείμενο αναζήτησής σας.
- 4 Συνεχίστε να πληκτρολογείτε λέξεις-κλειδιά για να κάνετε πιο λεπτομερή την αναζήτησή σας.

#### 4.5.2 Διαγραφή αρχείων και λιστών αναπαραγωγής από τη βιβλιοθήκη του Ψιξδοψτ Νεδια Πμαςεσ

- Ι Κάντε κλικ στην καρτέλα Library (Βιβλιοθήκη).
- 2 Για να διαγράψετε αρχεία μουσικής, κάντε κλικ στο βέλος στην επάνω αριστερή πλευρά του Windows Media Player και επιλέξτε Music (Μουσική). Για να διαγράψετε αρχεία φωτογραφιών, επιλέξτε Pictures (Εικόνες).
- 3 Πλοηγηθείτε στο αρχείο ή τη λίστα αναπαραγωγής που θέλετε να διαγράψετε.
- 4 Κάντε δεξί κλικ στο αρχείο ή τη λίστα αναπαραγωγής που σάς ενδιαφέρει και επιλέξτε Delete (Διαγραφή).
- 5 Επιλέξτε Delete from library only (Διαγραφή μόνο από τη βιβλιοθήκη) ή Delete from library and my computer (Διαγραφή από τη λίστα αναπαραγωγής και από τον υπολογιστή μου) και κάντε κλικ στο κουμπί OK.

# 4.5.3 Διαγραφή αρχείων και λιστών αναπαραγωγής από τη συσκευή σας

Μπορείτε επίσης να χρησιμοποιήσετε το Windows Media Player για να διαχειριστείτε τα αρχεία που έχετε αποθηκευμένα στη συσκευή σας. Όταν συνδέετε τη συσκευή σας στον υπολογιστή, τα περιεχόμενα της συσκευής σας εμφανίζονται στο Windows Media Player. Έτσι, μπορείτε να διαγράψετε αρχεία ή λίστες αναπαραγωγής, όπως ακριβώς κάνετε διαγραφή και οποιωνδήποτε άλλων αρχείων που εμφανίζονται στο Windows Media Player.

- Ι Κάντε κλικ στη συσκευή **Philips Streamium SA93xx** στο αριστερό παράθυρο Πλοήγησης.
- > Μπορείτε να περιηγηθείτε στα περιεχόμενα της συσκευής σας με διάφορους τύπους προβολής, όπως Recently Added (Τελευταίες προσθήκες), Artist (Καλλιτέχνης), Album (Άλμπουμ), Songs (Κομμάτια), κλπ.

Τα περιεχόμενα της συσκευής σας θα εμφανιστούν σε μορφή λίστας στο παράθυρο Περιεχομένων.

- 2 Για να διαγράψετε αρχεία μουσικής, κάντε κλικ στο βέλος στην επάνω αριστερή πλευρά του Ψιξδοψτ Νεδια Πμαςεσ και επιλέξτε Music (Μουσική). Για να διαγράψετε αρχεία φωτογραφιών, επιλέξτε Pictures (Εικόνες).
- 3 Πλοηγηθείτε στο αρχείο ή τη λίστα αναπαραγωγής που θέλετε να διαγράψετε.
- 4 Κάντε δεξί κλικ στο αρχείο ή τη λίστα αναπαραγωγής που σάς ενδιαφέρει και επιλέξτε Delete (Διαγραφή).
- 5 Κάντε κλικ στο κουμπί ΟΚ.

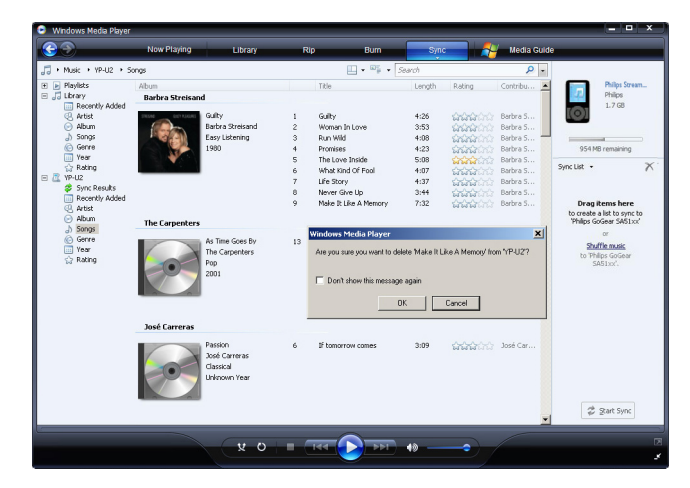

## 4.5.4 Προσθήκη ή αλλαγή εξώφυλλων άλμπουμ

- Εντοπίστε και αποθηκεύστε το εξώφυλλο άλμπουμ (κατά προτίμηση σε μορφή JPG) στον υπολογιστή σας.
- 2 Κάντε δεξί κλικ στο εξώφυλλο άλμπουμ και επιλέξτε Copy (Αντιγραφή).
- 3 Ανοίξτε το Windows Media Player και εντοπίστε το άλμπουμ, στο οποίο θέλετε να προσθέσετε ή να αλλάξετε το εξώφυλλο.
- 4 Κάντε δεξί κλικ στο εξώφυλλο άλμπουμ και επιλέξτε Paste (Επικόλληση).
- > Το νέο εξώφυλλο άλμπουμ εμφανίζεται στο άλμπουμ σας στο Windows Media Player.

Συμβουλή Μπορείτε να κάνετε αναζήτηση για εξώφυλλα άλμπουμ χρησιμοποιώντας την Αναζήτηση Εικόνων στο Google (Google Image Search) (images.google.com)

#### 4.5.5 Επεξεργασία πληροφοριών κομματιών με χρήση του Ψιξδοψτ Νεδια Πμαςεσ

- Ι Κάντε κλικ στην καρτέλα Library (Βιβλιοθήκη).
- 2 Πλοηγηθείτε στο κομμάτι που θέλετε να επεξεργαστείτε.
- 3 Κάντε δεξί κλικ στο κομμάτι και επιλέξτε Advanced Tag Editor (Προηγμένος επεξεργαστής ετικετών) από το αναδυόμενο μενού.

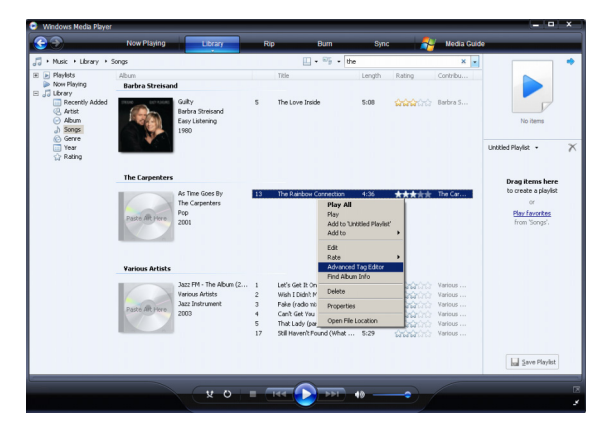

> Εμφανίζεται το πλαίσιο διαλόγου Advanced Tag Editor (Προηγμένος επεξεργαστής ετικετών).

4 Επιλέξτε την καρτέλα που σάς ενδιαφέρει και εισάγετε ή επεξεργαστείτε τις πληροφορίες.

| Title:<br>The Rainbow Connection | Genre:                |
|----------------------------------|-----------------------|
| Subtitle:                        | Mood:                 |
| Track number: B                  | eats per minute: Key: |
|                                  |                       |
| Album:<br>As Time Goes By        | _                     |
| Original album:                  | Set:                  |
| Subgenre:                        | Language:             |
|                                  | <u>·</u>              |

5 Κάντε κλικ στο κουμπί **ΟΚ** για να αποθηκευτούν οι αλλαγές σας.

#### 4.5.6 Διαμόρφωση της συσκευής σας με χρήση του Ψιξδοψτ Νεδια Πμαςεσ

Μπορείτε να διαμορφώσετε ("φορμάρετε") το σκληρό δίσκο της συσκευής σας για να διαγράψετε όλα τα δεδομένα που περιέχει.

- Ι Εκκινήστε το Windows Media Player.
- 2 Ενεργοποιήστε τη συσκευή σας και κατόπιν συνδέστε την με τον υπολογιστή σας χρησιμοποιώντας το παρεχόμενο καλώδιο USB.
- 3 Κάντε κλικ στο κάτω βέλος, κάτω από την καρτέλα Sync (Συγχρονισμός), και επιλέξτε Philips Streamium SA93xx > Format (Διαμόρφωση).

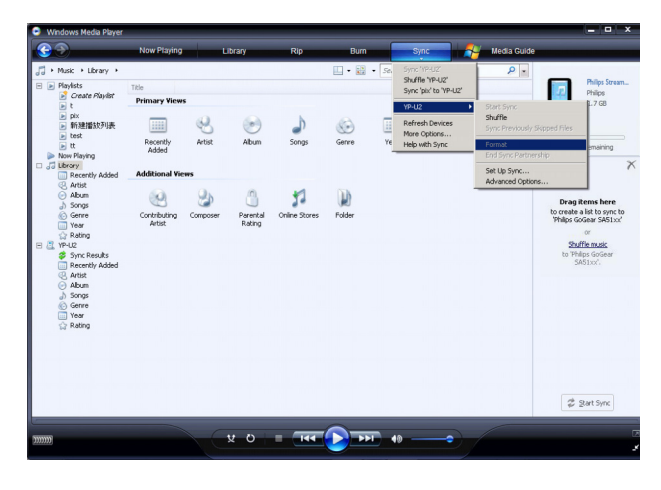

# 5 Λεπτομερής λειτουργία

# 5.Ι Λειτουργία μουσικής

Η συσκευή σας είναι προφορτωμένη με μερικά κομμάτια. Μπορείτε να μεταφέρετε την ψηφιακή σας μουσική και τη συλλογή των φωτογραφιών σας από τον υπολογιστή στη συσκευή σας χρησιμοποιώντας το Windows Media Player. Περισσότερες πληροφορίες σχετικά με τη μεταφορά μουσικής βρίσκονται στην ενότητα **Οργάνωση και μεταφορά** μουσικής και φωτογραφιών με το Windows Media Player 11 σε αυτό το εγχειρίδιο χρήστη.

# 5.Ι.Ι Χειριστήρια

Κατά την αναπαραγωγή κομματιών, μπορείτε να κάνετε τα παρακάτω:

| Για να                           | Κάντε αυτό             |
|----------------------------------|------------------------|
| Αναπαραγωγή / Παύση κομματιών    | Πιέστε 📕               |
| Μετάβαση στο επόμενο κομμάτι     | Πιέστε 🕨               |
| Μετάβαση στο προηγούμενο κομμάτι | Πιέστε ◄               |
| Αναζήτηση προς τα εμπρός         | Πιέστε και κρατήστε 🕨  |
| Αναζήτηση προς τα πίσω           | Πιέστε και κρατήστε <  |
| Πρόσβαση στο μενού επιλογών      | Πιέστε το πλήκτρο MENU |
| Επιστροφή στην αναζήτηση         | Πιέστε <               |
| Αύξηση έντασης                   | Πιέστε VOL +           |
| Μείωση έντασης                   | Πιέστε VOL -           |

## 5.1.2 Εύρεση της μουσικής σας

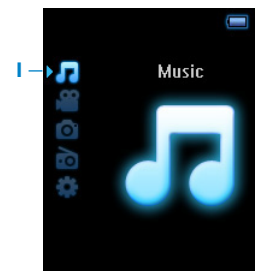

Ι Από το κύριο μενού, επιλέξτε να μπείτε στη λειτουργία . Μπορείτε να κάνετε αναζήτηση χρησιμοποιώντας μία από τις παρακάτω επιλογές μουσικής:

| Τθφζζμε Αμμ (Τ<br>όλων)                    | υχ | αία αναπαραγωγή                                  |                                                                   |                                                      |  |                                               |           |                                                     |
|--------------------------------------------|----|--------------------------------------------------|-------------------------------------------------------------------|------------------------------------------------------|--|-----------------------------------------------|-----------|-----------------------------------------------------|
| All songs (Όλα<br>τα κομμάτια)             |    | Εμφάνιση<br>κομματιών με<br>αλφαβητική σειρά     |                                                                   |                                                      |  |                                               |           |                                                     |
| Recently added<br>(Προστέθηκε<br>πρόσφατα) |    | Εμφάνιση κομματια<br>τελευταίο συγχρον<br>σειρά  | ών<br>νισ                                                         | ν κατά τον<br>γμό με αλφαβητική                      |  |                                               |           |                                                     |
| Playlists (Λίστες<br>αναπαραγωγής)         |    | Συλλογές λιστών<br>αναπαραγωγής                  |                                                                   | Εμφάνιση<br>κομματιών με τη<br>σειρά<br>αναπαραγωγής |  |                                               |           |                                                     |
| Artists<br>(Καλλιτέχνες)                   |    | Εμφάνιση<br>καλλιτεχνών με<br>αλφαβητική σειρά   |                                                                   | Εμφάνιση<br>άλμπουμ με<br>αλφαβητική σειρά           |  | Εμφάνιση κομ<br>σειρά του άλμ                 | ιμα<br>1π | ατιών με τη<br>ουμ                                  |
| Album Art<br>(Εξώφυλλο<br>άλμπουμ)         |    | Εμφάνιση εξώφυλλ<br>αλφαβητική σειρά<br>μωσαϊκού | ιω<br>σε                                                          | ν άλμπουμ με<br>ε προβολή                            |  |                                               |           |                                                     |
| Albums<br>(Άλμπουμ)                        |    | Εμφάνιση<br>άλμπουμ με<br>αλφαβητική σειρά       |                                                                   | Εμφάνιση<br>κομματιών με τη<br>σειρά του<br>άλμπουμ  |  |                                               |           |                                                     |
| Year (Ετος)                                |    | Εμφάνιση με φθίνο<br>το τελευταίο έτος           | μφάνιση με φθίνουσα σειρά ετών (με<br>ο τελευταίο έτος στην αρχή) |                                                      |  |                                               |           |                                                     |
| Rating<br>(Βαθμολογία)                     |    | Εμφάνιση με φθίνο<br>βαθμολογίας (5 ασ           | μφάνιση με φθίνουσα σειρά<br>δαθμολογίας (5 αστέρια > Ι αστέρι)   |                                                      |  |                                               |           |                                                     |
| Genres (Είδη)                              |    | Εμφάνιση ειδών<br>με αλφαβητική<br>σειρά         |                                                                   | Εμφάνιση<br>καλλιτεχνών με<br>αλφαβητική σειρά       |  | Εμφάνιση<br>άλμπουμ με<br>αλφαβητική<br>σειρά |           | Εμφάνιση<br>κομματιών με<br>τη σειρά του<br>άλμπουμ |

- 2 Χρησιμοποιήστε το κατακόρυφο πλήκτρο αφής για να μετακινηθείτε επάνω ή κάτω στο μενού. (Βλ. την ενότητα Πλοήγηση με το κατακόρυφο πλήκτρο αφής σε αυτό το εγχειρίδιο χρήστη για λεπτομέρειες σχετικά με το πώς γίνεται η πρόσβαση στα στοιχεία του μενού με χρήση του κατακόρυφου πλήκτρου αφής.)
- 3 Πιέστε ► για επιλογή ή πιέστε ◄ για επιστροφή στο προηγούμενο επίπεδο.
- 4 Πιέστε 📲 για αναπαραγωγή της επιλογής σας.

※ Συμβουλή Η λειτουργία Superplay™ σάς επιτρέπει να αναπαράγετε το επιλεγμένο κομμάτι ή άλμπουμ άμεσα σε οποιοδήποτε σημείο πιέζοντας ►ΙΙ στην επιλογή σας.

## 5.1.3 Εξώφυλλο άλμπουμ

Το GoGear εμφανίζει το εξώφυλλο του άλμπουμ για το κομμάτι που αναπαράγεται κάθε στιγμή ή όταν κάνετε αναζήτηση σε μια λίστα κομματιών ή άλμπουμ. Μπορείτε να επιλέξετε να ενεργοποιήσετε / απενεργοποιήσετε τη λειτουργία εμφάνισης του εξώφυλλου του άλμπουμ στο υπομενού Ρυθμίσεις.

Εάν δεν υπάρχει διαθέσιμο εξώφυλλο άλμπουμ, θα εμφανιστεί το στάνταρ εικονίδιο εξωφύλλου CD.

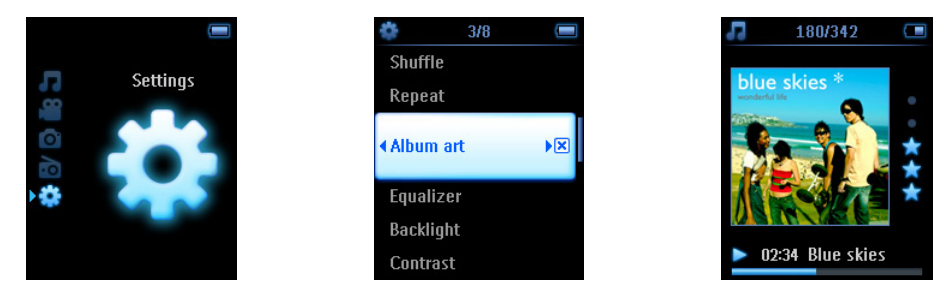

Πιέστε για να δείτε το εξώφυλλο άλμπουμ σε λειτουργία πλήρους θέασης ή

#### 5.1.4 Λειτουργία αναπαραγωγής

Μπορείτε να ρυθμίσετε τη συσκευή να αναπαράγει κομμάτια με τυχαία σειρά (Shuffle All (Τυχαία αναπαραγωγή όλων) ( ) ή επανειλημμένα (Repeat One (Επανάληψη ενός)) ( ) και ή Repeat All (Επανάληψη Όλων) ( ).

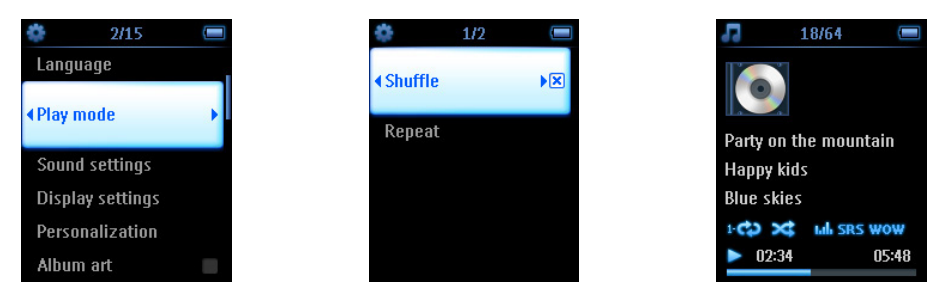

- Ι Από το κύριο μενού, επιλέξτε 🔯 > Play mode (Λειτουργία αναπαραγωγής).
- 2 Χρησιμοποιήστε το κατακόρυφο πλήκτρο αφής για να κινηθείτε πάνω ή κάτω στις επιλογές.
- 3 Πιέστε > για να κάνετε την επιλογή σας.
- 4 Πιέστε > ξανά για να ακυρώσετε μια επιλογή.

Ενώ αναπαράγετε η μουσική μπορείτε να δείτε την παραπάνω ενεργή οθόνη λειτουργίας αναπαραγωγής.

Συμβουλή Μπορείτε επίσης να έχετε πρόσβαση στην παραπάνω λειτουργία αναπαραγωγής ενώ αναπαράγετε μουσική πιέζοντας το πλήκτρο MENU. Σημείωση Πληροφορίες σχετικά με τη διαχείρισης ψηφιακών δικαιωμάτων (DRM) Εάν στη συσκευή σας έχετε αποθηκεύσει κομμάτια τα οποία αγοράστηκαν οξμιξε, από καιρό σε καιρό μπορεί να δείτε να αναδύεται ένα αναδυόμενο μήνυμα "Licence problem" (Πρόβλημα άδειας). Αυτό συμβαίνει διότι η άδεια για το κομμάτι στη συσκευή μπορεί να έχει λήξει και ο συγχρονισμός με τον υπολογιστή θα βοηθήσει στην ενημέρωση της άδειας αυτής με τις τελευταίες πληροφορίες.

# 5.2 Ρυθμίσεις ήχου

Ρυθμίστε τη συσκευή σας να αναπαράγει κομμάτια με διαφορετικές ρυθμίσεις EQ (ισοσταθμιστή).

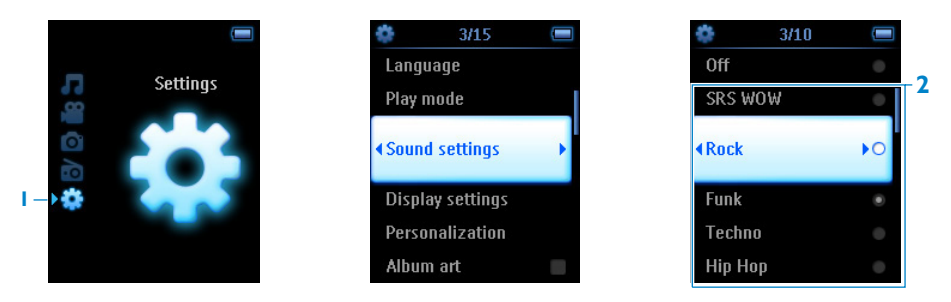

- Ι Από το κύριο μενού, επιλέξτε 🚺 > Sound settings (Ρυθμίσεις ήχου).
- 2 Χρησιμοποιήστε το κατακόρυφο πλήκτρο αφής για να μετακινηθείτε μέσα στη λίστα των επιλογών: SSRS WOW, Rock, Funk, Techno, HipHop, Classical, Jazz, Spoken Word (Ομιλία), Custom (Προσαρμοσμένη), ή Off (Ανενεργό). Μπορείτε να επιλέξετε μια από αυτές.

Σημείωση Οι ρυθμίσεις Custom (Προσαρμοσμένη) σάς επιτρέπουν να καθορίσετε τις επιθυμητές σας ρυθμίσεις ισοσταθμιστή ρυθμίζοντας τις μεμονωμένες ρυθμίσεις για τα μπάσα (B), χαμηλές (L), μεσαίες (M), υψηλές (H) και τα πρίμα (T).

#### 3 Πιέστε > για επιλογή.

Συμβουλή ΒΟΥΛΗ Ενώ αναπαράγετε μουσική, μπορείτε επίσης να αλλάξετε τις EQ settings (Ρυθμίσεις EP) (εκτός από τις ρυθμίσεις Custom (Προσαρμοσμένες))
 πιέζοντας MENU (MENOY) > Sound settings (Ρυθμίσεις ήχου).

# 5.3 Λίστα Αναπαραγωγής

Η **Πμαςμιτυ οξ υθε ηο** (Λίστα αναπαραγωγής) είναι μια λίστα αναπαραγωγής η οποία μπορεί να δημιουργηθεί ενώ ακούτε μουσική από τη συσκευή.

Όλα τα κομμάτια θα εμφανιστούν και θα αναγράφονται με τη σειρά αναπαραγωγής στη λίστα αναπαραγωγής. Νέα κομμάτια προστίθενται αυτόματα στο τέλος της λίστας αναπαραγωγής.

## 5.3.Ι Προσθήκη κομματιών στη λίστα αναπαραγωγής

Μπορείτε να προσθέσετε τα αγαπημένα σας κομμάτια, άλμπουμ, καλλιτέχνες ή είδη στην **Playlist on the go** (Λίστα Αναπαραγωγής) κατά την αναπαραγωγή της μουσικής.

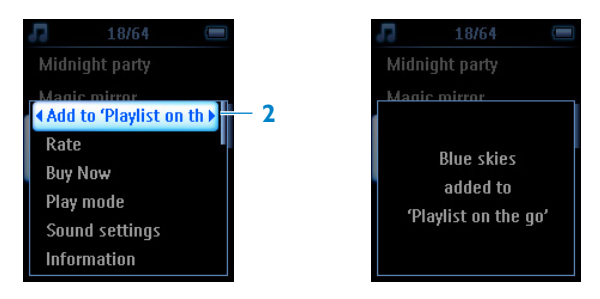

- Ι Πιέστε το πλήκτρο ΜΕΝU
- 2 Επιλέξτε Add to Playlist on the go (Προσθήκη στην 'Playlist on the go' (λίστα αναπαραγωγής)).
- > Θα εμφανιστεί ένα μήνυμα [item name] added to Playlist on the go ([Όνομα στοιχείου] προστέθηκε στην 'Playlist on the go' (λίστα αναπαραγωγής)).

Εναλλακτικά, μπορείτε να προσθέσετε κομμάτια, άλμπουμ, καλλιτέχνες και είδη στην Playlist on the go (Λίστα Αναπαραγωγής) από τη μουσική συλλογή της συσκευής GoGear.

- I Πιέστε το πλήκτρο MENU και επιλέξτε Add to Playlist on the go (Προσθήκη στην 'Playlist on the go' (λίστα αναπαραγωγής)).
- > Θα εμφανιστεί ένα μήνυμα [item name] added to Playlist on the go ([Όνομα στοιχείου] προστέθηκε στην 'Playlist on the go' (λίστα αναπαραγωγής))

#### 5.3.2 Αναπαραγωγή της λίστας αναπαραγωγής

- Ι Επιλέξτε **Γ** > Playlists (Λίστες Αναπαραγωγής)> Playlist on the go (Λίστα Αναπαραγωγής).
- 2 Επιλέξτε τη λίστα αναπαραγωγής και πιέστε > II.

## 5.3.3 Αποθήκευση της λίστας αναπαραγωγής

Μπορείτε να αποθηκεύσετε τη Λίστα Αναπαραγωγής. Θα αποθηκευθεί με ένα διαφορετικό όνομα και η **Playlist on the go (Λίστα Αναπαραγωγής)** θα αδειάσει.

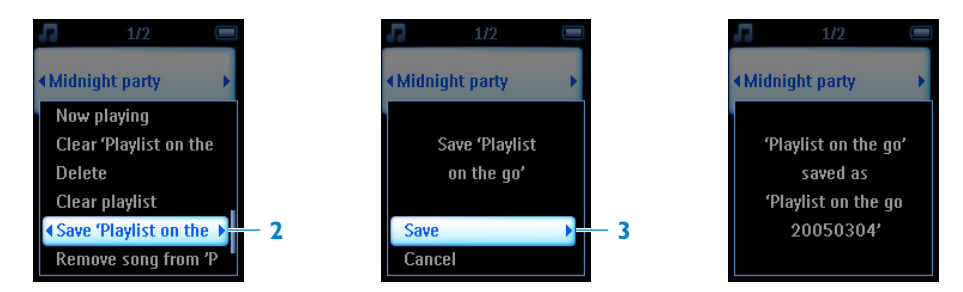

- Ι Κατά την αναπαραγωγή κομματιών, πιέστε το πλήκτρο ΜΕΝU.
- 2 Επιλέξτε Save 'playlist on the go' (Αποθήκευση της 'playlist on the go' (λίστα αναπαραγωγής)).
- > Θα εμφανιστεί ένα μήνυμα Save 'playlist on the go'? (Αποθήκευση της 'playlist on the go' (λίστα αναπαραγωγής)).
- 3 Επιλέξτε Save (Αποθήκευση) για επιβεβαίωση.
- > Θα εμφανιστεί ένα μήνυμα "Playlist on the go" saved as: ('Λίστα Αναπαραγωγής εν κινήσει' αποθηκεύτηκε ως:) 'Playlist on the go' go'[date-number]! (('Λίστα Αναπαραγωγής εν κινήσει' [ημερομηνία-αριθμός]!).

## 5.3.4 Διαγραφή της λίστας αναπαραγωγής

Μπορείτε να διαγράψετε όλα τα κομμάτια στην Playlist on the go (Λίστα Αναπαραγωγής).

- Ι Επιλέξτε 🔽 > Playlists (Λίστες Αναπαραγωγής) > Playlist on the go (Λίστα Αναπαραγωγής).
- 2 Πιέστε το πλήκτρο MENU και επιλέξτε Clear 'Playlist on the go' (Διαγραφή της 'Playlist on the go' (λίστα αναπαραγωγής)).
- 3 Επιλέξτε Clear (Διαγραφή) για επιβεβαίωση της διαγραφής όλων των κομματιών στην επιλεγμένη Λίστα Αναπαραγωγής, ή επιλέξτε Cancel (Ακύρωση) για επιστροφή στο προηγούμενο μενού.

Συμβουλή Αυτό θα αδειάσει την Playlist on the go (Λίστα Αναπαραγωγής) αλλά δε θα διαγράψει τα κομμάτια αυτά από τη συσκευή σας.

## 5.3.5 Αφαίρεση κομματιών από τη λίστα αναπαραγωγής

Μπορείτε να διαγράψετε συγκεκριμένα κομμάτια από την Playlist on the go (Λίστα Αναπαραγωγής).

| <b>18/64</b> 📼              | 18/64 📼           | 18/64 📼        |
|-----------------------------|-------------------|----------------|
| Midnight party              | Midnight party    | Midnight party |
| Magic mirror<br>Now playing | Manic mirror      | Manic mirror   |
| Clear 'Playlist on the      | Remove Blue skies |                |
| Delete                      | from playlist?    | Blue skies     |
| Clear playlist              |                   | removed!       |
| Save 'Playlist on the       | Cancel            |                |
|                             | 2 Remove 3        |                |

- Ι Επιλέξτε το κομμάτι από Playlists (Λίστες Αναπαραγωγής) > Playlist on the go (Λίστα Αναπαραγωγής).
- 2 Πιέστε το πλήκτρο MENU και επιλέξτε Remove song from list (Διαγραφή κομματιού από τη λίστα).
- Θα εμφανιστεί ένα μήνυμα Remove [song name] from playlist? (Διαγραφή [όνομα κομματιού] από τη λίστα αναπαραγωγής;).
- 3 Επιλέξτε Remove (Αφαίρεση) για να διαγραφεί το κομμάτι από τη Λίστα Αναπαραγωγής.
- Θα εμφανιστεί ένα μήνυμα [song name] removed from playlist ([Όνομα κομματιού] αφαιρέθηκε από τη λίστα αναπαραγωγής).

Ξ Σημείωση Το κομμάτι αφαιρείτε μόνο από τη λίστα αναπαραγωγής, δε θα διαγραφεί από τη συσκευή.

# 5.4 Αγαπημένα (ανάλογα με το πόσες φορές τα έχετε ακούσει)

Μπορείτε να αναπαράγετε τα 100 πιο αγαπημένα σας κομμάτια επιλέγοντας αυτή τη λίστα.

- Ι Από το κύριο μενού, επιλέξτε Playlists (Λίστες Αναπαραγωγής) > Most played (Αγαπημένα).
- Η λίστα εμφανίζει τα 100 πιο αγαπημένα κομμάτια στη συσκευή σας. Το πρώτο κομμάτι στη λίστα είναι το πιο αγαπημένο σας κομμάτι.
- 2 Επαναφέρετε την αρίθμηση αναπαραγωγής στο 0 μέσω S > Music library settings (Ρυθμίσεις μουσικής συλλογής) > Reset play count (Επαναφορά αρίθμησης αναπαραγωγής).

# 5.5 Άλλες λίστες αναπαραγωγής

Μπορείτε να μεταφέρετε λίστες αναπαραγωγής στη συσκευή χρησιμοποιώντας το Windows Media Player. Δείτε την ενότητα Διαχείριση της λίστας αναπαραγωγής του Windows Media Player - Μεταφορά λίστας αναπαραγωγής σε αυτό το εγχειρίδιο χρήστη για λεπτομέρειες.

## 5.5.Ι Διαγραφή λίστας αναπαραγωγής από τη συσκευή σας

Δεν μπορείτε να διαγράψετε τη λίστα αναπαραγωγής στη συσκευή σας μέσω του **Windows Media Player**. Πρέπει να το κάνετε μέσω της ίδιας της συσκευής.

- Ι Αναπαράγετε τη λίστα αναπαραγωγής που θέλετε να διαγράψετε.
- **2** Πιέστε το πλήκτρο MENU.
- 3 Επιλέξτε Delete playlist (Διαγραφή λίστας αναπαραγωγής).
- > Θα εμφανιστεί ένα μήνυμα Delete [playlist name]? (Διαγραφή [Ονομα λίστας αναπαραγωγής];)
- 4 Επιλέξτε Delete (Διαγραφή).
- > Θα εμφανιστεί ένα μήνυμα [playlist name] deleted! ([Όνομα λίστας αναπαραγωγής] διαγράφηκε!).

Σημείωση Οποιαδήποτε πμαςμιτυ διαγράψετε, τα αρχεία που περιέχονται σε αυτήν, δεν θα αφαιρεθούν από τη συσκευή σας.

#### 5.5.2 Βαθμολόγηση των κομματιών σας

Μπορείτε να βαθμολογήσετε ένα κομμάτι με 1 έως 5 αστέρια.

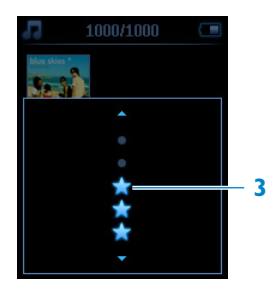

- Ι Επιλέξτε το κομμάτι από τη μουσική συλλογή.
- 2 Πιέστε το πλήκτρο MENU και επιλέξτε Rate (Βαθμολογία).
- 3 Βαθμολόγηση των κομματιών από ★ έως ★★★★.
- > Την επόμενη φορά που θα συνδέσετε τη συσκευή στον υπολογιστή σας και θα εκκινήσετε το Windows Media Player, η βαθμολογία των κομματιών σας στο Windows Media Player θα ενημερωθεί με τις πληροφορίες από τη συσκευή σας.

## 5.5.3 Αναπαραγωγή τώρα

Μπορείτε να κάνετε αναζήτηση στη μουσική συλλογή ή στις φωτογραφίες σας ενώ ακούτε μουσική.

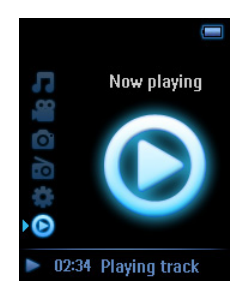

Για επιστροφή στην οθόνη αναπαραγωγής, πιέστε </br>για να οδηγηθείτε πίσω στο κύριο<br/>μενού και επιλέξτε Now playing (Αναπαράγεται τώρα).

# 5.6 Βίντεο

Μπορείτε να κάνετε αναπαραγωγή των βίντεο που έχετε "φορτώσει" από τον υπολογιστή σας χρησιμοποιώντας το λογισμικό ΝεδιαΓοξχεσυεσ.

## 5.6.Ι Εύρεση των βίντεό σας

Στο ριζικό μενού της συσκευής σας, επιλέξτε 2 χρησιμοποιώντας το ▲ / ▼.
 Μπορείτε να κάνετε αναζήτηση χρησιμοποιώντας μία από τις παρακάτω επιλογές βίντεο:

| All videos (Όλα τα<br>βίντεο)              | Εμφάνιση βίντεο με<br>αλφαβητική σειρά                                   |                                             |
|--------------------------------------------|--------------------------------------------------------------------------|---------------------------------------------|
| Playlists (Λίστες<br>αναπαραγωγής)         | Συλλογές λιστών<br>αναπαραγωγής                                          | Εμφάνιση βίντεο με τη σειρά<br>αναπαραγωγής |
| Recently added<br>(Προστέθηκε<br>πρόσφατα) | Εμφάνιση βίντεο κατά τον<br>τελευταίο συγχρονισμό με<br>αλφαβητική σειρά |                                             |
| Video art                                  | Εμφάνιση βίντεο με<br>αλφαβητική σειρά σε προβολή<br>μωσαϊκού            |                                             |
| Actors (Ηθοποιοί)                          | All videos (Όλα τα βίντεο)                                               |                                             |
|                                            | Εμφάνιση ηθοποιών με<br>αλφαβητική σειρά                                 | Εμφάνιση βίντεο με<br>αλφαβητική σειρά      |
| Genres (Κατηγορίες)                        | All videos (Όλα τα βίντεο)                                               |                                             |
|                                            | Εμφάνιση κατηγοριών με<br>αλφαβητική σειρά                               | Εμφάνιση βίντεο με<br>αλφαβητική σειρά      |
| Rating (Βαθμολογία)                        | Εμφάνιση με φθίνουσα σειρά<br>βαθμολογίας                                | Εμφάνιση βίντεο με<br>αλφαβητική σειρά      |

2 Πιέστε > για να μπείτε στη βιβλιοθήκη βίντεο της συσκευής σας.

| Video | <ul> <li>4/6 (m)</li> <li>All videos</li> <li>Recently added</li> <li>Playlists</li> <li>Video art</li> </ul> | ■ 1000/1000 	■<br>HE INCECOBLES<br>■ ■ ■ ■ ■ ■ ■ ■ ■ ■ ■ ■ ■ ■ ■ ■ ■ ■ ■ |
|-------|----------------------------------------------------------------------------------------------------|--------------------------------------------------------------------------|
| 0     | Actors                                                                                                    | The Incredibles                                                          |

- 3 Μπορείτε να περιηγηθείτε στη συλλογή βίντεό σας κάνοντας προβολή των βίντεο κατά κατηγορίες. Οι κατηγορίες που διατίθενται είναι: All videos (Όλα τα βίντεο), Recently added (Προστέθηκε πρόσφατα), Playlists (Λίστες αναπαραγωγής), Video art, Actors (Ηθοποιοί), Genres (Κατηγορίες) και Rating (Βαθμολογία). Επιλέξτε την κατηγορία με βάση την οποία θέλετε να κάνετε προβολή των βίντεό σας.
- 4 Πιέστε ► για επιλογή ή πιέστε < για επιστροφή στο προηγούμενο επίπεδο.</p>

- 5 Για παράδειγμα, επισημάνετε την κατηγορία Video art και κατόπιν πιέστε ►. Θα εμφανιστούν όλα τα εξώφυλλα των βίντεο που υπάρχουν στη βιβλιοθήκη βίντεό σας.
- 6 Χρησιμοποιήστε το κατακόρυφο πλήκτρο αφής για να επιλέξετε το βίντεο που θέλετε να παρακολουθήσετε και πιέστε ►ΙΙ ή ► για να γίνει αναπαραγωγή της επιλογής σας.

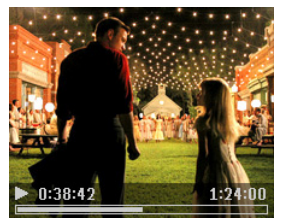

Ξημείωση Το βίντεο θα αναπαραχθεί σε Οριζόντια προβολή προσφέροντάς σας μια εμπειρία θέασης σε

## 5.6.2 Χειριστήρια

Κατά την αναπαραγωγή βίντεο, μπορείτε να κάνετε τα παρακάτω:

| Г.а                                          | Κάντε το εξής                                                                                                    |
|----------------------------------------------|----------------------------------------------------------------------------------------------------|
| Αναπαραγωγή / παύση βίντεο                   | Πιέστε 📲                                                                                                    |
| Αναζήτηση προς τα Εμπρός<br>και Πίσω         | Χρησιμοποιήστε τα πλήκτρα >> και << για γρήγορη<br>μετακίνηση προς τα εμπρός και προς τα πίσω σε ένα<br>βίντεο που αναπαράγεται                                                                                                    |
| Μετάβαση στο προηγούμενο /<br>επόμενο βίντεο | Πιέστε τα πλήκτρα ◀ και 🍉                                                                                                    |
| Ρύθμιση έντασης ήχου                         | Χρησιμοποιήστε τα πλήκτρα + και –                                                                                                    |
| Επιστροφή στο προηγούμενο<br>μενού           | Πιέστε < (θα γίνει παύση της αναπαραγωγής του βίντεο<br>και θα μεταφερθείτε στο προηγούμενο μενού)                                                                                                    |
| Διακοπή βίντεο                               | Μπορείτε να χρησιμοποιήσετε το πλήκτρο <b>II</b> για να<br>κάνετε παύση ενός βίντεο που αναπαράγεται ή να<br>πλοηγηθείτε απλώς σε μια άλλη λειτουργία (π.χ. λειτουργία<br>μουσικής ή φωτογραφιών) για να γίνει παύση του βίντεο.<br>Ή, μπορείτε απλά να απενεργοποιήσετε τη συσκευή |
| Άλλες επιλογές                               | Χρησιμοποιήστε το Μενού Συμφραζομένων (Contextual<br>Menu) (πιέστε MENU) για να εμφανίσετε και να<br>χρησιμοποιήσετε άλλες επιλογές                                                                                                    |

# 5.7 Φωτογραφίες

Μπορείτε να δείτε τις αγαπημένες σας φωτογραφίες στη συσκευή σας Ενώ αναζητάτε στις φωτογραφίες, μπορείτε ταυτόχρονα να ακούτε μουσική ή ραδιόφωνο.

#### 5.7.1 Μεταφορά φωτογραφιών από τον υπολογιστή στη συσκευή σας

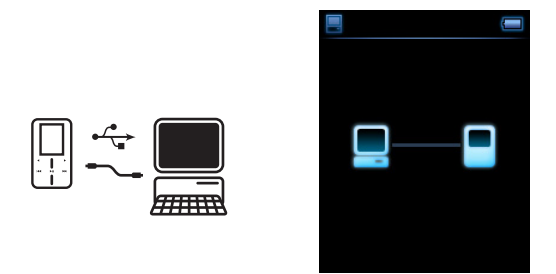

Μπορείτε να μεταφέρετε φωτογραφίες από τον υπολογιστή σας στη συσκευή χρησιμοποιώντας Windows Media Player. Για περισσότερες λεπτομέρειες, δείτε την ενότητα Οργάνωση και μεταφορά μουσικής και φωτογραφιών με το Windows Media Player 11 σε αυτό το εγχειρίδιο χρήστη.

#### 5.7.2 Μεταφορά φωτογραφιών από τη συσκευή στον υπολογιστή σας

- Ι Συνδέστε τη συσκευή στον υπολογιστή σας.
- > Η συσκευή σας θα αναγνωρισθεί σαν Philips ή Philips GoGear στον Windows Explorer (Εξερεύνηση Windows).
- 2 Πηγαίνετε Media (Μέσα) > Picture (Φωτογραφίες).
- 3 Σύρετε και ρίξτε τις φωτογραφίες σας σε οποιαδήποτε τοποθεσία θέλετε στον υπολογιστή σας.

## 5.7.3 Εύρεση φωτογραφιών στη συσκευή σας

Οι φωτογραφίες στη συσκευή σας είναι οργανωμένες σε άλμπουμ, τα οποία είναι οργανωμένα με παρόμοιο τρόπο όπως και στο Windows Media Player.

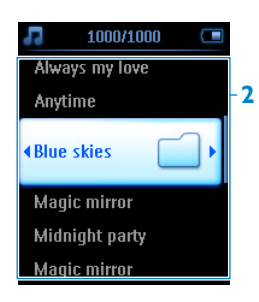

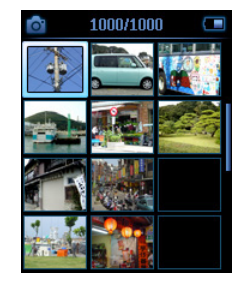

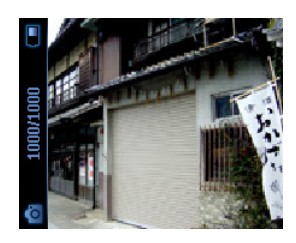

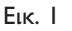

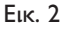

Ι Από το κύριο μενού, επιλέξτε χρησιμοποιώντας το κατακόρυφο πλήκτρο αφής. Μπορείτε να κάνετε αναζήτηση χρησιμοποιώντας μία από τις παρακάτω επιλογές βίντεο:

| All photos (Όλες οι<br>φωτογραφίες)     | Εμφάνιση άλμπουμ με αλφαβητική<br>σειρά         | Φωτογραφίες σε άλμπουμ με<br>αλφαβητική σειρά |
|-----------------------------------------|-------------------------------------------------|-----------------------------------------------|
| Εμφάνιση άλμπουμ<br>με αλφαβητική σειρά | Εμφάνιση φωτογραφιών με τη<br>σειρά των άλμπουμ | Φωτογραφίες σε προβολή<br>πλήρους οθόνης      |

- 2 Επιλέξτε το άλμπουμ φωτογραφιών που θέλετε να δείτε.
- > Θα δείτε σε προβολή μικρογραφιών (Εικ. Ι) όλες τις φωτογραφίες αυτού του άλμπουμ.
- 3 Χρησιμοποιήστε το κατακόρυφο πλήκτρο αφής για να μετακινηθείτε και να επιλέξετε μια φωτογραφία προκειμένου να την δείτε σε προβολή πλήρους οθόνης (Εικ. 2).

## 5.7.4 Διαδοχική προβολή εικόνων

Μια διαδοχική προβολή εικόνων θα εμφανίσει όλες τις φωτογραφίες σε ένα άλμπουμ σε πλήρη θέαση. Θα μεταβαίνει αυτόματα στην επόμενη φωτογραφία σε ένα καθορισμένο διάστημα. Μπορεί να αναπαράγεται μουσική υπόκρουση από μια καθορισμένη λίστα αναπαραγωγής κατά τη διάρκεια της διαδοχικής προβολής εικόνων.

## 5.7.5 Εκκίνηση μιας διαδοχικής προβολής εικόνων (slideshow)

- Ι Από το κύριο μενού, επιλέξτε 🔯.
- 2 Επιλέξτε το άλμπουμ φωτογραφιών που θέλετε να δείτε.
- 3 Πιέστε το πλήκτρο MENU και επιλέξτε Start slideshow (Εκκίνηση διαδοχικής προβολής εικόνων).

Σημείωση Μπορείτε να εκκινήσετε μια διαδοχική προβολή εικόνων σε προβολή λίστας άλμπουμ, προβολή μικρογραφιών ή προβολή σε πλήρη οθόνη. Μπορείτε να διακόψετε την διαδοχική προβολή εικόνων πιέζοντας

# 5.7.6 Εξατομίκευση ρυθμίσεων διαδοχικής προβολής εικόνων

| Ρυθμίσεις                                                            | Επιλογές                                                                           | Περιγραφές                                                                                                |
|----------------------------------------------------------------------|------------------------------------------------------------------------------------|----------------------------------------------------------------------------------------------------|
| Slideshow music<br>(Μουσική κατά τη<br>διαδοχική προβολή<br>εικόνων) | Alphabetical playlists / None<br>(Αλφαβητικές λίστες<br>αναπαραγωγής/Καμία)        | Επιλέξτε ποια λίστα αναπαραγωγής<br>θα αναπαράγεται κατά τη σαν<br>υπόκρουση διαδοχική προβολή<br>εικόνων |
| Transitions<br>(Μεταβάσεις)                                          | Off / Vertical wipe / Fade<br>(Ανενεργό/ Κατακόρυφος<br>καθαρισμός / Αργό σβήσιμο) | Επιλέξτε το εφέ της μετάβασης<br>μεταξύ των διαφανειών                                                    |
| Set time per slide<br>(Ρύθμιση χρόνου ανά<br>διαφάνεια)              | 2 Δευτ. / 4 Δευτ. /6 Δευτ. /<br>8 Δευτ. / 10 Δευτ                                  | Επιλέξτε το χρόνο μεταξύ των<br>διαφανειών                                                                |
| Shuffle slideshow<br>(Τυχαία διαδοχική<br>προβολή εικόνων)           | On / Off (Ενεργό/ Ανενεργό)                                                        | Επιλέξτε να προβάλετε τις εικόνες<br>με τυχαία σειρά ή με τη σειρά του<br>άλμπουμ                         |
| Repeat slideshow<br>(Επανάληψη<br>διαδοχικής προβολής<br>εικόνων)    | On / Off (Ενεργό/ Ανενεργό)                                                        | Επιλέξτε την επανάληψη των<br>διαφανειών                                                                  |

## 5.7.7 Μουσική κατά τη διαδοχική προβολή εικόνων

Μπορείτε να αναπαράγεται μουσική υπόκρουση κατά τη διάρκεια της διαδοχικής προβολής εικόνων εκχωρώντας μια λίστα αναπαραγωγής στο Slideshow settings (Ρυθμίσεις διαδοχικής προβολής εικόνων). Μπορείτε να επιλέξετε την αναπαραγωγή οποιασδήποτε λίστας αναπαραγωγής κατά τη ιαδοχική προβολή εικόνων.

- Ι Από το κύριο μενού, επιλέξτε 🙆
- 2 Πιέστε το πλήκτρο MENU και επιλέξτε Slideshow settings (Ρυθμίσεις διαδοχικής προβολής εικόνων) > Slideshow music (Μουσική κατά τη διαδοχική προβολή εικόνων) και επιλέξτε μια από τις λίστες αναπαραγωγής.

Σημείωση Κατά τη διαδοχική προβολή εικόνων δεν μπορείτε να κάνετε παύση, υπερπήδηση ή γρήγορη κίνηση εμπρός/πίσω της μουσικής.

Συμβουλή Οι ρυθμίσεις διαδοχικής προβολής εικόνων επιτρέπουν χρονισμένες προβολές εικόνων. Σε περίπτωση που θέλετε να ελέγξετε τη διαδοχική προβολή εικόνων, σας συνιστούμε να βλέπετε τις εικόνες σας σε πλήρη θέαση και να μετακινείστε εμπρός και πίσω όπως θέλετε. Η μουσική που αναπαράγατε νωρίτερα θα συνεχίσει να αναπαράγεται.

# 5.8 Διαγραφή Πολυμέσων

Μπορείτε να διαγράψετε μουσική, βίντεο και φωτογραφίες που δεν θέλετε να έχετε πια στη συσκευή σας, χρησιμοποιώντας την επιλογή διαγραφής του μενού συμφραζομένων.

Όταν κάνετε προβολή μιας λίστας μουσικής, βίντεο ή φωτογραφιών και βρείτε ένα στοιχείο που δεν θέλετε να έχετε πλέον στη συσκευή σας –

- Ι Πιέστε ΜΕΝΟ
- 2 Επιλέξτε Delete (Διαγραφή)
- 3 Επιβεβαιώστε την επιλογή σας όταν σάς ζητηθεί
- > Το στοιχείο διαγράφεται και δεν είναι πλέον διαθέσιμο για αναπαραγωγή στη συσκευή σας. Παράλληλα, ελευθερώνεται αποθηκευτικός χώρος.

Σημείωση Η επιλογή διαγραφής διατίθεται επίσης στο μενού για τη διαγραφή Καλλιτεχνών, Άλμπουμ, Ειδών/Κατηγοριών κλπ. Αυτό θα διαγράψει μόνιμα την καταχώρηση, συμπεριλαμβανομένου όλου του περιεχομένου από τη βιβλιοθήκη σας. Στην περίπτωση που αυτό το περιεχόμενο περιέχεται και σε μια λίστα αναπαραγωγής, η καταχώρηση θα εξακολουθήσει να περιέχεται στη λίστα αναπαραγωγής, αλλά κατά την αναπαραγωγή αυτής της λίστας αναπαραγωγής το περιεχόμενο που λείπει, παραλείπεται.

# 5.9 Ραδιόφωνο

#### 5.9.Ι Σύνδεση των ακουστικών

Τα παρεχόμενα ακουστικά λειτουργούν σαν μια κεραία ραδιοφώνου. Βεβαιωθείτε ότι είναι σωστά συνδεδεμένα για να εξασφαλίσετε την άριστη λήψη.

## 5.9.2 Επιλογή της περιοχής ΖΝ

Από το κύριο μενού, επιλέξτε 🎑 > Radio settings (Ρυθμίσεις ραδιοφώνου).

| Περιοχή         | Εύρος συχνοτήτων | Βήματα συντονισμού |
|-----------------|------------------|--------------------|
| Europe (Ευρώπη) | 87.5 - 108MHz    | 0.05MHz            |
| USA (HΠA)       | 87.5 - 108MHz    | 0.1MHz             |
| Asia (Ασία)     | 87.5 - 108MHz    | 0.1MHz             |
| Japan (Ιαπωνία) | 76 - 90MHz       | 0.1MHz             |

## 5.9.3 Αυτόματος συντονισμός

Από το κύριο μενού, επιλέξτε 🛅 για να μπείτε στη λειτουργία ραδιοφώνου.

Το ραδιόφωνο θα ξεκινήσει να λειτουργεί από τον τελευταίο σταθμό που είχε αναπαραχθεί.

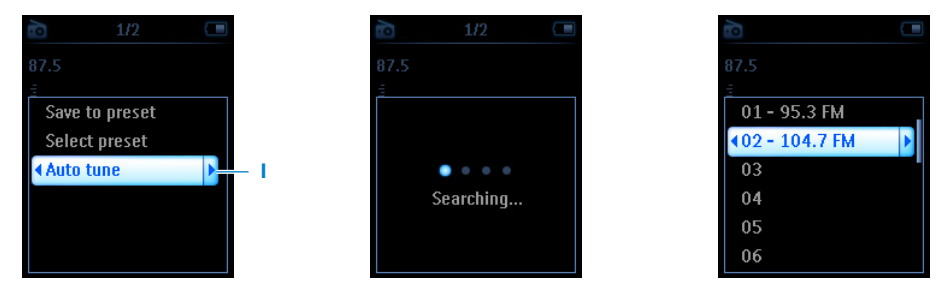

- Ι Για να βρείτε τους ραδιοφωνικούς σταθμούς με τα ισχυρότερα σήματα που υπάρχουν στην περιοχή σας, πιέστε το πλήκτρο MENU και επιλέξτε Auto tune(Αυτόματος συντονισμός).
- 2 Η συσκευή θα αναζητήσει τους σταθμούς με το ισχυρότερο σήμα και θα τους αποθηκεύσει σαν προρυθμισμένους. Μπορείτε να προρυθμίσετε μέχρι 20 ραδιοφωνικούς σταθμούς.

## 5.9.4 Αναπαραγωγή ενός προρυθμισμένου ραδιοφωνικού σταθμο

- Ι Από το κύριο μενού, επιλέξτε 🔂 για να μπείτε στη λειτουργία ραδιοφώνου.
- 2 Πιέστε < ή >>> για να αναζητήσετε τους προρυθμισμένους σταθμούς σας.

Για γρήγορη πρόσβαση σε συγκεκριμένο προρυθμισμένο σταθμό:

- Ι Πιέστε το πλήκτρο MENU.
- 2 Επιλέξτε Select preset (Επιλέξτε προρύθμιση).
- 3 Επιλέξτε τον επιθυμητό σταθμό από τη λίστα.

# 5.9.5 Χειροκίνητος συγχρονισμός

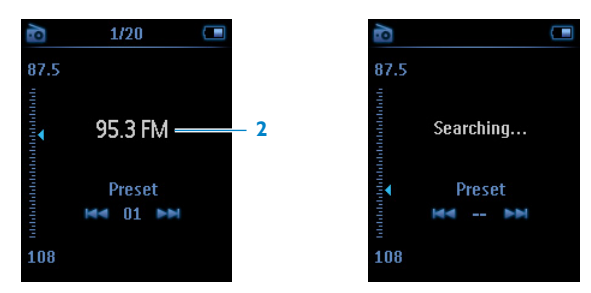

- Αγγίξτε ελαφρά την κορυφή ή τη βάση του κατακόρυφο πλήκτρο αφής για να συντονιστείτε βήμα βήμα.
- 2 Η γραμμή συχνότητας υποδεικνύει την αλλαγή της συχνότητας.
- 3 Πιέστε και κρατήστε το κάτω ή το επάνω άκρο του κατακόρυφο πλήκτρο αφής για αναζήτηση για τον προηγούμενο / επόμενο διαθέσιμο ραδιοφωνικό σταθμό.
- Θα εμφανιστεί ένα μήνυμα Searching... (Αναζήτηση...) και σταματά όταν βρεθεί σταθμός με ισχυρό σήμα.

#### 5.9.6 Αποθήκευση ενός σταθμού σαν προρυθμισμέν

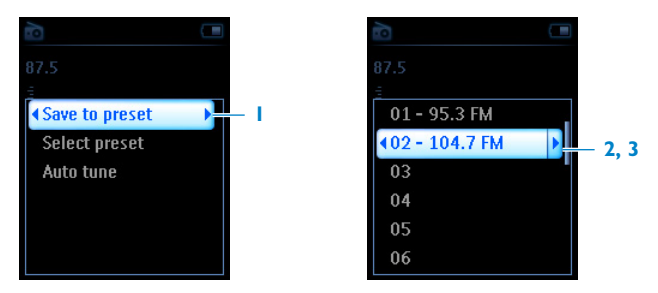

- Ι Στη λειτουργία ραδιοφώνου, πιέστε το πλήκτρο MENU και επιλέξτε Save preset (Αποθήκευση προρύθμισης).
- 2 Επιλέξτε τον αριθμό προρύθμισης όπου θέλετε να αποθηκεύσετε το σταθμό.
- 3 Πιέστε > για να αποθηκεύσετε το σταθμό.

# 5.ΙΟΡυθμίσεις

Το μενού ρυθμίσεων σάς επιτρέπει να πραγματοποιήσετε ρυθμίσεις και προσωπικές προτιμήσεις στη συσκευή σας.

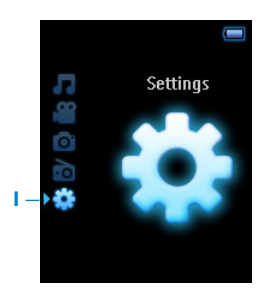

- Ι Από το κύριο μενού, επιλέξτε 🔅
- 2 Χρησιμοποιήστε το κατακόρυφο πλήκτρο αφής για να επιλέξετε ένα στοιχείο του μενού.
- 3 Πιέστε ► για μετάβαση στο επόμενο επίπεδο ή < για επιστροφή στο προηγούμενο επίπεδο.</p>
- 4 Πιέστε > για επιβεβαίωση της επιλογής σας.
- 5 Πιέστε < για έξοδο από το μενού "Settings" (Ρυθμίσεις).

Στο μενού Settings (Ρυθμίσεις), είναι διαθέσιμες οι ακόλουθες επιλογές:

| Ρυθμίσεις                                 | Επιλογές                                                                                                    | Περισσότερες επιλογές                                                                                                    | Περιγραφή                                                                                                    |
|-------------------------------------------|----------------------------------------------------------------------------------------------------|----------------------------------------------------------------------------------------------------|----------------------------------------------------------------------------------------------------|
| Language<br>(Γλώσσα)                      | English (Αγγλικά<br>German (Γερμα<br>Portuguese (Πο<br>(Ιταλικά) / Duta<br>(Σουηδικά) / Ru<br>(Πολωνικά) / Cu<br>(Απλοποιημένα<br>Traditional (Παμ<br>Japanese (Ιαπων | ά) / French (Γαλλικά) /<br>νικά) / Spanish (Ισπανικά) /<br>ρτογαλικά) / Italian<br>h (Ολλανδικά) / Swedish<br>Issian (Ρωσικά) / Polish<br>hinese Simplified<br>ι Κινέζικα) / Chinese<br>ραδοσιακά Κινέζικα) /<br>νικά) / Korean (Κορεάτικα) | Επιλέξτε τη γλώσσα<br>εμφάνισης των κειμένων στην<br>οθόνη.                                                                                                 |
| Play mode<br>(Λειτουργία<br>αναπαραγωγής) | Shuffle<br>(Τυχαία<br>αναπαραγωγή)                                                                                                    | On (Ενεργή) / Off<br>(Ανενεργή)                                                                                                    | Ενεργοποιήστε το πλαίσιο<br>επιλογής για τυχαία<br>αναπαραγωγή των<br>επιλεγμένων κομματιών.                                                                |
|                                           | Repeat<br>(Επανάληψη)                                                                                                    | Repeat all (Επανάληψη<br>όλων) /Repeat Ι<br>(Επανάληψη ενός)/ Off<br>(Ανενεργό)                                                                                                    | Επιλέξτε <b>Repeat one</b><br>(Επανάληψη ενός) ή <b>Repeat all</b><br>(Επανάληψη όλων) για να<br>συνεχή (κυκλική) αναπαραγωγή<br>των επιλεγμένων κομματιών. |

| Ρυθμίσεις                                 | Επιλογές                                                        | Περισσότερες επιλογές                                                                                                    | Περιγραφή                                                                                                    |
|-------------------------------------------|-----------------------------------------------------------------|----------------------------------------------------------------------------------------------------|----------------------------------------------------------------------------------------------------|
| Sound settings<br>(Ρυθμίσεις<br>ήχου)     | SRS WOW, Rc<br>Classical, Jazz, S<br>Custom (Προσ<br>(Ανενεργό) | ock, Funk, Techno, HipHop,<br>Spoken word (Ομιλία),<br>αρμοσμένη), Off                                                                                                    | Επιλέξτε τη ρύθμιση<br>ισοσταθμιστή για την<br>καλύτερη εμπειρία μουσικής.                                                      |
| Display settings<br>(Ρυθμίσεις<br>οθόνης) | Backlight<br>(Φωτισμός)                                         | <ul> <li>10 Sec. (10 Δευτερόλεπτα) /</li> <li>30 Sec. (30 Δευτερόλεπτα) /</li> <li>45 Sec. (45 Δευτερόλεπτα) /</li> <li>60 Sec. (60 Δευτερόλεπτα)</li> </ul>                                                      | Επιλέξτε τη διάρκεια για το<br>φωτισμό της οθόνης.                                                                              |
|                                           | Brightness<br>(Φωτεινότητα)                                     | 6 επίπεδα                                                                                                    | Εμφανίζει μια εικόνα της<br>επιλογής σας κάθε φορά που<br>ενεργοποιείτε τη συσκευή σας.                                         |
| Screen saver<br>(προφύλαξη<br>οθόνης)     | Off (Ανενεργός<br>Clock (Ρολόι)                                 | ;) / Demo (Επίδειξη) /                                                                                                    | Επιλέξτε να δείτε μια επίδειξη<br>του τγσεεξ ταχεσ (προφύλαξη<br>οθόνης) ή ρυθμίστε το ρολόι<br>ως τγσεεξ ταχεσ                 |
| Personalization<br>(Προσωποποίηση)        | Themes<br>(Θέματα)                                              | Theme I (Θέμα I) /<br>Theme 2 (Θέμα 2)                                                                                                    | Επιλέξτε να δείτε τα<br>διαθέσιμα θέματα                                                                                        |
|                                           | Music menu<br>(Μενού<br>μουσικής)                               | Recently added (Προστέθηκε<br>πρόσφατα), Playlists (Λίστες<br>Αναπαραγωγής), Artists<br>(Καλλιτέχνες), Album art<br>(Εξώφυλλο άλμπουμ), Album<br>(Άλμπουμ), Year (Ετος),<br>Rating (Βαθμολογία), Genres<br>(Είδη) | Επιλέζτε τη ρύθμιση "Music<br>menu" (Μενού μουσικής)                                                                            |
|                                           | Video menu<br>(Μενού<br>βίντεο)                                 | Playlists (Λίστες<br>αναπαραγωγής), Recently<br>added (Προστέθηκε<br>πρόσφατα), Video art,<br>Actors (Ηθοποιοί),<br>Genres (Κατηγορίες),<br>Rating (Βαθμολογία)                                                   | Επιλέξτε τη ρύθμιση "Video<br>menu" (Μενού βίντεο)                                                                              |
| Album art<br>(Εξώφυλλο<br>άλμπουμ)        | Πλαίσιο<br>ελέγχου                                              |                                                                                                    | Ενεργοποιήστε το πλαίσιο<br>ελέγχου για εμφάνιση του<br>εξώφυλλου του άλμπουμ για<br>το κομμάτι που<br>αναπαράγεται.            |
| Video art                                 | Πλαίσιο<br>ελέγχου                                              |                                                                                                    | Ενεργοποιήστε το πλαίσιο<br>ελέγχου για εμφάνιση του<br>χιδεο ασυ για το κομμάτι που<br>αναπαράγεται.                           |
| Sleep timer<br>(Χρονοδιακόπτης<br>ύπνου)  | Off (Ανενεργό)<br>(30 λεπ.) / Ι Ηα<br>ώρα) / 2 Hours            | / 15 Min (15 λεπ.) / 30 Min<br>our (1 ώρα) / 1.5 Hour (1,5<br>; (2 ώρες)                                                                                                    | Επιλέξτε το χρονοδιακόπτη<br>ύπνου για να απενεργοποιηθεί<br>αυτόματα η συσκευή σας μετά<br>από 15, 30, 60, 90, ή 120<br>λεπτά. |

| Ρυθμίσεις                                | Επιλογές                                                   | Περισσότερες επιλογές                                                                                                    | Περιγραφή                                                                                                    |
|------------------------------------------|------------------------------------------------------------|----------------------------------------------------------------------------------------------------|----------------------------------------------------------------------------------------------------|
| Date and time<br>(Ημερομηνία<br>και ώρα) | Set date<br>(Ρύθμιση<br>ημερομηνίας)                       | Day (Ημέρα) / Month<br>(Μήνας) / Year (Έτος)                                                                                                    | Εισάγετε την ημέρα, το μήνα<br>και το έτος για να ρυθμίσετε<br>την ημερομηνία στη συσκευή<br>σας.                                                           |
|                                          | Set time format<br>(Επιλογή<br>μορφής ώρας)                | 12-hrs (Ι2 ώρες ) / 24-<br>hrs (24 ώρες)                                                                                                    | Επιλέξτε τη μορφή ώρας της<br>συσκευής σας                                                                                                    |
|                                          | Set time<br>(Ρύθμιση ώρας)                                 | Hour (Ωρα) / Minute<br>(Λεπτά) / Second<br>(Δευτερόλεπτα)                                                                                                    | Εισάγετε την ώρα, τα λεπτά<br>και τα δευτερόλεπτα για να<br>ρυθμίσετε την ώρα στη<br>συσκευή σας.                                                           |
|                                          | Show time in<br>header<br>(Εμφάνιση ώρας<br>στην κεφαλίδα) | Πλαίσιο ελέγχου                                                                                                    | Ενεργοποιήστε το πλαίσιο<br>επιλογής για εμφάνιση της<br>ώρας στο επάνω μέρος της<br>οθόνης.                                                                |
| Clicker sound<br>(Χψοχ λμιλ)             | Device<br>(Συσκευή)                                        | Πλαίσιο ελέγχου                                                                                                    | Ενεργοποιήστε το πλαίσιο<br>επιλογής για να ακούτε έναν<br>ήχο "κλικ" από τη συσκευή<br>όταν αγγίζετε τα πλήκτρα<br>αφής ή τα κουμπιά της.                  |
|                                          | Headphones<br>(Ακουστικά)                                  | Πλαίσιο ελέγχου                                                                                                    | Ενεργοποιήστε το πλαίσιο<br>επιλογής για να ακούτε έναν<br>ήχο "κλικ" μέσω των<br>ακουστικών όταν αγγίζετε τα<br>πλήκτρα αφής ή τα κουμπιά<br>της συσκευής. |
| Information<br>(Πληροφορίες)             | Information<br>summary<br>(Περίληψη<br>πληροφοριών)        | Capacity<br>(Χωρητικότητα),<br>Available space<br>(Διαθέσιμος χώρος),<br>Device ID (Ταυτότητα<br>συσκευής), FW version<br>(Εκδοση Ζισνψασε),<br>Support site (Σελίδα<br>υποστήριξης) | Εμφανίζει πληροφορίες<br>σχετικά με τη συσκευή σας.                                                                                                    |
|                                          | Call centers (Τηλ                                          | εφωνικά κέντρα)                                                                                                    | Εμφανίζει αριθμούς<br>επικοινωνίας τηλεφωνικών<br>κέντρων.                                                                                                  |

| Ρυθμίσεις                                                       | Επιλογές                                                                 | Περισσότερες επιλογές                                             | Περιγραφή                                                                                                    |
|-----------------------------------------------------------------|--------------------------------------------------------------------------|-------------------------------------------------------------------|----------------------------------------------------------------------------------------------------|
| Reset play<br>count<br>(Επαναφορά<br>αρίθμησης<br>αναπαραγωγής) | Reset (Επαναφορ                                                          | ά) / Cancel (Ακύρωση)                                             | Επιλέξτε <b>Reset</b> (Επαναφορά)<br>για να μηδενίσετε την<br>αρίθμηση αναπαραγωγής για<br>τη λίστα αναπαραγωγής<br>"Νοτυ πμαςεδ" (Πιο παιγμένα)<br>στο μηδέν.  |
| Radio settings<br>(Ρυθμίσεις<br>ραδιοφώνου)                     | Select frequency<br>Region (Επιλογή<br>συχνότητας<br>περιοχής)           | Europe (Ευρώπη) / USA<br>(ΗΠΑ) / Asia (Ασία) /<br>Japan (Ιαπωνία) | Επιλέξτε την περιοχή όπου θα<br>χρησιμοποιήσετε το<br>ραδιόφωνο FM                                                                                              |
| Factory settings<br>(Εργοστασιακές<br>ρυθμίσεις)                | Restore factory<br>settings<br>(Επαναφορά<br>εργοστασιακών<br>ρυθμίσεων) | Restore (Επαναφορά) /<br>Cancel (Ακύρωση)                         | Επιλέξτε <b>Restore</b><br>(Επαναφορά) για καταργήσετε<br>τις τρέχουσες ρυθμίσεις της<br>συσκευής σας και να<br>επαναφέρετε τις<br>εργοστασιακές της ρυθμίσεις. |

# 5.ΙΙΧρήση της συσκευής σας για την αποθήκευση και τη μεταφορά αρχείων δεδομένων

Μπορείτε να χρησιμοποιήσετε τη συσκευή σας για την αποθήκευση και τη μεταφορά αρχείων δεδομένων αντιγράφοντας αρχεία δεδομένων στη συσκευή σας μέσω του **Εξερεύνηση Windows**.

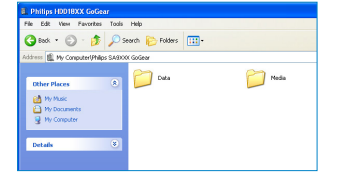

# 6 Αναβάθμιση της συσκευής σας

Η συσκευή σας ελέγχεται από ένα εσωτερικό πρόγραμμα που ονομάζεται ζισνψασε (υλικολογισμικό). Είναι πιθανόν να κυκλοφορήσουν νέες εκδόσεις του ζισνψασε μετά από την αγορά της συσκευής σας.

Ένα πρόγραμμα λογισμικού, το οποίο ονομάζεται **Philips Device Manager**, θα παρακολουθεί την κατάσταση του ζισνψασε της συσκευής σας και θα σάς ειδοποιεί όποτε υπάρχει διαθέσιμη μια νέα έκδοση ζισνψασε. Για το σκοπό αυτό, χρειάζεστε μια σύνδεση Ιξυεσξευ.

Εγκαταστήστε το **Philips Device Manager** από το παρεχόμενο CD ή "κατεβάστε" την τελευταία έκδοσή του από την ιστοσελίδα www.philips.com/support.

Μετά την εγκατάσταση του **Philips Device Manager**, κάθε φορά που θα συνδέετε τη συσκευή σας στον υπολογιστή σας, το **Philips Device Manager** θα συνδέεται αυτόματα στο Ιξυεσξευ και θα ελέγχει για τυχόν ενημερωμένες εκδόσεις.

# 6.Ι Χειροκίνητη επιβεβαίωση εάν το ζισνψασε σας είναι ενημερωμένο

Βεβαιωθείτε ότι η συσκευή σας είναι πλήρως φορτισμένη.

- Ι Συνδέστε τη συσκευή στον υπολογιστή σας.
- Εκκινήστε το Philips Device Manager από το μενού Start (Εκκίνηση) > Programs (Προγράμματα) > Philips Device Manager.
- 3 Επιλέξτε τη συσκευή σας.
- 4 Κάντε κλικ στην επιλογή Update (Αναβάθμιση).
- > Το Philips Device Manager θα ελέγξει εάν υπάρχει διαθέσιμο νέο ζισνψασε στο Ιξυεσξευ και θα το εγκαταστήσει στη συσκευή σας.

# 7 Συχνές ερωτήσεις

Εάν αντιμετωπίσετε προβλήματα με τη συσκευή σας, ανατρέξτε στα ακόλουθα σημεία που παρατίθενται στην επόμενη ενότητα. Παρακαλούμε ελέγξτε επίσης τις συχνές ερωτήσεις (ΖΑΡτ) στην ιστοσελίδα www.philips.com/support για περαιτέρω βοήθεια και άλλες συμβουλές αντιμετώπισης προβλημάτων.

Εάν δεν μπορείτε να διορθώσετε ένα πρόβλημα ακολουθώντας αυτές τις υποδείξεις, συμβουλευθείτε τον τοπικό αντιπρόσωπο ή κέντρο τεχνικής εξυπηρέτησης.

Προειδοποίηση Σε καμία περίπτωση μην επιχειρήσετε να επισκευάσετε τη συσκευή εσείς ο ίδιος. Κάτι τέτοιο θα ακυρώσει την εγγύηση.

#### Η συσκευή κάνει υπερπήδηση κομματιών.

Το κομμάτι που υπερπηδήθηκε μπορεί να διαθέτει προστασία. Μπορεί να μη διαθέτετε επαρκή δικαιώματα για να κάνετε αναπαραγωγή του κομματιού που υπερπηδήθηκε στη συσκευή σας. Ελέγξτε τα δικαιώματα μουσικής με τον παροχέα του κομματιού.

#### Η συσκευή δεν αναγνωρίζεται από τα Ψιξδοψτ.

Βεβαιωθείτε ότι ο υπολογιστής σας λειτουργεί με Windows XP (SP2 ή μεταγενέστερο).

#### Η συσκευή δεν ενεργοποιείται.

Μπορεί να έχει εξαντληθεί η μπαταρία της συσκευής σας λόγω μιας μεγάλης περιόδου αχρησίας. Παρακαλούμε φορτίστε τη συσκευή σας.

Σε περίπτωση σφάλματος της συσκευής, συνδέστε τη συσκευή σας με τον υπολογιστή και χρησιμοποιήστε το **Philips Device Manager** για να κάνετε επισκευή της συσκευής σας.

Σημαντικό Όλα τα περιεχόμενα θα διαγραφούν από τη συσκευή σας όταν ολοκληρωθεί η διαδικασία επισκευής. Μετά την επισκευή, απλά συγχρονίστε τη συσκευή σας ξανά για να μεταφέρετε μουσική σ' αυτήν.

- Κατ' αρχήν, κάντε επανεκκίνηση της συσκευής σας εισάγοντας μια καρφίτσα ή οποιοδήποτε άλλο αιχμηρό αντικείμενο στην οπή επανεκκίνησης, στο πίσω μέρος της συσκευής
- 2 Εκκινήστε το Philips Device Manager από το μενού Start (Εκκίνηση) > Programs (Προγράμματα) > Philips Device Manager. Επιλέξτε την καρτέλα Repair (Επισκευή).

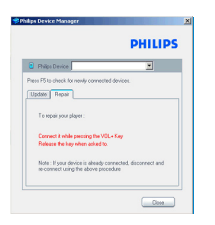

- 3 Κρατώντας πιεσμένο το πλήκτρο έντασης Vol + της συσκευής σας, συνδέστε την στον υπολογιστή.
- 4 Επιβεβαιώστε με Yes (Nai) όταν εμφανιστεί η οθόνη . Στο σημείο αυτό, μπορείτε να απελευθερώσετε το πλήκτρο Vol +.

| Philips Device H                  | anager                                            | ير<br>PHILIPS   |
|-----------------------------------|---------------------------------------------------|-----------------|
| <ul> <li>Philps Device</li> </ul> | ice Philps Streamlum SA91<br>Menoger              | × ×             |
|                                   | Repair completed, you may cont<br>device as usual | inue using your |
| Val m                             | w påc philips core for latert updat               | •               |
|                                   |                                                   | Cose            |

5 Επιλέξτε το όνομα της συσκευής σας (SA93xx) στο πλαίσιο.

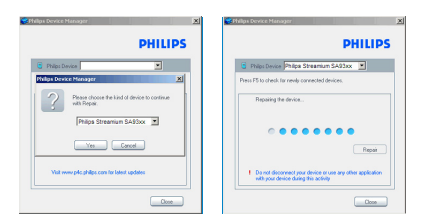

6 Αφού ολοκληρωθεί η διαδικασία επισκευής, κάντε κλικ στο κουμπί OK και συνεχίστε να χρησιμοποιείτε τη συσκευή σας όπως πριν.

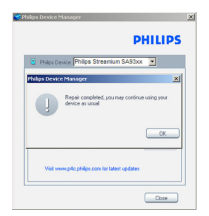

#### Δεν υπάρχουν κομμάτια στη συσκευή μου μετά από τη μεταφορά.

Εάν δεν μπορείτε να βρείτε τα κομμάτια τα οποία μεταφέρατε στη συσκευή σας, ελέγξτε τα παρακάτω:

- Εκτελέσατε τη μεταφορά χρησιμοποιώντας το Ψιξδοψτ Νεδια Πμαςεσ; Αρχεία τα οποία μεταφέρονται με άλλα μέσα, αναγνωρίζονται μόνο ως αρχεία δεδομένων. Αυτά τα αρχεία δεν θα εμφανιστούν στη μουσική συλλογή της συσκευής σας και τα κομμάτια δεν θα είναι δυνατό να αναπαραχθούν.
- Είναι τα κομμάτια σας σε μορφή ΝΠ3 ή ΨΝΑ; Άλλες μορφές δεν αναπαράγονται στη συσκευή.

#### Η συσκευή "κολλάει".

Ι Στην απίθανη περίπτωση που η συσκευή σας "κολλήσει", μην πανικοβληθείτε. Εισάγετε ένα αιχμηρό αντικείμενο στην οπή επανεκκίνησης που βρίσκεται στο πίσω μέρος της συσκευής. Κρατήστε πιεσμένη την οπή μέχρι η συσκευή να απενεργοποιηθεί. Αφού η συσκευή απενεργοποιηθεί, ενεργοποιήστε την ξανά.

#### 🖨 Σημείωση Τα υπάρχοντα περιεχόμενα στη συσκευή σας δε θα διαγραφούν.

2 Εάν δε γίνει τίποτε, φορτίστε ξανά την μπαταρία για τουλάχιστον 4 ώρες και δοκιμάστε να ενεργοποιήσετε ή να κάνετε επανεκκίνηση ξανά. Εάν αυτό δε φέρει αποτέλεσμα, μπορεί να χρειαστεί να κάνετε επισκευή της συσκευής σας με το Philips Device Manager. (Βλ. ενότητα "Αναβάθμιση της συσκευής σας" σ' αυτό το εγχειρίδιο χρήστη για λεπτομέρειες.)

# Η συσκευή είναι γεμάτη και έχω λιγότερα κομμάτια στη συσκευή από ότι περίμενα.

Η συσκευή διαθέτει μια εσωτερική μνήμη για την αποθήκευση των κομματιών. Ελέγξτε τον αριθμό του μοντέλου για να δείτε το πραγματικό μέγεθος μνήμης. Θα μπορείτε να αποθηκεύσετε περισσότερα κομμάτια στη συσκευή σας εάν χρησιμοποιήσετε κομμάτια σε μορφή ΨΝΑ στα 64λβπτ+ με μεταβλητό ρυθμό μετάδοσης βιυ.

 Οι τιμές χωρητικότητας είναι υπολογισμένες με βάση διάρκεια τραγουδιού 4 λεπτά και κωδικοποίηση ΨΝΑ 64 λβπτ.

# 8 Τεχνικά χαρακτηριστικά

#### Ισχύς

- Παροχή ισχύος
   Ενσωματωμένη επαναφορτιζόμενη
   μπαταρία ιόντων Λιθίου 600 νΑθ\*\*
- Προσαρμογέας / φορτιστής πολλαπλής τάσης:

4 ώρες πλήρης φόρτιση, Ι ώρα γρήγορη φόρτιση

#### Διαστάσεις

93.5 ω 47.5 ω 9.5 νν

#### Βάρος

48 g

#### Εικόνα / Οθόνη

 LCD με λευκό φωτισμό, 176 x 220 pixel, 65Λ χρώματα

#### Ήχος

- Διαχωρισμός καναλιών 35 δΒ
- Ρυθμίσεις ισοσταθμιστή SRS WOW, Rock, Funk, Techno, HipHop, Classical, Jazz, Spoken word (Ομιλία), Custom (Προσαρμοσμένη)
- Απόκριση συχνότητας
   20-16000 Hz
- Αναλογία σήματος προς θόρυβο
   > 82 dB
- Ισχύς εξόδου (RMS) 2x2.5 mW

#### Αναπαραγωγή βίντεο

- Χρόνος αναπαραγωγής
   2 ώρες\*
- Μορφή (φορμά) συμπίεσης WMV (30 fps, 384 kbps, 176 x 220 pixel) Το Digital Rights Management (DRM) (Ψηφιακή Διαχείριση Δικαιωμάτων) υποστηρίζει online καταστήματα μουσικής που χρησιμοποιούν την τεχνολογία Windows Media Digital Rights Management 10 (WMDRM10) για μουσική για λήψη και κατοχή και μουσική με συνδρομή, καθώς και βίντεο για λήψη και κατοχή, βίντεο με συνδρομή και βίντεο για ενοικίαση.

#### Αναπαραγωγή φωτογραφιών

 Υποστηριζόμενες μορφές (φορμά) JPEG έως 5 Megapixel

#### Αναπαραγωγή ήχου

- Χρόνος αναπαραγωγής
   20 ώρες\*
- Μορφή (φορμά) συμπίεσης MP3 (8-320 kbps και VBR)
   WMA (32-192kbps, Ταχύτητες δειγματοληψίας: 8, 11.025, 16, 22.050, 24, 32, 44.1, 48 kHz)
- Υποστήριξη ID3-tag Τίτλος Άλμπουμ, Τίτλος είδους, Τίτλος κομματιού και όνομα καλλιτέχνη

#### Ραδιοφωνικός δέκτης / Λήψη / Εκπομπή

 Ζώνες ραδιοφώνου FM\*

#### Μέσο αποθήκευσης

 Χωρητικότητα εσωτερικής μνήμης SA932X 2 GB NAND Flash+ SA934X 4 GB NAND Flash+

#### Συνδεσιμότητα

 Ακουστικά 3.5mm, USB 2.0++, για μεταφορά δεδομένων και φόρτιση (5V DC)

#### Μεταφορά

- Μεταφορά μουσικής και φωτογραφιών με χρήση του Windows Media Player 11
- Μεταφορά βίντεο με χρήση του MediaConverter for Philips
- Μεταφορά δεδομένων με χρήση του Εξερεύνηση των Windows

#### Απαιτήσεις συστήματος

- Windows® XP (SP2) ή Vista
- Επεξεργαστής Pentium III 800MHz ή ανώτερος
- 256MB RAM
- Τουλάχιστον 200MB ελεύθερος χώρος στο σκληρό δίσκο
- Σύνδεση Internet (κατά προτίμηση)
- Microsoft Internet Explorer 6.0 ή μεταγενέστερος
- Μονάδα δίσκου CD-ROM
- Θύρα USB
- \* Οι επαναφορτιζόμενες μπαταρίες έχουν περιορισμένο αριθμό επαναλήψεων φόρτισης και κάποια στιγμή μπορεί να χρειαστούν αντικατάσταση. Η διάρκεια ζωής και ο αριθμός επαναλήψεων φόρτισης της μπαταρίας ποικίλλει ανάλογα με τη χρήση και τις ρυθμίσεις.
- + IMB = Ι εκατομμύριο bytes. Η διαθέσιμη χωρητικότητα αποθήκευσης θα είναι μικρότερη.
  IGB = Ι δισεκατομμύριο bytes. Η διαθέσιμη χωρητικότητα αποθήκευσης θα είναι μικρότερη.
  Η πλήρης χωρητικότητα μνήμης δε θα είναι διαθέσιμη, καθώς ένα μικρό μέρος της μνήμης είναι δεσμευμένο για χρήση από τη συσκευή.

Οι τιμές χωρητικότητας είναι υπολογισμένες με βάση διάρκεια κομματιού 4 λεπτά και κωδικοποίηση WMA 64kbps.

++ Η πραγματική ταχύτητα μεταφοράς δεδομένων μπορεί να διαφέρει ανάλογα με τη διαμόρφωση του λειτουργικού σας συστήματος και του λογισμικού σας.

# 9 Γλωσσάρι

#### Μ

#### MP3

Μια μορφή (φορμά) συμπίεσης ήχου γνωστή ως MPEG-1 Audio Layer 3.

#### Μενού συμφραζομένων

Ένα μενού αποτελούμενο από εκτελέσιμες ενέργειες / λειτουργίες σχετικές με την τρέχουσα κατάσταση.

#### Μικρογραφία

Μια έκδοση μικρού μεγέθους της κύριας εικόνας, που χρησιμοποιείται για αρχειοθέτηση και αναζήτηση.

#### S

## Sampler

Λειτουργία προεπισκόπησης ηχητικών κομματιών που αναπαράγει μόνο σύντομα αποσπάσματα από διαφορετικά κομμάτια.

#### Skin

Μια διασύνδεση χρήστη η οποία παρέχει μια εναλλακτική εμφάνιση και προσαρμοσμένη λειτουργικότητα.

#### Superscroll™

Μια διασύνδεση χρήστη λειτουργίας πλοήγησης, σήμα κατατεθέν της Πθιμιπτ, για τη βελτίωση της ταχύτητας αναζήτησης σε μεγέλες λίστες περιεχομένων.

## W

## WAV

Μια μορφή (φορμά) αρχείων ψηφιακών πολυμέσων για την αποθήκευση ήχου.

#### Windows Media Audio (WMA)

Ένα αρχείο ήχου σε μορφή Windows Media. Το περιεχόμενο ήχου του αρχείου είναι κωδικοποιημένο με ένα από τα Windows Media Audio codecs.

#### Α

#### Άλμπουμ

Μια λίστα συλλογής κομματιών / φωτογραφιών.

## Αντιγραφή από CD ή Εξαγωγή (Ripping)

Η αντιγραφή ψηφιακού περιεχομένου μέσων από ένα CD ήχου. Το περιεχόμενο μπορεί να μετατραπεί σε διαφορετική μορφή (φορμά) κατά τη διαδικασία αντιγραφής από CD.

Δ

# Διαχείριση ψηφιακών δικαιωμάτων (DRM)

Μια τεχνολογία η οποία παρέχει συνεχές επίπεδο προστασίας σε ψηφιακό περιεχόμενο κρυπτογραφώντας το με κρυπτογραφική κλείδα. Οι εξουσιοδοτημένοι παραλήπτες (ή

τελικοί χρήστες) πρέπει να αποκτήσουν μια άδεια προκειμένου να ξεκλειδώσουν και να καταναλώσουν το περιεχόμενο.

## Е

## Είδος

Ένα συγκεκριμένο στιλ ή τύπος μουσικής.

## Κ

## Κατακόρυφο πλήκτρο αφής

Τα πλήκτρα ελέγχου που χρησιμοποιούνται για τη μετακίνηση πάνω/κάτω σε μια λίστα.

#### Κομμάτι

Ένα μεμονωμένο μουσικό κομμάτι ή διακριτό απόσπασμα ηχητικού περιεχομένου.

# Λ

## Λίστα αναπαραγωγής "εν κινήσει" (οξ υθε ηο)

Μια λίστα αναπαραγωγής η οποία μπορεί να δημιουργηθεί στη συσκευή προσθέτοντας αγαπημένα κομμάτια, άλμπουμ, καλλιτέχνες και είδη κατά την αναπαραγωγή της μουσικής.

## Λίστα αναπαραγωγής

Μια λίστα περιεχομένων ψηφιακών πολυμέσων.

#### Ρ

#### Ριζικό μενού

Το κύριο μενού το οποίο βρίσκεται στην κορυφή του δέντρου της δομής της διασύνδεσης του χρήστη.

## Σ

## Στρόφαλος (Ζμςψθεεμ)

Mia ιδέα Superscroll™ που χρησιμοποιεί την παρομοίωση και τις φυσικές ιδιότητες του τροχού, δηλ. η εισαγόμενη ενέργεια καθορίζει την ταχύτητα, επιβράδυνση.

#### Συγχρονισμός

Η διαδικασία της συντήρησης αρχείων ψηφιακών μέσων σε μια φορητή συσκευή με βάση κανόνες που καθορίζουν οι χρήστες. Αυτό μπορεί να απαιτεί την αντιγραφή αρχείων ψηφιακών μέσων από έναν υπολογιστή σε μια συσκευή, ενημέρωση πληροφοριών στη συσκευή ή διαγραφή αρχείων από τη συσκευή.

## Т

## Τίτλος

Η μεγαλύτερη μονάδα περιεχομένου ψηφιακών μέσων. Για CD, μπορεί να είναι το όνομα του CD.

#### Φ

## Φωτογραφία

Εικόνα, φωτογραφία και εικόνα σε μορφή αρχείου ΚΠΕΗ.

Η PHILIPS διατηρεί το δικαίωμα να πραγματοποιήσει αλλαγές στο σχεδιασμό και τα τεχνικά χαρακτηριστικά για σκοπούς βελτίωσης του προϊόντος χωρίς προειδοποίηση.

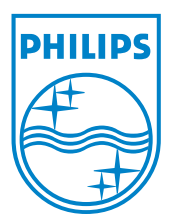

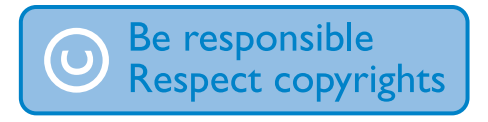

Specifications are subject to change without notice. Trademarks are the property of Koninklijke Philips Electronics N.V. or their respective owners © 2007 Koninklijke Philips Electronics N.V. All rights reserved. www.philips.com

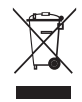

Printed in China wk7264